# 臺北市政府工務局大地工程處

# 臺北市水土保持申請書件管理平台

# 系統操作手册

廠商名稱:多維空間資訊有限公司

聯絡資訊:02-27929328/tcge7@geovector.com.tw

#### 目 錄

| 第 | 壹章   | 系統簡介                   | 1  |
|---|------|------------------------|----|
|   | 第一節  | 系統介紹                   | 1  |
| 第 | 貢章   | 系統操作                   | 5  |
|   | 第一節  | 系統登入                   | 5  |
|   | 第二節  | 帳號管理(限技師/各類委員)         | 8  |
|   | 第三節  | 使用者登入頁面                | 10 |
|   | 第四節  | 案件列表                   | 13 |
|   | 第五節  | 案件詳情(主表)               | 14 |
|   | 第六節  | 案件子表                   | 16 |
|   | 第七節  | 案件變更申請(限承辦/監造技師)       | 24 |
|   | 第八節  | 申請單子表                  | 27 |
|   | 第九節  | 水土保持設施清冊及分段驗收          | 34 |
|   | 第一○節 | 水保設施項目漸變段填寫            | 38 |
|   | 第一一節 | 公會子帳號                  | 40 |
|   | 第一二節 | 上傳修正/檢視本               | 43 |
|   | 第一三節 | 上傳檔案自動附加浮水印            | 44 |
|   | 第一四節 | 系統公告與快速連結              | 45 |
|   | 第一五節 | 行政程序線上申辦簡介             | 47 |
|   | 第一六節 | 「T-GEO 空間地理資訊平台」相關功能整合 | 52 |
|   | 第一七節 | 承辨、監造技師簽章電子化           | 53 |
|   | 第一八節 | 失效案件線上申請重新核定功能         | 54 |
|   | 第一九節 | 暫停審查案件線上申請恢復審查功能       | 55 |
|   | 第二○節 | 線上行事曆功能                | 57 |

### 圖目錄

| 圖 1:臺北市水土保持申請書件管理平台首頁截圖      | 1  |
|------------------------------|----|
| 圖 2:水土保持申請案件管理流程             | 2  |
| 圖 3:水土保持申請書件管理平台 QRcode 連結   | 5  |
| 圖 4:水土保持申請書件管理平台首頁截圖         | 5  |
| 圖 5:水土保持申請書件管理平台首頁不同身份別登入截圖  | 7  |
| 圖 6:台北通登入畫面截圖                | 7  |
| 圖 7:水土保持申請書件管理平台 技師帳號更新示意圖   | 8  |
| 圖 8:選擇所屬公會並上傳證書              | 9  |
| 圖 9:選擇所屬身分類別                 | 9  |
| 圖 10:義務人登入選單頁面               | 10 |
| 圖 11: 技師/各類委員登入選單頁面          | 11 |
| 圖 12:審查/檢查單位登入選單頁面           | 11 |
| 圖 13:工務局大地工程處登入頁面            | 12 |
| 圖 14:案件列表頁面說明示意圖             | 13 |
| 圖 15:案件編輯說明:「整列灰底-不可編修」示意圖   | 14 |
| 圖 16:案件編輯說明:「紅色*號-必填欄位」示意圖   | 14 |
| 圖 17:案件編輯說明:「地籍填登」示意圖        | 14 |
| 圖 18:案件編輯說明:「文字框輸入」示意圖       | 15 |
| 圖 19:案件編輯說明:「座標輸入-X、Y座標」示意圖  | 15 |
| 圖 20:案件編輯說明:「檔案上傳」示意圖        | 15 |
| 圖 21:審查紀錄表單截圖                | 16 |
| 圖 22:施工檢查紀錄表單截圖              | 17 |
| 圖 23:施工檢查紀錄表單(續)截圖           | 18 |
| 圖 24: 颱風豪雨設施自主檢查表截圖          | 19 |
| 圖 25:臺北市水土保持計畫監造紀錄表截圖        | 20 |
| 圖 26:水土保持完工檢查紀錄表截圖           | 21 |
| 圖 27:水土保持設施維護檢查及輔導紀錄表截圖      | 22 |
| 圖 28:水土保持設施維護檢查及輔導紀錄表 (續) 截圖 | 23 |
| 圖 29:點擊案件變更申請                | 24 |
| 圖 30:查詢案件後點選申請               | 25 |
| 圖 31:點選所需申請單進行申請動作           | 25 |
| 圖 32:申請單准予通過圖示               | 26 |
| 圖 33:水土保持計畫義務人及技師變更報備申請單截圖   | 28 |
| 圖 34:水土保持計畫工期展延申請單截圖         | 29 |

| 圖 | 35: | 水土保持計畫開工期限或復工期限展延申請單截圖 | 29 |
|---|-----|------------------------|----|
| 圖 | 36: | 水土保持計畫開工申報書截圖          | 30 |
| 置 | 37: | 水土保持計畫暫停審查申請單截圖        | 31 |
| 置 | 38: | 水土保持計畫停工申請單截圖          | 31 |
| 置 | 39: | 水土保持計畫設施調整報備申請單截圖      | 32 |
| 圖 | 40: | 水土保持計畫完工申報書截圖          | 33 |
| 置 | 41: | 水土保持設施填登作業             | 34 |
| 置 | 42: | 系統自動判定尺寸欄位與單位          | 35 |
| 圖 | 43: | 監造紀錄表填登畫面              | 35 |
| 圖 | 44: | 差異百分比超出規範之提醒畫面         | 36 |
| 圖 | 45: | 完工申報表單填寫畫面             | 36 |
| 圖 | 46: | 施工檢查紀錄表填登畫面            | 37 |
| 圖 | 47: | 水保設施項目漸變段填登畫面          | 38 |
| 圖 | 48: | 「施工檢查表單」自動計算漸變範圍差異百分比  | 39 |
| 啚 | 49: | 「完工申報表單」自動計算漸變範圍差異百分比  | 39 |
| 啚 | 50: | 勾選委員名單                 | 40 |
| 啚 | 51: | 子帳號勾選及會議時間填登           | 42 |
| 啚 | 52: | 技師於登入後切換身分類別           | 42 |
| 啚 | 53: | 檔案交換區使用畫面              | 43 |
| 圖 | 54: | 上傳修正/檢視本使用畫面           | 43 |
| 啚 | 55: | 自動加入公會審查章              | 44 |
| 圖 | 56: | 系統公告畫面                 | 45 |
| 啚 | 57: | 快速連結-審查/檢查單位派案歷程       | 46 |
| 置 | 58: | 案件繳交審查費後自動委外通知         | 47 |
| 圖 | 59: | 案件申請退補正理由顯示            | 48 |
| 置 | 60: | 案件建議核定退補正通知            | 49 |
| 置 | 61: | 線上列印施工許可證              | 50 |
| 置 | 62: | 線上列印完工證明書              | 51 |
| 置 | 63: | 地籍資料查詢結果畫面展示           | 52 |
| 圖 | 64: | 空拍影像套疊施工圖說畫面展示         | 52 |
| 圖 | 65: | 技師簽章電子化畫面展示            | 53 |
| 圖 | 66: | 水土保持失效重新核定申請表          | 54 |
| 圖 | 67: | 恢復審查申請頁面               | 55 |
| 圖 | 68: | 恢復審查歷程頁面               | 56 |
| 圖 | 69: | 點選進入指派案件委員頁面           | 57 |

| 啚 | 70 | : | 進行審  | 查   | 、檢 | 查案 | 件引 | 列表切換與會議資訊填登 | 58 |
|---|----|---|------|-----|----|----|----|-------------|----|
| 圖 | 71 | : | 行事曆  | 功俞  | に實 | 際展 | 示  | 畫面          | 58 |
| 圖 | 72 | : | 行事曆  | 案作  | 牛詳 | 細資 | 訊  | 畫面          | 59 |
| 圖 | 73 | : | 可切换  | 月/: | 週之 | 顯示 | 下模 | 式           | 59 |
| 圖 | 74 | : | 技師/名 | -類- | 委員 | 身份 | 分切 | 换不同行事曆      | 60 |

#### 表目錄

|    | 各階段之瀏覽編修權限對照表      | 表 |
|----|--------------------|---|
| 4  | 各身分別依據狀態之瀏覽編修權限對照表 | 表 |
| 27 | 申請表單之新增時機對照表       | 表 |
| 41 | 子帳號編修權限表           | 表 |

# 第壹章 系統簡介

### 第一節 系統介紹

在資訊爆炸的時代,如何有效利用歷年建立及收集的資訊,是資訊系統 的一個重大課題,大地工程處資訊系統於100~101年開始了第一次的數位改革, 將傳統紙本、公文、宣導等資料逐步轉換為電子數位資訊,逐年完成資料建 檔、資料查詢、資料檢核、資料分享等功能,系統收集山坡地防災、水土保 持計畫、山坡地輔導與違規案件、巡查管理資料,並於104年開始陸續收集各 系統使用來源、使用流量、使用頻率等資訊,透過資料與資訊的收集與建立, 系統將邁入第二次的數位改革,透過施工書件線上建立、多緯度的空間資料 加入,輔以系統使用數據,提供大地工程處更進一步了解市民關心什麼、需 要什麼,轉化為大地工程處進行坡地管理及決策的參考依據。

水保申請案件流程,依照水土保持局之規範與現行業務執行方式,分為 「申請」、「受理」、「審查」、「施工」與「完工」五個階段,並於各階 段依照案件狀態委由檢查單位、施工單位進行各階段的資料登錄與文件遞送, 本工作項目依據實際使用需求,提供案件線上填登表單及審查檢核機制,同 時填登資訊將即時與坡地管理資料庫中案件勾稽與回傳,提供各階段資訊之 完整填登、查詢及管理。

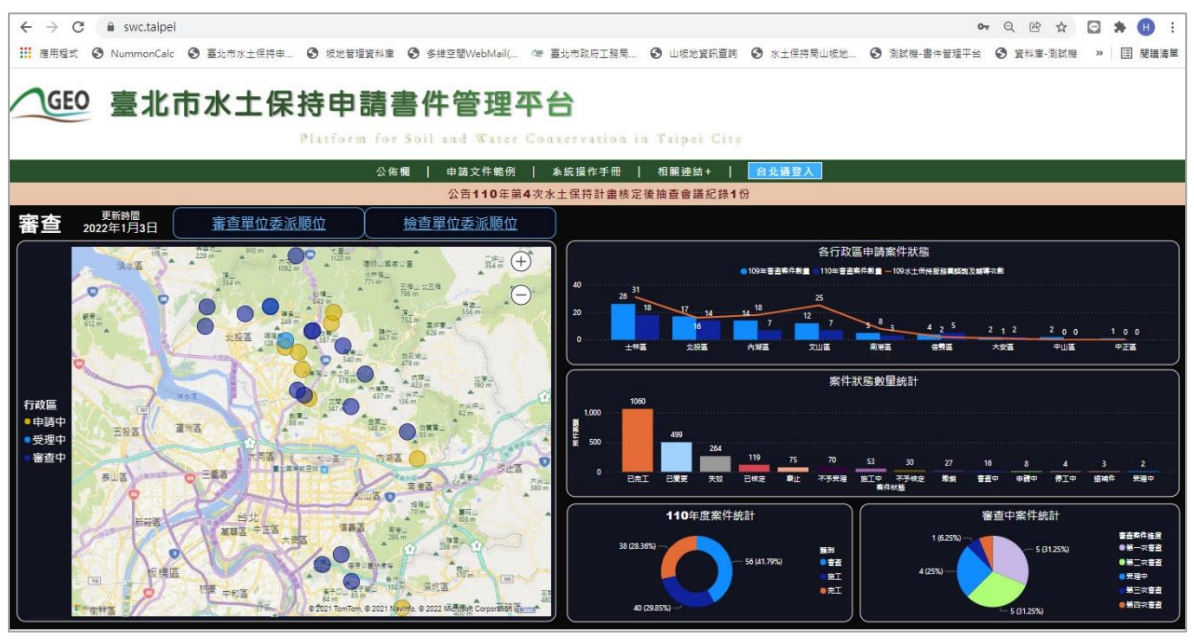

圖 1:臺北市水土保持申請書件管理平台首頁截圖

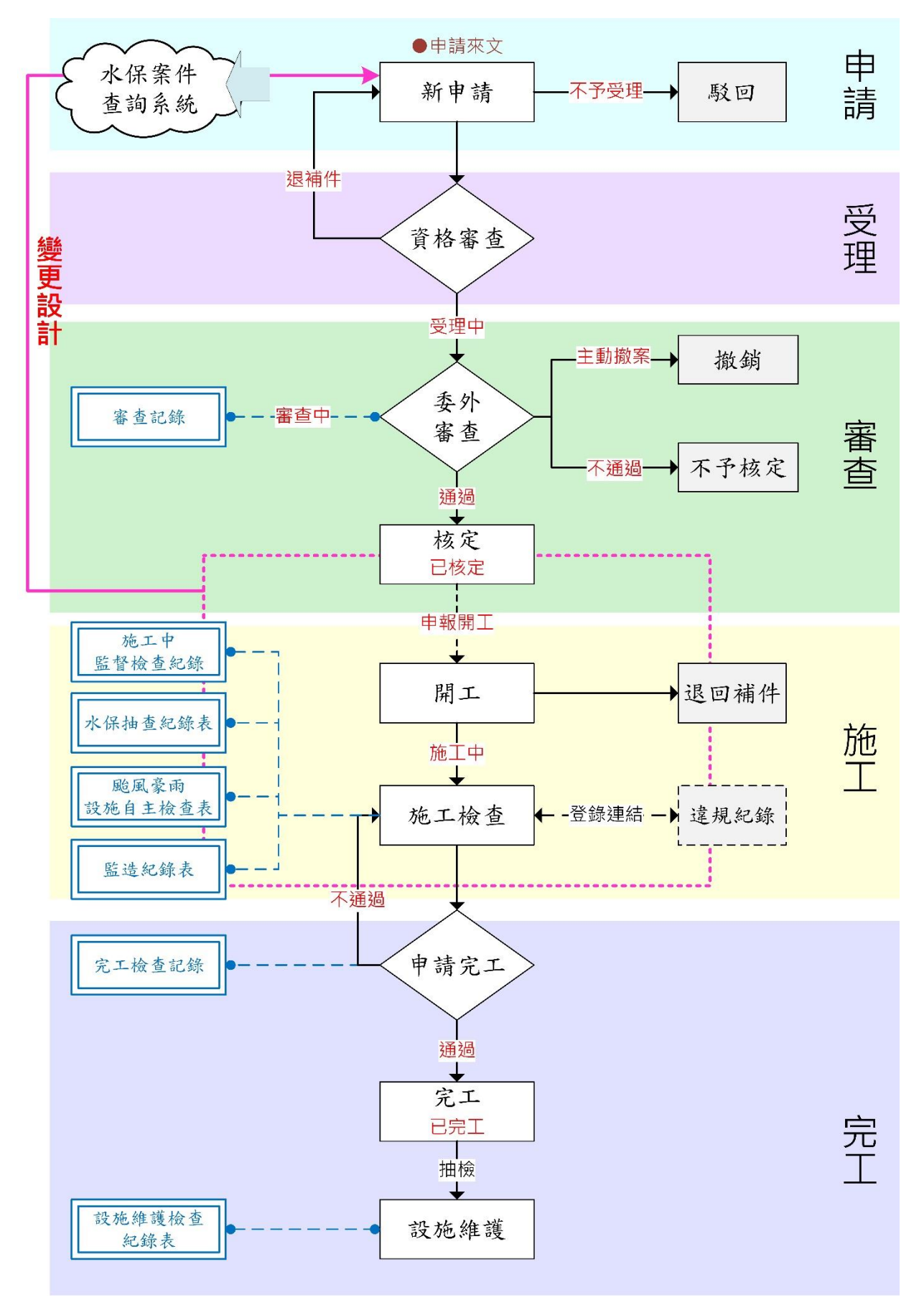

圖 2:水土保持申請案件管理流程

申請書件管理平台將依使用需求分為6種身分別,分別依據階段及功能, 進行案件的列表與權限之顯現或編修,規劃權限如下表所示:

| 身份別<br>案件狀態                                | 承辦技師         | 義務人                | 審查公會  | 監造技師 | 檢查公會  | 完工檢查<br>公會  | 大地處  |
|--------------------------------------------|--------------|--------------------|-------|------|-------|-------------|------|
| 案件列表                                       | 自己申請相<br>關案件 | 自己相關案<br>件         | 相關審查案 | 相關案件 | 相關檢查案 | 所有完工檢<br>查案 | 全部案件 |
| 基本資料區塊                                     | 可編修          | 可編修<br>(僅簡易水<br>保) | 可瀏覽   | 可瀏覽  | 可瀏覽   | 可瀏覽         | 可瀏覽  |
| 受理區塊                                       | 可瀏覽          | 可瀏覽                | 可瀏覽   | X    | X     | Х           | 可瀏覽  |
| 審查區塊                                       | 可瀏覽          | 可瀏覽                | 可編修   | 可瀏覽  | 可瀏覽   | Х           | 可瀏覽  |
| ・審査紀錄表                                     | 可瀏覽          | 可瀏覽                | 可編修   | Х    | Х     | Х           | 可瀏覽  |
| 施工區塊                                       | X            | 可瀏覽                | Х     | 可編修  | 可編修   | 可瀏覽         | 可瀏覽  |
| •施工檢查紀錄表                                   | Х            | 可瀏覽                | Х     | 可瀏覽  | 可編修   | 可瀏覽         | 可瀏覽  |
| ・水保抽查紀錄表<br>(限機關於內部填)                      | Х            | 可瀏覽                | Х     | 可瀏覽  | 可瀏覽   | 可瀏覽         | 可瀏覽  |
| <ul> <li>・颱風豪雨設施自</li> <li>主檢查表</li> </ul> | Х            | 可瀏覽                | Х     | 可編修  | 可瀏覽   | 可瀏覽         | 可瀏覽  |
| • 監造紀錄表                                    | Х            | 可瀏覽                | Х     | 可編修  | 可瀏覽   | 可瀏覽         | 可瀏覽  |
| · 完工檢查紀錄表                                  | X            | 可瀏覽                | X     | 可瀏覽  | 可編修   | 可瀏覽         | 可瀏覽  |
| 完工後區塊                                      | X            | 可瀏覽                | X     | X    | X     | 可編修         | 可瀏覽  |
| •設施維護檢查表                                   | Х            | 可瀏覽                | Х     | Х    | Х     | 可編修         | 可瀏覽  |

表1:各階段之瀏覽編修權限對照表

| 身份別  |      |       |      |      |      | 完工檢查 | 1.1 K |
|------|------|-------|------|------|------|------|-------|
| 案件狀態 | 承辨技師 | 義務人   | 審查公會 | 監造技師 | 檢查公會 | 公會   | 大地處   |
|      |      | 可編修   |      |      |      |      |       |
| 退補件  | 可編修  | (僅簡易水 | Х    | Х    | Х    | х    | 可瀏覽   |
|      |      | 保)    |      |      |      |      |       |
| 不予受理 | 可瀏覽  | 可瀏覽   | Х    | Х    | Х    | Х    | 可瀏覽   |
|      |      | 可編修   |      |      |      |      |       |
| 受理中  | 可編修  | (僅簡易水 | х    | Х    | х    | Х    | 可瀏覽   |
|      |      | 保)    |      |      |      |      |       |
| 審查中  | 可瀏覽  | 可瀏覽   | 可編修  | Х    | Х    | Х    | 可瀏覽   |
| 暫停審查 | 可瀏覽  | 可瀏覽   | 可編修  | Х    | Х    | х    | 可瀏覽   |
| 撤銷   | 可瀏覽  | 可瀏覽   | 可瀏覽  | Х    | Х    | Х    | 可瀏覽   |
| 不予核定 | 可瀏覽  | 可瀏覽   | 可瀏覽  | Х    | Х    | х    | 可瀏覽   |
| 已核定  | 可瀏覽  | 可瀏覽   | 可瀏覽  | Х    | Х    | Х    | 可瀏覽   |
| 施工中  | 可瀏覽  | 可瀏覽   | 可瀏覽  | 可編修  | 可編修  | х    | 可瀏覽   |
| 停工中  | 可瀏覽  | 可瀏覽   | 可瀏覽  | 可瀏覽  | 可瀏覽  | Х    | 可瀏覽   |
| 已完工  | 可瀏覽  | 可瀏覽   | 可瀏覽  | 可瀏覽  | 可瀏覽  | 可編修  | 可瀏覽   |
| 廢止   | 可瀏覽  | 可瀏覽   | 可瀏覽  | 可瀏覽  | 可瀏覽  | 可瀏覽  | 可瀏覽   |
| 失效   | 可瀏覽  | 可瀏覽   | 可瀏覽  | 可瀏覽  | 可瀏覽  | 可瀏覽  | 可瀏覽   |
| 已變更  | 可瀏覽  | 可瀏覽   | 可瀏覽  | 可瀏覽  | 可瀏覽  | 可瀏覽  | 可瀏覽   |

表 2:各身分別依據狀態之瀏覽編修權限對照表

# 第貳章 系統操作

系統分為「系統登入」、「帳號管理」、「案件列表」、「案件詳情(主 表)」及「案件子表」等區塊,依據前述的權限,分別進行資料查詢、瀏覽及 填報相關表單,透過資料的收集與建立,將水土保持書件資料數值化,提供後 續大數據之分析應用。

# 第一節系統登入

系統網址: <u>https://swc.taipei/</u>

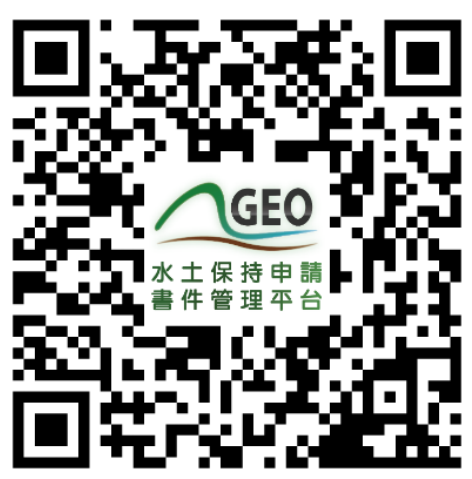

圖 3:水土保持申請書件管理平台 QRcode 連結

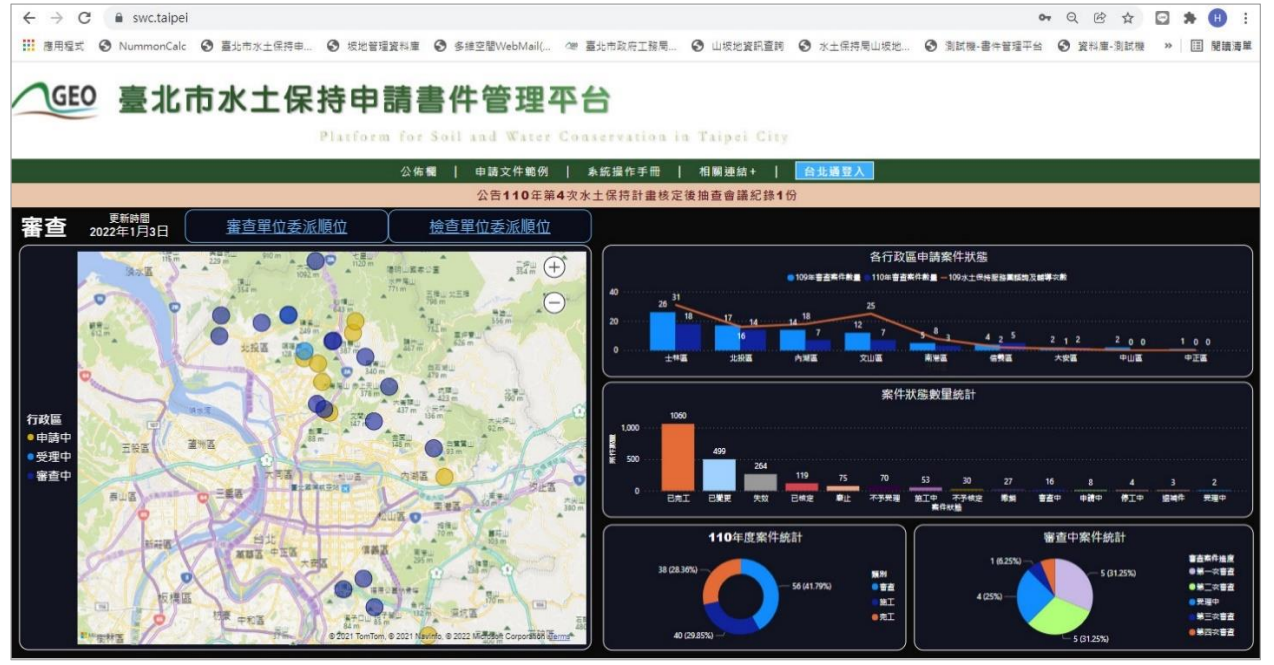

圖 4:水土保持申請書件管理平台首頁截圖

系統首頁分為七種登入身分統一使用台北通金質會員登入,透過台北通 登入後系統自動比對其帳號資料與登入全權限。詳述如下:

- <u>技師/各類委員</u>,首次登入之技師應先做帳號申請,並等待大地工程 處核准通過之信件通知,申請通過者可透過台北通進行登入,登入後 方可依照權限進行承辦案件之查詢及編修。
- <u>審查/檢查單位</u>,首次登入需與大地工程處聯繫申請帳號,申請通過 者可透過台北通進行登入,登入後方可依照權限進行承辦案件之查詢 及編修。
- <u>水土保持義務人</u>,透過台北通登入後比對「統一編號」+「手機」, 自動顯示符合義務人條件之「水土保持計畫」案件。
- <u>工務局大地工程處</u>,透過台北通登入後比對系統帳號資料,並於登入 後可進行全數案件之查詢。
- <u>其他機關</u>,首次登入者須申請帳號,申請通過者透過台北通登入後比 對系統帳號資料,並於登入後可查閱目的事業為該單位之案件。
- <u>建築師</u>,透過台北通登入後比對系統帳號資料,並於登入後可查閱其 所承辦/監造之案件。
- **营造單位/工地負責人**,透過台北通登入後比對「統一編號」+「手 機」,自動顯示符合營造單位/工地負責人條件之「水土保持計畫」案 件。

| 公律                                         | a欄   申請文件範例   系統                                                                                      | 操作手冊   相關連結+                                                                               | 台北通登入                     | K                                                                                                    |
|--------------------------------------------|----------------------------------------------------------------------------------------------------|--------------------------------------------------------------------------------------------|---------------------------|----------------------------------------------------------------------------------------------------|
|                                            | 110年度臺北市山坡地管理與                                                                                        | 與安全維護教育訓練從業人員合格                                                                            | 各單                        |                                                                                                    |
| 審查單位委派順位                                   | 檢查單位委派順位                                                                                              |                                                                                            |                           |                                                                                                    |
| 220 m + 00 m + 00 120 m                    |                                                                                                    |                                                                                            | 1                         | 各行政區申請案件狀態                                                                                                    |
| 1092 m · · · · · · · · · · · · · · · · · · |                                                                                                    |                                                                                            | X                         | 10年審査案件數量 - 109水土保持服務實踐物及輔導交數                                                                                                    |
|                                            | 請選擇身份<br>鼓加各類委員<br>大加名類委員<br>整合化並為名<br>為配合台北通為名<br>系統提供帳電驗證<br>若您未有帳號,可至台北通3.0官方;<br>若有自然人憑證,可透過電腦成為含 | ▲中心政策本網站一律改由 台;<br><u>認成為金質會員</u> 才能進行線上<br>網站申請 → 台北通宮網申請<br><該質會員 → 升級金質會員說明<br>3.北 通 登入 | 2(<br>1)<br>山道3.0<br>中請服務 | 7         8         4         2         5         2         1         2           画         新田區         依閑區         大安區           案件狀態數量統計           70         53         30         27         16           子天田區         新田市         子子供成業         新聞         重要中 |
| ALL ALL                                    |                                                                                                    |                                                                                            |                           | 素件狀態                                                                                                    |
|                                            | Tan Tan Tan Tan Tan Tan Tan Tan Tan Tan                                                               | 110年度来日都高<br>38 (23.5%)                                                                    | iT<br>56 (41.79%)         | 部<br>音音<br>第五<br>第五<br>第二<br>4(25%)                                                                                                    |

圖 5:水土保持申請書件管理平台首頁不同身份別登入截圖

| 北 登入·台北總 × +                                                  |                                                                        | - U X                  |
|---------------------------------------------------------------|------------------------------------------------------------------------|------------------------|
| ← → C ▲ id.taipei/tpcd/login iii 應用程式 ③ NummonCalc ④ 重北市水土保持电 | ☆ 次地管理資料車 ● 多種立間WebMal(_ ペ 喜欢市政成工務局_ ● 山坡北資料直南 ● 水土保持局山坡地_ ● 創試機 書件管理: | 田 * (日) (更新 :<br>平台 >> |
| traipei PASS<br>台北通                                           | 什麼是台北通 特色 > 特約商家 場館優惠 下載安裝APP 功能教學與Q&A 註冊                              | <u>₩</u> λ             |
| ♠ 首頁 > 登入                                                     |                                                                        |                        |
|                                                               | 帳號登入 組織 / 公司企業                                                         |                        |
|                                                               | 手機號碼 / 電子邮件 / 板號                                                       |                        |
|                                                               | 密碼 ②<br>登入<br>影響掃描QRcode<br>推行登入                                       |                        |
|                                                               | ▲ 忘記密碼?                                                                |                        |
|                                                               | 尚未加入台北通? 馬上註冊                                                          |                        |
|                                                               |                                                                        | 隆和襄 - 侯                |

圖 6:台北通登入畫面截圖

# 第二節帳號管理(限技師/各類委員)

技師/各類委員,首次登入應先做帳號申請,由大地工程處系統管理員 於「坡地管理資料庫-帳號管理」進行核准或駁回,當大地工程處完成核准 或駁回後,系統將自動發信至申請時填寫之電子信箱進行通知,因此於<u>初次</u> 申請時務必將電子信箱填寫正確,核准通過後,若個人資料有更新時,亦須 同步於系統「帳號管理」功能進行更新。

| <ul> <li></li></ul>  | P - 6 🍯 喜北市                                                                                                    | ※土保持中語書件看 × 🎦 😫                                                                                        | - a ×<br>⊙ ☆ © ●         |
|----------------------|----------------------------------------------------------------------------------------------------|----------------------------------------------------------------------------------------------------|--------------------------|
| GEO 水土保持申請<br>書件管理平台 |                                                                                                    | 系統操作手                                                                                                  | 目   水土保持計畫告與系統   集装等用 雪山 |
| 「改章更素件編號:            | <ul> <li>・ 本土保持計量 ● 電影</li> <li>● 本島公会</li> <li>● 日本</li> <li>● 日本</li></ul> | x在<br>:<br>□ ← □ 已完工 □ 和止 □<br>◎ ##2 ##3 ##3 ##4 ##4<br>● ##3 ##3 ##4 #### ##<br>● ##3 ##4<br>● ##3 管理 |                          |
|                      | 求, 山坡地地質環<br>發利用, 極易導致                                                                                                    |                                                                                                    | 基本資料                     |
|                      | 市民生活安全。因<br>-「大地工程處」                                                                                                    | 姓名米                                                                                                    | (gancy                   |
|                      | 宣導,其中不可或<br>年起大地工程處陸<br>回導等2010年的                                                                                                    | 身分證字號 <mark>*</mark>                                                                                   | 22222222<br>इंग्रेड क्र  |
|                      | 旦 一 一 一 一 一 一 一 一 一 一 一 一 一 一 一 一 一 一 一                                                                                                    | 手體米                                                                                                    | 0922123123               |
|                      | 檔                                                                                                    | 電子信箱 <mark>米</mark>                                                                                    | gancy@peovector.com.tw   |
| 作懂克項目的命令。            |                                                                                                    | 軟栗機構名稱 <mark>水</mark>                                                                                  | 多维亚智奖就有限公司               |
|                      |                                                                                                    | 软荚機構統一編號                                                                                               | 27797579                 |
|                      |                                                                                                    | 软栗软丽字號                                                                                                 | 27797579                 |
|                      |                                                                                                    | 软票提構地址                                                                                                 |                          |
|                      |                                                                                                    | <b>款</b> 栗機構電話                                                                                         | 02-27929028              |
|                      |                                                                                                    | 軟果證書證號                                                                                                 | 2779579                  |
|                      |                                                                                                    |                                                                                                    |                          |

圖 7:水土保持申請書件管理平台 技師帳號更新示意圖

技師填登基本資料時,必須至少選擇一間公會上傳會員證書,而若技師 擁有複數公會會員資格,可透過建立清單之方式逐項列出,並可於其所屬單 位附上相關審查經歷以供查詢。

此外於申請帳號時可勾選身分類別,包含「學校老師」、「公務員」、 「技師」三種類型。

| / | 水土保持申請         永統操作手冊   水土保持計畫查詢系統   登出           書件管理平台                                        |                                                             |                                        |                                                                                                    |       |                                                 |                         |            |        |     |  |
|---|-------------------------------------------------------------------------------------------------|-------------------------------------------------------------|----------------------------------------|----------------------------------------------------------------------------------------------------|-------|-------------------------------------------------|-------------------------|------------|--------|-----|--|
|   |                                                                                                 |                                                             |                                        | 選擇公會名稱                                                                                                    | 7     |                                                 |                         |            | 測試帳號技師 | ,您好 |  |
|   |                                                                                                 | 選擇檔案 未                                                      | 選擇任何檔案                                 | 這樣公會名寫<br>社園法人台北市水利技師公會<br>水土保持服務園<br>社園法人臺灣省水土保持技師公會<br>小会#標準書##                                                                                                    |       |                                                 | ☆10Mb,聽上傳 jpg, png 格式圖檔 |            |        |     |  |
|   |                                                                                                 | [選擇公會名稱<br>上傳公會會員<br>[選擇檔案]未<br>上傳技師審查<br>[選擇檔案]未<br>有效日期:[ | 證書:<br>選擇任何檔案<br>經歷:<br>選擇任何檔案<br>加入清單 | 公會戰或測試<br>会主的主大來將約公會<br>社園主人表在市水土保持非關公會<br>社園法人也和水土保持非關公會<br>社園法人有法者上木其關公會<br>社園法人有活者上木其關公會<br>社園法人有活者上木其關公會<br>就面上有人者為各土木其關公會<br>社園法人有活為水和其所公會<br>社園法人有活為水和其所公會<br>社園法人有活為水和其他公會<br>社園法人有當成地的災學會<br>高雄市土不其關公會<br>社園法人有當成地的災學會<br>高雄市土不其關公會<br>社園法人有當成地的《學<br>社園法人有當成地的《學 |       | ☆ 10Mb,譯上傳 jpg, png 格式整檔<br>☆ 50Mb,譯上傳 pdf 格式檔案 |                         |            |        |     |  |
|   | 公會會員證書*                                                                                         | 序號                                                          | 公會名稱                                   |                                                                                                    | 公會會員證 | 書                                               | 技師審查經歷                  | 有效日期       |        |     |  |
|   |                                                                                                 | 1                                                           | 社團法人台北市水利技師公會                          |                                                                                                    | 公會證書  |                                                 | 審查經歷                    | 2019-05-24 | 刪除     |     |  |
|   |                                                                                                 | 2                                                           | 社團法人台灣坡地防                              | 災學會                                                                                                    | 公會證書  |                                                 |                         | 2019-06-08 | 刪除     |     |  |
|   |                                                                                                 | 3                                                           | 社團法人臺北市水土保持                            | 時技師公會                                                                                                    | 公會證書  |                                                 |                         | 2019-09-20 | 刪除     |     |  |
|   |                                                                                                 | 4                                                           | 中華民國大地工程技                              | 師公會                                                                                                    | 公會證書  |                                                 |                         | 2019-05-29 | 刪除     |     |  |
|   |                                                                                                 | 5                                                           | 台北市土木技師                                | 2 <b>6</b>                                                                                                    | 公會證書  |                                                 | 審查經歷                    | 2019-06-06 | 刪除     |     |  |
|   | ▲ ▲ 人已詳閱並同意 使用者規則 及 <u>陽私權保護政策</u> 。          ■ 本人已詳閱並同意 使用者規則 及 <u>陽私權保護政策</u> 。         ■ 固首頁 |                                                             |                                        |                                                                                                    |       |                                                 |                         |            |        |     |  |

圖 8:選擇所屬公會並上傳證書

| 臺北市水土保持申請書件管理平台   | × +                           |                     |                    | _         | 1       |          |     |  |
|-------------------|-------------------------------|---------------------|--------------------|-----------|---------|----------|-----|--|
| ← → C ③ 不安全   21  | 1.22.61.186/SWCDOC/SWC        | CDOC/SWCBase001.asp | X                  | 07        | Q 🕁 🏃   | 已暫停 用    | ) : |  |
| 🏽 應用程式 🔇 水土保持局山坡地 | 🕄 坡地管理資料庫 🖉                   | ? 臺北市政府工務局 🧯        | <b>〕</b> 臺北市政府工務局… | 山坡地軌勤查報資訊 | 臺北市水土保  | 持計       | >>  |  |
| GEO 水土锅<br>書件管    | € 持 申 請<br>昏 理 平 台            |                     |                    | 象統操作手冊│水: | 土保持計畫查詢 | 系統│ 登出   |     |  |
|                   |                               |                     |                    |           | 浿       | 则試帳號技師,您 | 好   |  |
| ▶帳號管理             |                               |                     |                    |           |         |          |     |  |
|                   |                               | 基本資                 | 料                  |           |         |          |     |  |
| 臱分別 <b>*</b>      | 技師▼                           |                     |                    |           |         |          |     |  |
| 姓名*               | <br>学校老師<br>公務員               |                     |                    |           |         |          |     |  |
| 身分證字號*            | 技師<br>L223511115<br>修正密碼      |                     |                    |           |         |          |     |  |
| 手機*               | 手機* 0928913441                |                     |                    |           |         |          |     |  |
| 電子信箱 *            | 電子信箱 * gancy@geovector.com.tw |                     |                    |           |         |          |     |  |
| 通訊地址*             | 松徳路300號3樓                     |                     |                    |           |         |          |     |  |
| 執業機構名稱 <b>*</b>   | 多維空間資訊有限公司                    |                     |                    |           |         |          |     |  |

圖 9:選擇所屬身分類別

# 第三節使用者登入頁面

系統登入介面可依照使用者身分類別區分為下列4種:

 水土保持義務人,登入系統後會進入到主選單頁面,可以透過「我的 案件列表」、「基本資料更新」、「已完工設施維護」、「系統公告」、「快速連結」來進行操作使用。

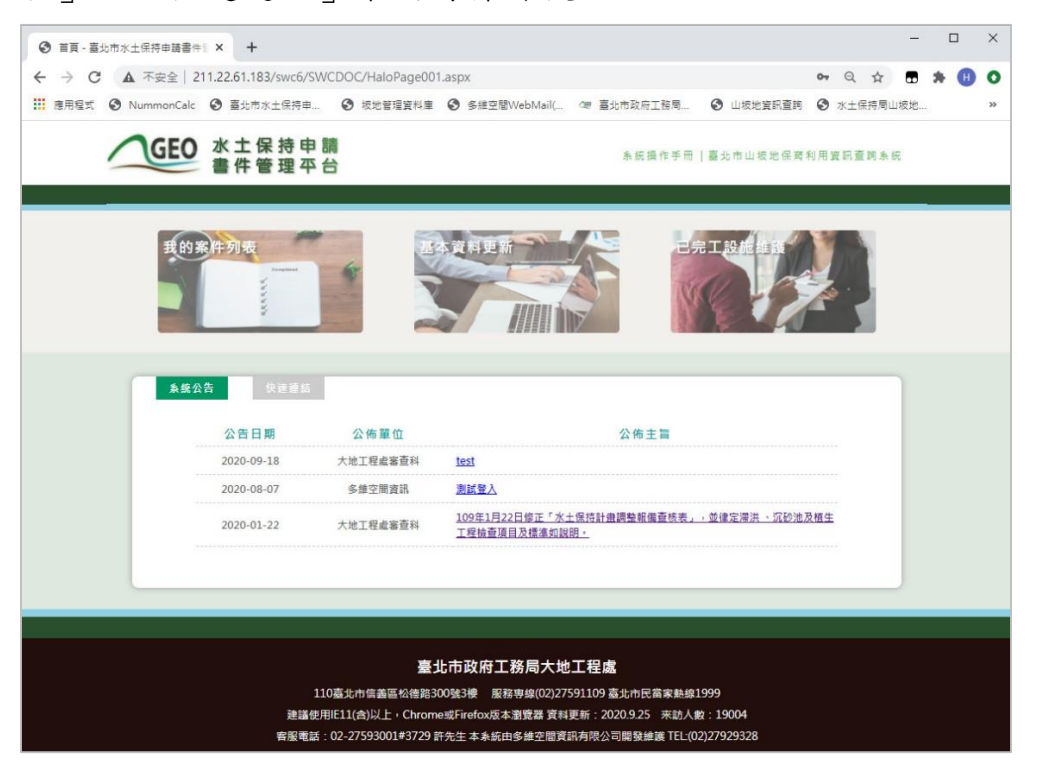

圖 10: 義務人登入選單頁面

技師/各類委員,登入系統後會進入到主選單頁面,可以透過「我的案件列表」、「受託審查/檢查案件」、「待辦報表」、「代辦案件」、「帳號管理」、「範例文件」、「系統公告」、「快速連結」來進行操作使用。

| ● 目見 - 叠北市水工保持申請書件) × +    |                          |                                             |                                       |      |       |      | -  |   |  |
|----------------------------|--------------------------|---------------------------------------------|---------------------------------------|------|-------|------|----|---|--|
| ← → C ▲ 不安全   211.22.61.18 | 3/swc6/SWCDOC/HaloPage00 | 01.aspx                                     |                                       | 07   | Q     | ☆    |    | H |  |
| i 應用程式 ③ NummonCalc ③ 臺北市? | 水土保持申                    | ! ❸ 多維空間WebMail( ☞ 臺北市政府工務局                 | 山坂地資訊查詢                               | 0    | 水土保持  | 寺局山坂 | 5地 |   |  |
| GEO 水土保<br>書件管             | 持申請<br>理平台               | <b>永</b> 統操作手冊   臺北市山                       | 坡地保育利用資訊查                             | [詞系: | 日 一 登 | 出    |    |   |  |
|                            |                          |                                             |                                       | R    | 試帳號   | 技師・危 | 斑  |   |  |
| 我的案件列表                     | Ernpars                  |                                             | R R R R R R R R R R R R R R R R R R R |      |       |      |    |   |  |
| 代辦案件                       |                          |                                             | 1X#                                   |      | a and |      |    |   |  |
| 条统公告                       | , 建速载                    | 0.645                                       |                                       |      |       | ٦    |    |   |  |
| 2020-09-1                  | N 公仲単世<br>18 大地工程店室查到    | 云神土 m<br>test                               |                                       |      |       |      |    |   |  |
| 2020-08-0                  | )7 多推空間資訊                | 測試置入                                        |                                       |      |       |      |    |   |  |
| 2020-01-2                  | 22 大地工程處審查科              | 109年1月22日修正「水土保持計曲調整報備查核表」<br>工程檢查項目及標準如說明。 | ,並律定滯洪 、沉砂池及                          | 植生   |       |      |    |   |  |
|                            |                          |                                             |                                       |      |       |      |    |   |  |
|                            |                          |                                             |                                       |      |       |      |    |   |  |

圖 11: 技師/各類委員登入選單頁面

審查/檢查單位,登入系統後會進入到主選單頁面,可以透過「我的案件列表」、「指派案件委員」、「子帳號權限管理」、「系統公告」、「快速連結」來進行操作使用。

| 首頁 - 臺北市水土保持申請書件1       | × +                |                                       |                                                          | -            |     | ×  |
|-------------------------|--------------------|---------------------------------------|----------------------------------------------------------|--------------|-----|----|
| ← → C ▲ 不安全   211       | .22.61.183/swc6/SV | /CDOC/HaloPage00                      | 1.aspx 🗣 Q 🕁                                             |              | * 🖲 | 0  |
| III 應用程式 ③ NummonCalc ( | 3 臺北市水土保持申         | • 板地管理資料庫                             | 多维空間WebMail(… @ 墓北市政府工務局 ③ 山坂地資訊查詢 ④ 水土保持局。              | 山坡地          |     | >> |
| GEO                     | 水土保持申書件管理平         | 調                                     | 永皖操作手册  墓边市山坡地保育利用室院室网永皖   登出                            |              | 8   |    |
|                         |                    |                                       | 水土保持服務                                                   | <b>1</b> 、您好 |     |    |
| 我的寒                     | 件列表<br>Contract    |                                       | 新茶作委員 子柄 <b>貧 世</b> 界管理                                  |              |     |    |
|                         |                    |                                       |                                                          |              |     |    |
| 系统公告                    | 快速連結               |                                       |                                                          |              |     |    |
|                         | 公告日期               | 公佈單位                                  | 公佈主旨                                                     |              |     |    |
|                         | 2020-09-18         | 大地工程盧審查科                              | lest                                                     |              |     |    |
|                         | 2020-08-07         | 多維空間資訊                                | 測試登入                                                     |              |     |    |
|                         | 2020-01-22         | 大地工程處審查科                              | 109年1月22日修正「水土保持計量調整報備書板表」,並確定深洪、冗砂池及裙生<br>工程檢查項目及信進如說明上 |              |     |    |
|                         |                    |                                       |                                                          |              |     |    |
|                         |                    |                                       |                                                          |              |     |    |
|                         |                    |                                       |                                                          |              |     |    |
|                         |                    | 臺                                     | 此市政府工務局大地工程處                                             |              |     |    |
|                         | 11                 | 10臺北市信義區松德路3                          | 00號3樓 服務專線(02)27591109 臺北市民當家熟線1999                      |              |     |    |
|                         | 建議使用               | ● ● ● ● ● ● ● ● ● ● ● ● ● ● ● ● ● ● ● | e或Firefox版本瀏覽器 資料更新: 2020.9.25 末訪人數: 19007               |              |     |    |
|                         | 香版电站               | . 02-2/353001#3/29                    | 17亿土平东和山乡岸土面具而为收公司闻致建設 11LL(02)27525526                  |              |     |    |

圖 12:審查/檢查單位登入選單頁面

### 4. 工務局大地工程處,登入系統後會進入到案件列表。

| 水洗陶醋饭:            | ·                           | )水土(朱丹計畫) |                                            | 21          | 144.24                   |              |
|-------------------|-----------------------------|-----------|--------------------------------------------|-------------|--------------------------|--------------|
|                   | (% ps++ s* .                |           |                                            | 8           | 10.46                    |              |
| 水田義務へ: [          | □ 母初 1 (20):<br>□ 母初中 □ 客育中 |           |                                            | <br>- 口物級 〇 | #做 口 不希母母                | 1            |
| 口不予核定 口已變更        |                             |           |                                            |             |                          | 8            |
| 核定日期:             | )~[] 完3                     | 日期:[      | ~                                          |             |                          |              |
|                   |                             |           |                                            |             |                          |              |
| [詞]]件數:2067筆 🚦 鬜  | 出Excel 】輸出                  | .ods      | 出施工檢查檢核半年報表                                |             |                          |              |
| 室作講覧              | 水保局濃強                       | 案件狀態      | 水土保持申福書作名稱                                 | 審查期限        | 義務人                      |              |
| SWC20200922100902 | TT9910909023                | 秦重中       | 測試案件-0922-建議核定                             |             | 御討案件計解<br>舞              | 54.0         |
| SWC20200922095247 | TT9910909022                | 已核定       | 測試商件-測試開工公會排程                              | 審直完成        | 测试器件許費<br>詳              | 179          |
| SWC20200921154846 | TT9910909021                | 受埋中       | 測結案件-0921-測試書查公會自動排程 4                     |             | test許貫戴                  | <b>#</b> ##  |
| SWC20200921151511 | TT9910909020                | 受理中       | 測結案件-0921-測結審查公會自動排程 3                     |             | test許異舜                  | \$2 (s       |
| SWC20200921151033 | TT9910909018                | 受埋中       | 測試案件-0921-測試審查公會自動排程 2                     |             | test許其兵                  | <b>#</b> #1  |
| SWC20200921150138 | TT9910909016                | 受理中       | 測結案件-0921-測試審查公會自動排程                       |             | test許其舜                  | 鮮性           |
| SWC20200918164802 | TT9910909014                | 施工中       | 测试案件0918-3-测试受理查核表                         | 審查完成        | 許異舜                      | #¥t          |
| SWC20200918144422 | TT9910909010                | 施工中       | 別試案件0918-2測試受理查核表                          | 審查完成        | 許異舜                      | <b>#</b> #1  |
| SWC20200918104923 | TT9910909007                | 停工中       | 測試案件-0918測試開工申報查核表                         |             | 許異義                      | <b>#</b> #1  |
| SWC20200918101030 | TT9910909006                | 審査中       | 測試案件0918-測試建議核定                            |             | 許異舜                      | <b>\$</b> 29 |
| SWC20200908174758 | TT9910909004                | 受理中       | 核定績MA                                      |             | 離例:王大<br>明、陳小華<br>(用、分開) | <b>#</b> # H |
| SWC20200907171256 | TT9910909002                | ध工中       | 臺此市土林區芝蘭級一小段11地號土地集合住<br>宅新建工程水土保持針豊(介挨別紙) | 書置完成        | 李大成                      | <b>\$</b> #1 |
| SWC20200804103454 | TT9910907019-1              | 受理中       | 測試案件-測試改編就-1                               |             | th∰∰2                    | 541          |
| SWC20200717161919 | TT9910907019                | 已核定       | 0717-2询题森件                                 | 審査完成        | 測試森件-計<br>與异             | 841          |
| SWC20200717154548 | TT9910907017                | 受理中       | 0717測試器件                                   |             | 測試案件-許<br>興労             | 111          |
| SWC20200714144104 | TT9910907014                | 受理中       | 0714測統案件                                   |             | 不要加香菜<br>脾               | <b>#</b> #1  |
| SWC20200618145038 | TT9910906005                | 掘捕件       | 0618间試書件                                   |             | 許與异                      | 841          |
| SWC20200601145322 | TT9910906001                | 已核定       | 創試書件·創試建譜核定查核表                             | 書面完成        | 許與秀                      | 部位           |
| SWC20200116111841 | TT9910901091                | 申請中       | 移機附件測試附件勿動                                 |             | 1                        | 541          |
| SWC20200115192657 | UA9910901090                | 套查中       | 水保服務團-子帳號設定功能測試(結結結)                       |             | 王大明                      | 841          |

圖 13:工務局大地工程處登入頁面

### 第四節案件列表

系統登入後會進入到查詢頁,頁面分為「查詢條件框」、「案件資訊區」 及「案件列表」三大區塊,說明如下:

- 「查詢條件框」:提供案件編號、書件類別、書件名稱、水保義務人、 承辦技師、審查公會、案件狀態、地籍等查詢方式,上述條件提供複 合式查詢,使用者可依照使用需求進行單種或多條件之複合式查詢, 查詢結果將依照使用者自身案件及條件條列於案件列表中。
- 「案件資訊區」:提供查詢案件數、新增案件(依權限提供)、輸出 Excel 檔案及輸出.ods 檔案等四項功能。
- 3. 「案件列表」:依照登入者所擁有之案件及查詢條件,提供案件列表。

| A 1. 1 100                                  | (T) 說明(H)                                    |                   |                                                                                                    |                        |                                                |                        |
|---------------------------------------------|----------------------------------------------|-------------------|----------------------------------------------------------------------------------------------------|------------------------|------------------------------------------------|------------------------|
| ) 水土(A<br>  書件管                             | € 持 甲 請<br>፪ 理 平 台                           |                   | 系統操作手冊                                                                                                    | 水土保持計                  | 畫查詢系統   帳號                                     | 管理   렰                 |
|                                             |                                              |                   |                                                                                                    |                        | 張                                              | 辰宏志技師,燈                |
| 案件編號:                                       | 書                                            | 評件類別:□            | ] 水土保持計畫 🗆 簡易水保                                                                                                    |                        |                                                |                        |
| :                                           |                                              |                   |                                                                                                    |                        |                                                | ****                   |
| λ:                                          | 承辦技師                                         | i :               | 審查公會:                                                                                                    | ~                      |                                                |                        |
| 退補件 🗌 受理中                                   | 中 🗆 審査中 🗆 暫                                  | 「停審查 🗆            | 已核定 🗆 施工中 🗆 停工中 🗆 已完工 🗆 廢止 🗆 撤銷                                                                                                 | 第日 失效 🗆 不              | 予受理 🗆 不予核定 🗆 🛙                                 | 已變更                    |
| ✔ 區 ✔ 段                                     | ✔ 小段 ✔ 地號                                    |                   |                                                                                                    |                        |                                                |                        |
|                                             |                                              |                   | · 查詢 · 清除                                                                                                    |                        |                                                |                        |
|                                             |                                              |                   |                                                                                                    |                        |                                                |                        |
| 3筆 新增緊                                      | ≷件 ■輸出日                                      | xcel              | 輸出.ods                                                                                                    |                        |                                                | 茶件資                    |
| 水號 行                                        | 政審查案件編號                                      | 案件狀態              | 水土保持申請書件名稱                                                                                                    |                        | 義務人                                            |                        |
|                                             |                                              |                   |                                                                                                    |                        |                                                |                        |
| 0918135255 U                                | JA1510609001                                 | 施工中               | 臺北市土林區新安段六小段76等45筆地號(學校用地、<br>道路用地)住6-6自辦市地重劃污水管線工程水土保持計<br>畫                                                                   | 水土保持計畫                 | 台北市士林區住六-六<br>自辦市地重劃區重劃<br>會                   | 詳情                     |
| 0918135255 U<br>901010000 U                 | JA1510609001<br>JA1410403001                 | 施工中<br>受理中        | 臺北市土林區新安段六小段76等45筆地號(學校用地、<br>道路用地)住6-6自辦市地重劃污水管線工程水土保持計<br>畫<br>臺北市內湖區康寧段一小段352-4、362等2筆地號(第<br>二種住宅區)土地住宅新建工程簡易水土保持申報書        | 水土保持計畫<br>簡易水保         | 台北市土林區住六-六<br>自辦市地重劃區重劃<br>會<br>林和堂、鄭仁瑞        | 詳情                     |
| 0918135255 U<br>901010000 U<br>L114123354 1 | JA1510609001<br>JA1410403001<br>TT9910611005 | 施工中<br>受理中<br>受理中 | 臺北市土林區新安段六小段76等45筆地號(學校用地、<br>道路用地)住6-6自辦市地重劃污水管線工程水土保持計<br>畫<br>臺北市內湖區康寧段一小段352-4、362等2筆地號(第<br>二種住宅區)土地住宅新建工程簡易水土保持申報書<br>圈圈2 | 水土保持計畫<br>簡易水保<br>簡易水保 | 台北市土林區住六.六<br>自辦市地重劃區重劃<br>會<br>林和堂、鄭仁瑞<br>圈圈2 | 詳情<br>詳情               |
| 0918135255 U<br>901010000 U<br>1114123354 1 | JA1510609001<br>JA1410403001<br>IT9910611005 | 施工中<br>受理中<br>受理中 | 臺北市土林區新安段六小段76等45筆地號(學校用地、<br>道路用地)住6-6自辦市地重劃污水管線工程水土保持計<br>畫<br>臺北市內湖區康寧段一小段352-4、362等2筆地號(第<br>二種住宅區)土地住宅新建工程簡易水土保持申報書<br>圖圖2 | 水土保持計畫<br>簡易水保<br>簡易水保 | 台北市士林區住六-六<br>自辦市地重劃區重劃<br>會<br>林和堂、鄭仁瑞<br>圈圈2 | 詳備<br>詳備<br>詳備<br>案件列表 |
| 0918135255 U<br>901010000 U<br>1114123354 T | JA1510609001<br>JA1410403001<br>IT9910611005 | 施工中<br>受理中<br>受理中 | 臺北市土林區新安段六小段76等45筆地號(學校用地、<br>道路用地)住6-6自辦市地重劃污水管線工程水土保持計<br>畫<br>臺北市內湖區康寧段一小段352-4、362等2筆地號(第<br>二種住宅區)土地住宅新建工程簡易水土保持申報書<br>圈圈2 | 水土保持計畫<br>簡易水保<br>簡易水保 | 台北市土林區住六-六<br>自辦市地重劃區重劃<br>會<br>林和堂、鄭仁瑞<br>圈圈2 | 詳语<br>詳语<br>詳语<br>案件列表 |
| 0918135255 U<br>901010000 U<br>1114123354 T | JA1510609001<br>JA1410403001<br>TT9910611005 | 施工中<br>受理中<br>受理中 | 臺北市土林區新安段六小段76等45筆地號(學校用地、<br>道路用地)住6-6自辦市地重劃污水管線工程水土保持計<br>畫<br>臺北市內湖區康寧段一小段352-4、362等2筆地號(第<br>二種住宅區)土地住宅新建工程簡易水土保持申報書<br>圖圖2 | 水土保持計畫<br>簡易水保<br>簡易水保 | 台北市士林區住六-六<br>自辦市地重劃區重劃<br>會<br>林和堂、鄭仁瑞<br>圈圈2 | 詳情<br>詳情<br>詳情<br>案件列表 |
| 0918135255 U<br>901010000 U<br>1114123354 T | JA1510609001<br>JA1410403001<br>IT9910611005 | 施工中<br>受理中<br>受理中 | 臺北市土林區新安段六小段76等45筆地號(學校用地、<br>道路用地)住6-6自辦市地重劃污水管線工程水土保持計<br>畫<br>臺北市內湖區康寧段一小段352-4、362等2筆地號(第<br>二種住宅區)土地住宅新建工程簡易水土保持申報書<br>圈圈2 | 水土保持計畫<br>簡易水保<br>簡易水保 | 台北市土林區住六-六<br>白辦市地重劃區重劃<br>會<br>林和堂、鄭仁瑞<br>圈圈2 |                        |

圖 14: 案件列表頁面說明示意圖

## 第五節 案件詳情(主表)

點擊需觀看的案件「詳情」按鈕,系統將依照權限(參考表 1 及表 2 說 明),提供相對應的案件資訊及編輯的權限,案件主表分為「基本資料」、 「受理」、「審查」、「施工」及「完工後水土保持設施檢查」五大類別, 並用顏色及屬性提供相對應之檔案輸入方式,說明如下:

(一) 表格整列灰底:代表由大地工程處控管,從內部限制不可編修。

| 水保局編號 | UN0009610001          |
|-------|-----------------------|
|       |                       |
| 圖 15: | 案件編輯說明:「整列灰底-不可編修」示意圖 |

(二) 欄位名稱紅色\*號:代表本欄為必填欄位。

| 書件名稱 <mark>*</mark> | 臺北市士林區平等段2小段515地號建築新建工程簡易水土保持申報書 |
|---------------------|----------------------------------|
|                     | (0/255)                          |

#### 圖 16: 案件編輯說明:「紅色\*號-必填欄位」示意圖

(三) 地籍填登:透過點選加入清單,自動帶出相關地籍資訊。

| 書件類別* | 水土保持                                 | 計畫♥  |     |                |        |           |              |                |           |               |          |           |   |
|-------|--------------------------------------|------|-----|----------------|--------|-----------|--------------|----------------|-----------|---------------|----------|-----------|---|
| 毗鄰土地  | ──────────────────────────────────── | ;鄰土地 | 同時申 | 請案件            | • 請於2  | 5 欄填入該數   | 騊水保周編號(E)    | <:UA991090500; | 1),若沒有    | 則無須填寫。        |          |           |   |
|       | 北投 🗸                                 | 瓦八仙  | ✔ 段 | - <b>v</b> ]/] | ∖段 [1  | 2         | 地號           | 加入清單           |           | <u>.</u>      |          |           |   |
| 地籍*   | 序號                                   | 80   | 段   | 小段             | 地<br>號 | 山坡地<br>範圍 | 水保計量申<br>請紀錄 | 水土保持法<br>違規紀錄  | 可利用<br>限度 | 陽明山國家<br>公園範圍 | 林地類<br>別 | 地質敏<br>感區 |   |
|       | 1                                    | 北    | Л   | s—8            | 1      | 非層節       | <u></u>      | 無              | 非屬範       | 非屬範圍內         | 非屬範      | 非屬範       | f |

圖 17:案件編輯說明:「地籍填登」示意圖

### (四)文字框:輸入框下方提供(已輸入字數/限制字數)之計算,並提供 該欄位輸入格式範例,請依照相關規定輸入。

| 義務人 <b>*</b> |                             | $\langle \rangle$ |
|--------------|-----------------------------|-------------------|
|              | (0/100)<br>範例:王大明、陳小華(用、分開) |                   |

#### 圖 18:案件編輯說明:「文字框輸入」示意圖

(五)座標欄位:請輸入案件範圍中心點的X與Y數值,請使用臺北市之97 座標系。

|   | 座櫄 | X:Y:<br>※請輸入TWD-97座標系,範例: X: 301410 Y: 2778606 |
|---|----|------------------------------------------------|
| - |    |                                                |

#### 圖 19:案件編輯說明:「座標輸入-X、Y座標」示意圖

(六)檔案上傳:請依照紅字說明上傳相對應之檔案格式及大小,先點選瀏 覽並上傳檔案,若有錯誤可點選「X」按鈕,若為多筆選單,需再點 選「加入清單」進行確定。

| 친구마야구 |        |
|-------|--------|
| 計畫申請書 | 加入清單 3 |

圖 20:案件編輯說明:「檔案上傳」示意圖

# 第六節 案件子表

一個水保案件共有「審查紀錄表」、「施工檢查紀錄表」、「水保抽查 紀錄表」、「颱風豪雨設施自主檢查表」、「監造紀錄表」、「完工檢查紀 錄表」及「設施維護檢查表」等七張子表單,並依照相對應階段及權限進行 開放查詢及編修(參考表1及表2說明)。

|                           | 審查表單                                           |
|---------------------------|------------------------------------------------|
| 審查表單編號                    | RA10611001                                     |
| 審查日期 *                    |                                                |
| 補正期限*                     |                                                |
|                           |                                                |
| 主旨*                       |                                                |
|                           | (0/300)                                        |
| 申請寄件名稱                    | 臺北市十林區天王段一小段135步號十步設置農業設施、灌溉設施小油商製具水十保持串報書     |
| 會議次別                      | 1                                              |
| 會講時間                      |                                                |
| 會議於點                      |                                                |
| 主席姓名                      |                                                |
| 出席姓名                      |                                                |
| 列席人員姓名                    |                                                |
| 記錄人員姓名                    |                                                |
|                           |                                                |
| 報告事項力安中系法完                |                                                |
| AD ALADONE                |                                                |
|                           | (0/300)                                        |
|                           |                                                |
| 討論事項之案由及決議                |                                                |
|                           | (0/300)                                        |
|                           |                                                |
| 臨時動議之案由及決議                |                                                |
|                           | (0/300)                                        |
|                           |                                                |
| 其他應行記載之事項                 |                                                |
|                           | (0/300)                                        |
| 相關單位及人員簽名                 |                                                |
| (一)審查委員:                  |                                                |
| (二)主管機關: (三)承辦技師:         |                                                |
| (四)水保藏務人:<br>(五)其他業務主管機關: |                                                |
|                           |                                                |
|                           |                                                |
|                           | 標業大小請小於 SMD+ 請上傳 jpg, png 档式画標<br>確確做完 主領標時回檔案 |
| (0/500)                   | 2014/00 14/1 (11/1077) Largent -               |
| 臺北市士林區天玉段一小段13            | 5地號土地設置農業設施-灌溉設施(水箱)素簡易水土保持申報書審查意見             |
|                           |                                                |
|                           |                                                |
|                           |                                                |
|                           |                                                |
|                           |                                                |
| (0,000)                   |                                                |
| (0/000)<br>音校表上傳          | 確確確定 ≠確確任何確定 F機構定 x ※ 上傳格式明定為Excel標業大小請於50mb以內 |
| and a first size for      |                                                |
|                           | and an arrestance                              |
|                           | 经送 神權 返回議職案件                                   |
|                           |                                                |
|                           |                                                |
|                           |                                                |

圖 21:審查紀錄表單截圖

| 施工監督表編號 R<br>检查日期★ [<br>检查日期★ [<br>他查公會★ [<br>()<br>()<br>()<br>()<br>()<br>()<br>()<br>()<br>()<br>()                                                                                                    | 水土保持施工<br>RC10611001<br>0/300)<br>0/300)        | 監督檢查紀錄                                                                                                    |                         |
|----------------------------------------------------------------------------------------------------|-------------------------------------------------|----------------------------------------------------------------------------------------------------|-------------------------|
| 施工監督表編號 FR<br>检查日期 * ()<br>检查研型 * ()<br>检查公告 * ()<br>* 注意名稱 第<br>校正日期文號 第<br>校正日期文號 第<br>本 上保持施工評可證日期文號 第<br>御工明 2 2                                                                                                    | 水土保持施工<br>ACCI0611001<br>Q/300)                 | 监督檢查紀錄                                                                                                    |                         |
| 施工監督表編就 R<br>施査日期★ (<br>他査日期★ (<br>他査録型★ (<br>他査必會★ (<br>()<br>*<br>*<br>*<br>*<br>*<br>*<br>*<br>*<br>*<br>*<br>*<br>*<br>*                                                                                                    | RC10611001                                      |                                                                                                    |                         |
| 他直日期★ 他直日期★ 你直得型★ 你在一次的方法。 你在日期文號 你在日期文號 你在日期文號 你在日期文號 你在日期文號 第二日第一日 第二日第一日 2 2 2 3                                                                                                    | 0/300)                                          |                                                                                                    |                         |
| 他直接型★     (0     (                                                                                                    | 0/300)<br>0/300)                                |                                                                                                    | ß                       |
| 他直通型★<br>()<br>他直公會★<br>()<br>()<br>()<br>()<br>()<br>()<br>()<br>()<br>()<br>()<br>()<br>()<br>()                                                                                                    | 0/300)<br>0/300)                                |                                                                                                    | lo                      |
| ()<br>()<br>()<br>()<br>()<br>()<br>()<br>()<br>()<br>()                                                                                                    | 0/300)                                          |                                                                                                    | le                      |
| 檢查公會★           計畫名稱         算           水土保持強工計可證日期文號         算           第1冊工期         2                                                                                                    | 0/300)                                          |                                                                                                    |                         |
| <ul> <li>         ・ ・・・・・・・・・・・・・・・・・・・・・・・・・・・</li></ul>                                                                                                    | 0/300)                                          |                                                                                                    |                         |
| 計畫名稱         算           水土<br>標待<br>青<br>件         計畫名稱         算           加工保持施工許可違曰兩文號         算           開工母期         2                                                                                                    | 0/300)                                          |                                                                                                    |                         |
| 計畫名稱         第           水         社         株定日期文號         第           株         水土保持施工許可協日相文號         第           推用工用期         2           中         ーーーーー         2                                                                                                    |                                                 |                                                                                                    | li.                     |
| 計畫之時         第           大         故定日期文號         第           核定日期文號         第           水上保持施工許可證日期文號         第           書         開工日期         2           午                                                                                                    |                                                 | ne en admene en administrativa por esta de la compañía de administrativa de servicio de la compañía de servici | a ta a terrainte anna a |
|                                                                                                    | ■北市北投區素™段_小段499地號第二<br>臺北市政府 2017-11-02 北市丁地審字筆 | 国は七曜住七町連上程水工保持計畫(第2次要更設計)<br>10632301000號 號函                                                                   | (小工味村訂重)                |
| 曾 開工日期 2<br>件                                                                                                    | 臺北市政府 2017-04-18 北市工地署字第                        | 10630612900號 號函                                                                                                |                         |
| I wante de la service de la service de la se | 2017-04-18                                      |                                                                                                    |                         |
| 預定完工日期 2                                                                                                    | 2018-04-20                                      |                                                                                                    |                         |
| 小 姓名或名稱 所<br>土 保                                                                                                    | (7)巴巴事業股份有限公司                                   |                                                                                                    |                         |
| ☆<br>持 身分證或營利事業統一編號<br>義                                                                                                    |                                                 |                                                                                                    |                         |
| 務<br>人 住居所或蠶業所 <b>7</b>                                                                                                    | 高雄市前鎮區民權三路6號27樓                                 |                                                                                                    |                         |
| . 姓名 林                                                                                                    | 林崑龍                                             |                                                                                                    |                         |
| 水<br>前<br>前<br>業機構名稱<br>数<br>二<br>の<br>の<br>の<br>の<br>の<br>の<br>の<br>の<br>の<br>の<br>の<br>の<br>の<br>の<br>の<br>の<br>の<br>の                                                                                                    |                                                 |                                                                                                    |                         |
|                                                                                                    |                                                 |                                                                                                    |                         |
| 師 電話                                                                                                    |                                                 |                                                                                                    |                         |
| 實施地點土地標示 [                                                                                                    | 0.000                                           |                                                                                                    |                         |
| ((                                                                                                    | 0/200)<br>目前執行情形                                | 備注                                                                                                    |                         |
| (一)水土保持施工告示牌                                                                                                    | •                                               | - 17 Mac                                                                                                    |                         |
| (二)開發範圍界樁                                                                                                    | •                                               |                                                                                                    |                         |
| (三)開挖整地範圍界樁                                                                                                    | •                                               |                                                                                                    |                         |
| (四)臨時性防災措施                                                                                                    |                                                 |                                                                                                    |                         |
| 1.排水設施                                                                                                    | T                                               |                                                                                                    |                         |
| 2.沉砂設施                                                                                                    | •                                               |                                                                                                    |                         |
| 3.滯洪設施                                                                                                    | •                                               |                                                                                                    |                         |
| 4.土方暫置                                                                                                    | •                                               |                                                                                                    |                         |
| 5.邊坡保護措施                                                                                                    | τ                                               |                                                                                                    |                         |
| 6.施工便道                                                                                                    | ×                                               |                                                                                                    |                         |
| 7.其他                                                                                                    | T                                               |                                                                                                    |                         |
| <ul> <li>(ユノ水ハモID)火宿旭</li> <li>1.排水設施</li> </ul>                                                                                                    | T                                               |                                                                                                    |                         |
| 2.沉砂設施                                                                                                    |                                                 |                                                                                                    |                         |
| 3.滯洪設施                                                                                                    |                                                 |                                                                                                    |                         |
| 4.聯外排水                                                                                                    | · · · · · · · · · · · · · · · · · · ·           |                                                                                                    |                         |
| 5.攜土設施                                                                                                    |                                                 |                                                                                                    |                         |
| 6.植生工程                                                                                                    | ¥                                               |                                                                                                    |                         |
| 7.達坡穩定措施                                                                                                    | τ                                               |                                                                                                    |                         |
| 8.其他                                                                                                    | τ                                               |                                                                                                    |                         |
| (六)承辦監造技師是否在場                                                                                                    | •                                               |                                                                                                    |                         |
| (七)是否備妥監造紀錄                                                                                                    | •                                               |                                                                                                    |                         |
| (八)災害搶救小組是否成立                                                                                                    | T                                               |                                                                                                    |                         |
| 二、實施與計畫或規定不符事項及改正期限                                                                                                    |                                                 |                                                                                                    | E.                      |

### 圖 22:施工檢查紀錄表單截圖

| 前次施工檢查注意事項                                                                                                    |                                                                                                    |                                                                                                    |                                                  |
|----------------------------------------------------------------------------------------------------|----------------------------------------------------------------------------------------------------|----------------------------------------------------------------------------------------------------|--------------------------------------------------|
|                                                                                                    |                                                                                                    |                                                                                                    |                                                  |
|                                                                                                    |                                                                                                    |                                                                                                    |                                                  |
|                                                                                                    |                                                                                                    |                                                                                                    |                                                  |
| (0.5.00)                                                                                                    |                                                                                                    |                                                                                                    | h                                                |
| (U/SUO)<br>現爆改下標型                                                                                                    |                                                                                                    |                                                                                                    |                                                  |
| ARE NOT LOC LET THE TO                                                                                                    |                                                                                                    |                                                                                                    |                                                  |
|                                                                                                    |                                                                                                    |                                                                                                    |                                                  |
|                                                                                                    |                                                                                                    |                                                                                                    |                                                  |
| (0/500)                                                                                                    |                                                                                                    |                                                                                                    | ß                                                |
| 前次監督檢查缺失之複查 ( 是否已改)                                                                                                    | E: • 其他說明                                                                                                    | )                                                                                                    |                                                  |
| 五、相關單位及人員簽名                                                                                                    |                                                                                                    |                                                                                                    |                                                  |
| (一) 檢查單位及人員:                                                                                                    |                                                                                                    |                                                                                                    |                                                  |
| (三) 承辦監造技師:                                                                                                    |                                                                                                    |                                                                                                    |                                                  |
| (四) 水土保持觀扬人:                                                                                                    |                                                                                                    |                                                                                                    |                                                  |
|                                                                                                    |                                                                                                    |                                                                                                    |                                                  |
|                                                                                                    |                                                                                                    |                                                                                                    |                                                  |
|                                                                                                    |                                                                                                    | 檔案大小書                                                                                                    | 青小於 5Mb,請上傳 jpg, png 格式團檔                        |
|                                                                                                    |                                                                                                    | 選擇舊案                                                                                                    | 宋堪揮任何檔案 上簿檔案 ×                                   |
| 六、說明:                                                                                                    |                                                                                                    |                                                                                                    |                                                  |
| (一)本項檢查係關行政監督檢查,屬                                                                                                    | 未抽驗、隱蔽或工程品質部分,應由水土保持<br>書面方式長任協会水土保持法理会支持任い。                                                                                                    | 符靏扬人及承贈監這技師負責。<br><sup>申</sup> 之。                                                                                                    |                                                  |
| (二) 你就要這次回不能到得時, 應以<br>七、填表注意事項:                                                                                                    | = = /////m/ETF日小工体行法规定之仅同门》                                                                                                    | B.A.                                                                                                    |                                                  |
| (一) 如有未依核定計畫施作情形,請                                                                                                    | 於來函及紀錄中説明與計畫(或規定)不符)                                                                                                    | 事項。                                                                                                    |                                                  |
| (二) 前次監督檢查缺失及應注意事項                                                                                                    | 之嶺查,請註明辦理情形及是否同意結案(『                                                                                                    | 或持續列管)。                                                                                                    |                                                  |
| (三) 完工檢查請就各項水土保持設施                                                                                                    | 逐一檢查,並抽查各項設施斷面或尺寸。                                                                                                    |                                                                                                    |                                                  |
| (四) 微重紀錄講呈現公會觀單及出席                                                                                                    | 人具就畢敢者,相片説明應與記録文字勾稽                                                                                                    |                                                                                                    |                                                  |
| 夏                                                                                                    | 北市北投區崇仰段三小段499地號第三種住?                                                                                                    | 宅區住宅新建工程水土保持計量(第2次變                                                                                                    | 更設計)                                             |
| 現場                                                                                                    | 1相片一                                                                                                    | IJ                                                                                                    | 陽相片二                                             |
| 選擇權案 未選擇任何權序                                                                                                    | 上傳檔案 ×                                                                                                    | 强撑催素 未選擇任何非                                                                                                    | I菜 上海檔案 ×                                        |
| 檔案大小請小於 5Mb,                                                                                                    | 請上傳 jpg, png 格式画檔                                                                                                    | 檔案大小請小於 5Mb                                                                                                    | ),請上傳 jpg, png 格式圖檔                              |
|                                                                                                    |                                                                                                    |                                                                                                    |                                                  |
|                                                                                                    |                                                                                                    |                                                                                                    |                                                  |
|                                                                                                    |                                                                                                    |                                                                                                    |                                                  |
|                                                                                                    |                                                                                                    |                                                                                                    |                                                  |
|                                                                                                    |                                                                                                    |                                                                                                    |                                                  |
| 照片說明文字                                                                                                    |                                                                                                    | 照片說明文字                                                                                                    |                                                  |
|                                                                                                    |                                                                                                    |                                                                                                    |                                                  |
| 現場                                                                                                    | 相片三                                                                                                    | IJ                                                                                                    | 場相片四                                             |
| 温厚催素 未温厚任何程序                                                                                                    | 上傳檔案 ×                                                                                                    | 强爆爆索 未選擇任何條                                                                                                    | I系 上傳檔系 ×                                        |
| 檔案大小請小於 5Mb,                                                                                                    | 請上傳 jpg, png 格式團檔                                                                                                    | 檔案大小請小於 5Mb                                                                                                    | ○ 請上傳 jpg, png 格式圖檔                              |
|                                                                                                    |                                                                                                    |                                                                                                    |                                                  |
|                                                                                                    |                                                                                                    |                                                                                                    |                                                  |
|                                                                                                    |                                                                                                    |                                                                                                    |                                                  |
|                                                                                                    |                                                                                                    |                                                                                                    |                                                  |
|                                                                                                    |                                                                                                    |                                                                                                    |                                                  |
|                                                                                                    |                                                                                                    |                                                                                                    |                                                  |
| 關片說明文字                                                                                                    |                                                                                                    | 照片說明文字                                                                                                    |                                                  |
| 题月說明文字                                                                                                    |                                                                                                    | 照片說明文字                                                                                                    |                                                  |
| 周月說明文字                                                                                                    | 相片五                                                                                                    | 照片說明文字                                                                                                    | 爆相片六                                             |
| 照片說明文字<br>現場<br>(1997年) 現場                                                                                                    | 相片五                                                                                                    | 照片說明文字<br>現<br>通信用意: + 4, 474 - 44                                                                                                    | 增相片六<br>[本質素][文]                                 |
|                                                                                                    | 相片五<br>上耳弯素 ×<br>諸上傳 ipo, pog 相式運程                                                                                                    | 版片說明文字<br>現<br>通信電話,未通信任何<br>電素大小語(NO SAM                                                                                                    | ////////////////////////////////////             |
| 照片說明文字<br>現場<br>優慶編家 未編集性利義系<br>儀氣大小張小於 5Mb;                                                                                         | 相片五<br>上現意志 (本<br>博士傳 jpg. png 档式面描                                                                                                    | 版月說明文字<br>現<br>通信編集,未通信任何<br>偏震大小摄小校 SME                                                                                                    | /場相片六<br>#案  上篇編素 ★<br>> - 請上傳 jpg. png 恬気(謝情    |
| 照月說明文字<br>現場<br>僅僅僅至二非過增好何聲落<br>橫震大小請小於 SMD +                                                                                        | 相片五<br>: 上章章面、X<br>:请上等.jpg.png 信式更描                                                                                                    | 照月說明文字<br>援<br>優儒篇 未通信任时<br>個篇大小張小於 SMU                                                                                                    | /場相片六<br>t案 上薄葉系 ★<br>> : 請上傳 jpg, png 15 式测信    |
| 照月說明文字<br>現場<br>優應軍副 未爆發共興業<br>編集大小講小校 SMD +                                                                                         | 相片五<br><b>上原章系</b> 】 ★<br>講上傳 jpg. png 信式更描                                                                                                    | 原片說明文字<br>題<br>遵備重高 未通信任时<br>個 個質大小語小於 SMU                                                                                                    | /場相片六<br>I氣 上薄質素 ★<br>♪・読上傳 jpg, png 恬.S.調信      |
| 照月說明文字<br>現場<br>優選編二,未成選任利義王<br>優選大小詩小校 5Mb +                                                                                        | 相片五<br>: 上席編末] 末<br>: [上席編末] 末<br>: [注声傳 jpg. png 信式夏候                                                                                                    |                                                                                                    | 1場相片六<br>I氣 上雪葉素 ★<br>♪ 請上傳 jpg. png 恬光調構        |
| 照月說明文字<br>現現<br>「現度編集」外通的外報業<br>確業大小语小校 SMb・                                                                                         | 相片五<br>: 上厚蚕素】 x<br>護上傳 jpg. png 相式复模                                                                                                    | 题片說明文字<br>現<br>項標業 未通信性利<br>備業大小語小於 SME                                                                                                    | 1週相片六<br>1度 上海原家 ×<br>>・読上等 jpg. png 15 式副位      |
| 照片說明文字<br>現場<br>建築小康本(原本)<br>建築<br>一<br>一<br>一<br>二<br>二<br>二<br>二<br>二<br>二<br>二<br>二<br>二<br>二<br>二<br>二<br>二<br>二<br>二<br>二       | 相片五<br>: 上寫每末, x<br>講上傳 jpg. png 相式驚嘆                                                                                                    | 照片說明文字<br>現在<br>優麗文小師小校 SMU                                                                                                    | 1週相片六<br>1章 (上環章素) ×<br>>> [該上傳 jpg, png 15 5]關係 |
|                                                                                                    | 相片五<br>: 上理每次 ×<br>语上得 jpg. png 相求 置幅                                                                                                    | 照片說明文字<br>現<br>項運業大小請小於 SML<br>照片說明文字                                                                                                    | 1増相片穴<br>1度 上環底 ×<br>5、該上場 jpg. png 15×30 個<br>1 |
| 照片說明文字<br>現場                                                                                                    | 相片五<br>:<br>: 上海電気、本<br>請上場 jpg. png 档式 菱幅                                                                                                    | 照片說明文字<br>現<br>建築確面 米島保谷<br>電電大小操小於 5Mt<br>照片說明文字                                                                                                    | 増相片六<br> 菜 上薄紙面 ×<br>)・読上等 jpg. png 格式面体         |
| 照月說明文字<br>現場<br>編章大小语小於 SMb +<br>[照月說明文字                                                                                             | 相片五<br>:<br>:<br>:<br>:<br>:<br>:<br>:<br>:<br>:<br>:<br>:<br>:<br>:                                                                                                    | 照片說明文字<br>現<br>通信集高,未通信4句<br>編集大小議小號 SMt<br>照片說明文字                                                                                                    | 増相片六<br> 菜 (上環集家) (本)<br> 本場 jpg, png 怡式選催       |
| 照片說明文字           現電電気:未過僅分幅度           確確電気:未過僅分幅度           確認定:未過僅分幅度           確認定:未過僅分幅度           (個月記/明文字)           (個月記/明文字) | 相片五<br>: 上電楽家、本<br>: 上電楽家、本<br>: 上電楽家、本<br>: 上電楽家、本<br>: 上電楽家、本<br>: 上電楽家、本<br>: 上電楽家、本<br>: 上電楽家、本<br>: 上電楽家、本<br>: 上電楽家、本<br>: 上電楽家、本<br>: 上電楽家、本<br>: 上電楽家、本<br>: 上電楽家、本<br>: 上電楽家、本<br>: 上電楽家、本<br>: 上電楽家、本<br>: 上電楽家、本<br>: 上電楽家、本<br>: 上電楽家、本<br>: 上電楽家、本<br>: 二<br>: 二<br>: 二<br>: 二<br>: 二<br>: 二<br>: 二<br>: 二 | 照月設明文字     現月設明文字     現月設明文字     現産業高・増増性可能     電震大小陸小坊 SMt     原月設明文字     照月設明文字     類月設明文字                                                                                                    | /增相片六<br>I菜 上增度素 ≥<br>→ 読上得 jog. png 格式選擇        |
| 照月說明文字<br>現境<br>優選軍王,本選修共有業業<br>編業大小請小於 SMD +<br>照月說明文字                                                                              | 相片五<br>: 上軍等所、X<br>講上等 jpg, png 信式更描<br>                                                                                                    |                                                                                                    | !場相片六<br>#案   上編集第<br>> · 講上傳 jpg. png f5 式選擇    |
| 题片說明文字<br>現場<br>編集工小请小校 SMb +                                                                                                    | 地片五<br>: 上東省家、本<br>:接上傳 jpg. png 信文美成                                                                                                    | 照片說明文字           現年就明文字           現年就明文字           原用就明文字           原月說明文字           図目試明文字                                                                                                    | 1週相片六<br>I菜 上強重素 ×<br>>・読上等 jpg. png 15 式測体      |
|                                                                                                    | 相片五<br>: 上写を京、本<br>: 注注傳 jpg. png 相式変成<br>                                                                                                    | 照片說明文字           現在國家 未過得注目           環境大小語小校 SML           原片說明文字           照片說明文字                                                                                                    | 1週相片六<br>株 上環底 ×<br>> 請上傳 jpg, png 恬光調探          |
| 照片說明文字<br>現場<br>「建國生素」中國世社和國家<br>「國共大法」小校 5Mb。<br>一<br>一<br>一                                                                        | 相片五<br>: 上写を京、本<br>: 注写を京、本<br>: 注字 jpg. png 相式変成                                                                                                    | 照片說明文字           選擇國面 未過得注明           選擇國面 未過得注明           國用說明文字           國用說明文字           國用說明文字                                                                                                    | は増相片六<br>ま 本 重要素 ★<br>→ 請上等 jpg. png 指式調探        |
| 照片說明文字<br>現場<br>編集大小语小校 SMb -<br>照片說明文字                                                                                              | 1日月五<br>: 上写楽家、本<br>講上等 jpg. png 相式変編<br>                                                                                                    | 照片說明文字       現       建築業工小議小校 SML       照片說明文字       2       2       2       2       2       2       2       2       2       2       3       6       5       5                                                                                                    | は増相片六<br>ま 本<br>注意度 ★<br>か 読上等 jpg. png f8×(測体   |
| 照月說明文字<br>現場<br>編集小语小校 SMb -<br>照月說明文字                                                                                               | 福片五<br>注意電気(本)<br>請上等 jpg, pg 培式基本<br>」          通上等 jpg, pg 培式基本         調査         調査         調査         110慶北市信義區低總第300號3種                                                                                                    | 照片說明文字           現           建築運動 米島県201           建築運動 米島県201           建築運動 米島県201           建築運動 米島県201           建築運動 米島県201           建築運動 米島県201           第四人の大地工程處           (2)27591103           第二人の大学                                                                                                    | u硼相片六<br>III 上潭區 ×<br>p- 镜上帶 jpg. png 档式测体       |
| 照片說明文字<br>現場<br>編集小语小校 SMb。<br>照片說明文字                                                                                                | ##片五<br>上草集玉 ×<br>講上書 jpg.ppg 信火蓋煤<br>「「「」」」<br>「「」」」<br>「「」」」<br>「「」」」<br>「「」」」<br>「「」」」<br>「」」」<br>「「」」」<br>「」」「」「」」<br>「」」」<br>「」」「」」<br>「」」「」「」」<br>「」」「」「」」<br>「」」「」「」」<br>「」」「」「」」<br>「」」「」「」」<br>「」」「」「」」<br>「」」「」」「」」」<br>「」」「」」「」」」<br>「」」」「」」」                                                                | 照片說明文字<br>現<br>現在第二十十十十十十十十十十十十十十十十十十十十十十十十十十十十十十十十十十十十                                                                                                    | /理相片六<br>I葉 上環底 ×<br>→ 読上場 jpg, png 格式調構         |
| 照月説明文字<br>現現<br>環境<br>環境<br>環境<br>環境<br>環境<br>環境<br>環境                                                                               | 相片五<br>「上電電面」本<br>ほ上等 jpg.pg 信式更保<br>通上等 jpg.pg 信式更保<br>原出市政府工業<br>110臺北市信義監私總路300號3種 (<br>定料更新: 2017.11.                                                                                                    | 照月説明文字     現     現     現     現     現     現     現     環境太小議小院 SMt     属     環境大小議小院 SMt     原     原     取     取     取     取     取     取     取     取     取     取     取     取     取     取     取     取     取     取     取     取     取     取     取     取     取     取     取     和     取     和     和     和     和     和     和     和     和     和     和     和     和     和     和     和     和     和     和     和     和     和     和     和     和     和     和     和 | u場相片六<br>III 上環原版 ★<br>→ 請上傳 jpg. png HS 式關係     |

圖 23:施工檢查紀錄表單 (續) 截圖

| 自主物量素機械         R010511001           第件名編         日本内 多に目着を決め、目的な 日本の 日本の 日本の 日本の 日本の 日本の 日本の 日本の 日本の 日本の                                                                                                    |
|----------------------------------------------------------------------------------------------------|
| 東井谷城         東京市参加山豊富地市の、山地市支援して建たり、地球支援の支援があり、地球支援の支援があり、生活の支援の支援の、中国の、中国の、中国の、中国の、中国の、中国の、中国の、中国の、中国の、中国                                                                                                    |
| 内相"(重要項集集性、電話)(重要項集集性)」         重要用集化」、「重要用集化」、「重要用集化」」         重要用集化」、「重要用集化」」、「重要用集化」」、         重要用集化」、「重要用集化」」、         重要用集化」、「重要用集化」、「重要用集化」」、         重要用集化」、「重要用集化」、「重要用集化」」、         重要用集化」、「(0,200)                一・檢查項目         檢查慎用-起版功編是否完善<br>(個'200)              回書描述             (項'E' 音' 音' 講真互應措施」              回書描述             (項'E' 音' 音' 講真互應措施」              (項'E' 音' 音' 请真互应應措施」              (項'E' 音' 音' 请真互应應措施」              (項'E' 音' 音' 请真互应應措施」              (項'E' 音' 音' 请真互应應措施」              (項'E' 音' 音' 请真互应意错施」              (周辺)              (項'E' 音' 音' 请真互应意错推、              (項'E' (G'SO))             (0,50)             (0,50)             (0,50)             (0,50)             (0,50)             (0,50)             (0,50)             (0,50)             (0,50)             (0,50)             (0,50)             (0,50)             (0,50)             (0,50)             (0,50)             (0,50)             (0,50)             (0,50)             (0,50)             (0,50)             (0,50)             (0,50)             (0,50)             (0,50)             (0,50)             (0,50)             (0,50)             (0,50)             (0,50)             (0,50)             (0,50)             (0,50)             (0,50)             (0,50)             (0,50)             (0,50)             (0,50)             (0,50)             (0,50)             (0,50)             (0,50)             (0,50)             (0,50)             (0,50)             (0,50)             (0,50)             (0,50)             (0,50)             (0,50)             (0,50)             (0,50)             (0,50)             (0,50)             (0,50)             (0,50)             (0,50)             (0,50)             (0,50)             (0,50)             (0,50)                                                                                                    |
| NO(欄) ●     (N)200     (N)200     (N)200     (N)200     (N)200     (N)200     (N)200     (N)200     (N)200     (N)200     (N)20     ((4'S''à - 論真第回應指險) 因應指險 傳註     ((4'S''à - 論真第回應指險)    (0)50)    (0)50     (D)50     (D |
| 日本地面は用。         (0,000)           一・位意項目         位置信用・設施功処局高完合<br>(項"百"者・請慎項回應指先)         回應指題         構註           (一) 永上保持施工年未確         回告开编算訊         (0,50)         (0,50)         (0,50)           回点/通道集件         ●         (0,50)         (0,50)         (0,50)         (0,50)           回点/回点/端正確作         ●         (0,50)         (0,50)         (0,50)         (0,50)           回方創生的         ●         (0,50)         (0,50)         (0,50)         (0,50)           (二) 臨時住的火港地         ●         (0,50)         (0,50)         (0,50)           回示功            ●         (0,50)         (0,50)         (0,50)           回示功            ●         ●         (0,50)         (0,50)                                                                                                    |
| 一・檢查項目         检查項利-2股径功能是否完善<br>(集75*者・講項問題指法)         因專捐施         俾註           (二)水土供於加工音干燥         ・         (0/50)         (0/50)           (日)水土供加工音干燥         ・         (0/50)         (0/50)           (回)水白工草堆作         ・         (0/50)         (0/50)           (日)水白工草堆作         ・         (0/50)         (0/50)           (日)水白工草堆作         ・         (0/50)         (0/50)           (日)水白工草堆作         ・         (0/50)         (0/50)           (二) 集持住的火爆想         ・         (0/50)         (0/50)           (日)水白菜         ・         (0/50)         (0/50)           (日)水白菜         ・         (0/50)         (0/50)           (日)水白菜         ・         (0/50)         (0/50)           (日)市         ・         (0/50)         (0/50)                                                                                                    |
|                                                                                                    |
| ● 品示達重訊         ・         (0/50)         (0/50)           ● 防災小塔正常進作         ・         (0/50)         (0/50)           □ 古動電話保持構通         ・         (0/50)         (0/50)           (二) 脑特性防災措施         ・         (0/50)         (0/50)           (二) 脑特性防災措施         ・         (0/50)         (0/50)           (二) 脑特性防災措施         ・         (0/50)         (0/50)           (二) 面特性防災措施         ・         (0/50)         (0/50)           (二) 高特性防災措施         ・         (0/50)         (0/50)           (□) 気効規         ・         (0/50)         (0/50)           (□) 支払用         ・         (0/50)         (0/50)                                                                                                    |
| 回防災小組正常運作         (0/50)           日倉都墓送祭務構通         (0/50)           (0/50)         (0/50)           (二) 箇時住防災準短         (0/50)           (回方名)         (0/50)           (回方名)         (0/50)           (回方名)         (0/50)           (回方名)         (0/50)           (回常用記述         (0/50)           (回常用記述         (0/50)           (0/50)         (0/50)                                                                                                    |
| 日存動電話保持構通         (0/50)         (0/50)           日存動電話保持構通         (0/50)         (0/50)           (二) 描析性的父母地         (0/50)         (0/50)           日常な記述         (0/50)         (0/50)           日常な記述         (0/50)         (0/50)           日常は記述         (0/50)         (0/50)           日常は記述         (0/50)         (0/50)                                                                                                    |
|                                                                                                    |
|                                                                                                    |
| 回页移题器         (0/50)         (0/50)           回页移题器         (0/50)         (0/50)           國資油設置         (0/50)         (0/50)                                                                                                    |
|                                                                                                    |
| 環境総         (0/50)                                                                                                    |
|                                                                                                    |
| · 1/25                                                                                                    |
| (U/SU)<br>目 環境得護措施                                                                                                    |
| (0/50) (0/50)                                                                                                    |
| · (0/50) (0/50)                                                                                                    |
| ■ 其他(如防災砂包) (0/50) (0/50)                                                                                                    |
| (三)永久性防災措施                                                                                                    |
| - (0/50) (0/50)                                                                                                    |
| - (0/50) (0/50)                                                                                                    |
|                                                                                                    |
| (0/50) (0/50)                                                                                                    |
| (0/50) (0/50)                                                                                                    |
| □ 揮土認施 (0/50) (0/50)                                                                                                    |
| · 植生工程 · (0/50) · (0/50)                                                                                                    |
|                                                                                                    |
| (0/50) (0/50)                                                                                                    |
| • (0/50) (0/50)                                                                                                    |
| (0/800) 检查日期:[                                                                                                    |
| 二 - 御簡単位及人員務名<br>(一)水土保持義務人:<br>(二)実和知識投訴:<br>(二)送工順應:                                                                                                    |
| 二・信誉単位乱人員第名           (一) 小士供用着防人、           (二) 求政報単数時:           (二) 求政報           (三) 求政報           (三) 求政報           (三) 常政報単数時:           (二) 求政報           (三) 常政報単数時:           (三) 常政報単数時:           (三) 常政報単数時:           (三) 常政報           (三) 常政報           (三) 常政報           (三) 常政報           (三) 常政報           (三) 常政報           (三) 常政報           (三) 常政報           (二) 常政報           (二) 常政報           (二) 常政報           (三) 常政報           (二) 常政報           (二) 常政           (二) 常政           (二) (二) (二) (二) (二) (二) (二) (二) (二) (二)                                                                                                    |
| <ul> <li>二、相關單位及人員繁名         <ul> <li>(一)水上用時載版人:</li> <li>(二)学校建築設備</li> <li>(二)学校建築設備:</li> <li>(二)学校建築設備:</li> <li>(二)学校建築設備:</li> <li>(二)学校建築設備:</li> <li>(二)学校建築設備:</li> <li>(二)学校建築設備:</li> <li>(二)学校建築設備:</li> <li>(二)学校建築設備:</li> <li>(二)学校建築設備:</li> <li>(二)学校建築設備:</li> <li>(二)学校建築設備:</li> <li>(二)学校建築設備:</li> <li>(二)学校建築設備:</li> <li>(二)学校建築業員会報告報:</li> <li>(二)学校建築設備:</li> <li>(二)学校建築業員会報告報:</li> <li>(二)学校建築業員会報告報:</li> <li>(二)学校主 (二)学校主任(二)学校主任(二)学校主(二)学校主(二)学校主(二)学校主任(二)学校主(二)学校主(二)学校主(二)学校主(二)学校主(二)学校主(二)学校主(二)学校主(二)学校主(二)学校主(二)学校主(二)学校主(二)学校主(二)学校主(二)学校主(二)学校主(二)学校主(二)学校主(二)学校主(二)学校主(二)学校主(二)学校主(二)学校主(二)学校主(二)学校主(二)</li></ul></li></ul>                                                                                                    |

#### 圖 24: 颱風豪雨設施自主檢查表截圖

|                                                                                                    |                                                                                                    | 檢查日期:                                                                                        |                                                                        |                                                  |
|----------------------------------------------------------------------------------------------------|----------------------------------------------------------------------------------------------------|----------------------------------------------------------------------------------------------|------------------------------------------------------------------------|--------------------------------------------------|
| 監造紀錄表編號                                                                                            | RE10611003                                                                                                    |                                                                                              |                                                                        |                                                  |
| 案件名稱                                                                                               | 臺北市多山且屬盆地地形,山坡地面積占全山<br>亦加速都市周邊出坡地的開設利用需求,山坡地面積占全山<br>土石流等災害,影響市民生運訊系统的朝足<br>算標,專得中不可或缺的就是實訊系統的朝助<br>標準帶細純小         | 市55%, 坡地與平地間缺乏緩衝<br>坡地地賃環境動施弱,如有人為<br>臺北市政府成立了專責單位-「ナ<br>,從100年組大地工程處陸續建<br>, 管鈕則關係, 臺路區, 20 | 帶,隨著人口增加,平地<br>不當的土地開發利用,極<br>(地工程處) 將臺北市山<br>立與攝充防災、管理、休問<br>創帶技的家仕種環 | 面積有限的情況下,<br>易導致山崩、地滑及<br>J坡地做有效的管理及<br>間、宣導等資訊系 |
| 上傳日期*                                                                                              |                                                                                                    | SERVICED 3 1974 EX 1 1273                                                                    |                                                                        |                                                  |
| 工程進度*                                                                                              |                                                                                                    |                                                                                              |                                                                        |                                                  |
| 監造結果★                                                                                              | (0/200)                                                                                                    |                                                                                              |                                                                        |                                                  |
|                                                                                                    | (0/200)                                                                                                    |                                                                                              |                                                                        |                                                  |
| 日期                                                                                                 | 自王王(以                                                                                                    | 以週計)                                                                                         |                                                                        |                                                  |
| 水土保持計畫名稱                                                                                           | 臺北市多山且靈盆地地市,山坡地面積占全<br>亦加速都市周邊山坡地的開發水山,山坡地面積占之<br>"不石流等災害,影響市民生活安全。因此,<br>"百導,其中不可或計的就是實訊系統的轉設<br>统,表場、管點數竹化。"管理部紙也 | 市55%。坡地與平地間缺乏緩衝<br>麦地地質環境較脆弱,如有人為<br>臺北市政府成立了專賓單位。一步<br>、從100年起大地工程處陸續達1<br>、「管調即時化,書際與,從內   | 帶,隱著人口增加,平地<br>不當的土地開發利用,極<br>(地工程處),將臺北市山<br>之興寶充防災、管理、休閒<br>兩營抑防堅件課權 | 面積有限的情況下,<br>易導致山崩、地滑及<br>1坡地做有效的管理汤<br>間、宣導等資訊系 |
| 水土保持義務人                                                                                            | 臺北市多山且屬盆地地形,山坡地面積占全<br>亦加速都市周邊山坡地的開發利用需求,山                                                                          | 市55%,坡地與平地間缺乏緩衝<br>坡地地質環境較脆弱,如有人為                                                            | 帶,隨著人口増加,平地<br>不當的土地開發利用,種                                             | 面積有限的情況下,<br>易導                                  |
| 主管機關                                                                                               |                                                                                                    |                                                                                              |                                                                        |                                                  |
| 水土保持施工許可謚日期文號                                                                                      | 臺北市政府 北市工地審字第號 號函                                                                                                   |                                                                                              |                                                                        |                                                  |
| 承辦監造技師                                                                                             | dego                                                                                                    |                                                                                              |                                                                        |                                                  |
| 宮垣単位<br>緊接項目                                                                                       | 是否與計畫或規》                                                                                                    | 包相符                                                                                          | 備                                                                      | 1                                                |
| (一)水土保持施工告示牌                                                                                       | • 不符部分:                                                                                                    |                                                                                              |                                                                        | -                                                |
| (二)開發範圍界樁                                                                                          | <ul> <li>不符部分:</li> </ul>                                                                                           |                                                                                              |                                                                        |                                                  |
| (三)開挖整地範圍界樁                                                                                        | <ul> <li>不符部分:</li> </ul>                                                                                           |                                                                                              |                                                                        |                                                  |
| (四)災害搶救小組是否成立                                                                                      | ▼ 不符部分:                                                                                                    |                                                                                              |                                                                        |                                                  |
| (五)臨時性防災措施                                                                                         | <ul> <li>不符部分:</li> </ul>                                                                                           |                                                                                              |                                                                        |                                                  |
| 1.排水設施                                                                                             | ▼ 不符部分:                                                                                                    |                                                                                              |                                                                        |                                                  |
| 2.沉砂設施                                                                                             | ▼ 不符部分:                                                                                                    |                                                                                              |                                                                        |                                                  |
| 3.滯洪設施                                                                                             | ▼ 不符部分:                                                                                                    |                                                                                              |                                                                        |                                                  |
| 4.土方暫置                                                                                             | <ul> <li>不符部分:</li> </ul>                                                                                           |                                                                                              |                                                                        |                                                  |
| 5.邊坡保護措施                                                                                           | <ul> <li>不符部分:</li> </ul>                                                                                           |                                                                                              |                                                                        |                                                  |
| 6.施工便道                                                                                             | <ul> <li>不符部分:</li> </ul>                                                                                           |                                                                                              |                                                                        |                                                  |
| 7.其他                                                                                               | <ul> <li>不符部分:</li> </ul>                                                                                           |                                                                                              |                                                                        |                                                  |
| (六)永久性防災措施                                                                                         | <ul> <li>不符部分:</li> </ul>                                                                                           |                                                                                              |                                                                        |                                                  |
| 1.排水設施                                                                                             | <ul> <li>不符部分:</li> </ul>                                                                                           |                                                                                              |                                                                        |                                                  |
| 2.沉砂設施                                                                                             | <ul> <li>不符部分:</li> </ul>                                                                                           |                                                                                              |                                                                        |                                                  |
| 3.滞洪設施                                                                                             | ▼ 不符部分:                                                                                                    |                                                                                              |                                                                        |                                                  |
| 4.聯外排水                                                                                             | ▼ 不符部分:                                                                                                    |                                                                                              |                                                                        |                                                  |
| 5.擋土設施                                                                                             | <ul> <li>不符部分:</li> </ul>                                                                                           |                                                                                              |                                                                        |                                                  |
| 6.植生工程                                                                                             | <ul> <li>不符部分:</li> </ul>                                                                                           |                                                                                              |                                                                        |                                                  |
| 7.邊坡穩定措施                                                                                           | • 不符部分:                                                                                                    |                                                                                              |                                                                        |                                                  |
| 8.其他                                                                                               | • 不符部分:                                                                                                    |                                                                                              |                                                                        |                                                  |
| (七) 當週重大事件                                                                                         |                                                                                                    | (0/100)                                                                                      |                                                                        |                                                  |
| (八) 通知水土保持義務人改正事項                                                                                  |                                                                                                    | (0/100)                                                                                      |                                                                        |                                                  |
| (九) 通知改正期限                                                                                         |                                                                                                    |                                                                                              |                                                                        |                                                  |
| (十)累計進度百分比                                                                                         | %                                                                                                    |                                                                                              |                                                                        |                                                  |
| <ul> <li>(+) 臨時水保設施完成項目(如尚未施<br/>運運備室)未運賃任何條案</li> <li>上爆構<br/>※上爆幅式限定為excel, 標準大小請於500</li> </ul> | 作完成則免) <u>excel範本下數</u><br>黨】X<br>nb以内                                                                              |                                                                                              |                                                                        |                                                  |
| (十二)永久水保設肥完成項目(如尚未競<br>運運重要,求運運任何導案 上厚編<br>※上傳信式限定為excel,檔案大小請於500                                 | 作完成则免) <u>excel載本下載</u><br>憲 <u></u><br>mb以内                                                                        |                                                                                              |                                                                        |                                                  |
| 承辦監造技師:                                                                                            | (簽章) 選擇檔案 未選擇任何檔案                                                                                                   | 上傳發章 × 檔案大小講                                                                                 | 小於 5Mb,請上傳 jpg,                                                        | png 格式圍檔                                         |
| 營造單位:                                                                                              | (簽章) 選擇檔案 朱道擇任何檔案                                                                                                   | 上傳簽章 × 檔案大小講                                                                                 | 小於 5Mb,請上傳 jpg, j                                                      | png 格式圖檔                                         |
|                                                                                                    | (簽章) 選擇構高 未選擇任何構高                                                                                                   | 上傳簽章 × 檔案大小講                                                                                 | i小於 5Mb,請上傳 jpg, j                                                     | png 格式團檔                                         |

### 圖 25:臺北市水土保持計畫監造紀錄表截圖

|                  |                                                               | 水土保持完丄檢查紀錄表                                                       |
|------------------|---------------------------------------------------------------|-------------------------------------------------------------------|
| 完工               | 檢查表編號                                                         | RF10611001                                                        |
| 檢查               | ē日期 <b>*</b>                                                  |                                                                   |
| 違完               | ]工標準*                                                         | 是                                                                 |
| 檢查               | [公會 <b>*</b>                                                  | (0/200)                                                           |
| _                |                                                               |                                                                   |
|                  | 計畫名稱                                                          | 臺北市北投區樂仰段二小段499地號第二種住宅區住宅新建工程水土保持計畫(第2次變更設計)(水土保持計畫)              |
| 水土               | 核定日期文號                                                        | 臺北市政府 2017-11-02 北市工地審字第10632301000號 號函                           |
| 保持               | 水工保持施上計可適口朔×號<br>開工口加                                         | 2017-04-18 201/-04-18 2011上地奋子用10630612900號 號因<br>2017-04-18      |
| 書件               | 核定完工日期                                                        |                                                                   |
|                  | 电超空工口期                                                        |                                                                   |
| 78               | HOLLIN                                                        |                                                                   |
| 小土保              | 姓名或名稱                                                         |                                                                   |
| 持義               | 身分證或營利事業統一編號                                                  |                                                                   |
| 務人               | 住居所或營業所                                                       | 高雄市前鎮匪民權二路6號27樓                                                   |
| _                | 姓名                                                            | 林崑雕                                                               |
| 岸                | 執業機構名稱                                                        |                                                                   |
| 監造               | 執業執照字號                                                        |                                                                   |
| 師                | 営利事業統一編號                                                      |                                                                   |
|                  | <b>RE</b> 10                                                  |                                                                   |
| 實況               | 地點土地標不                                                        | (0/200)                                                           |
| (0/3             | :00)                                                          |                                                                   |
| Ξ ·              | 其他注意事项<br>100)                                                |                                                                   |
| 四、               | 檢查結果                                                          | T                                                                 |
| 五、               | 相關單位及人員簽名                                                     |                                                                   |
| (-<br>(3)<br>(2) | -) 完工檢查單位及人員:<br>2) 會同完工檢查單位及人員:<br>2) 承納整邊技師:<br>3) 水土保持義務人: |                                                                   |
|                  |                                                               | 檔案大小請小於 5Mb→請上傳 jpg, png 格式團                                      |
| (0/9             | (00)                                                          | 現理編案 未堪僅任何編案 上開編案                                                 |
| (0/0             | 屋簡易水土保持申報書者,「水土<br>完工檢查條採抽驗方式,屬未抽驗                            | 県持施工許可證日期文號」及「承柳整造技師」等二爛,無篇填寫。<br>- 陽ဆ或工程品質部分,應由水土保持義務人及承柳整造技師負責。 |
| 大、<br>七、         |                                                               |                                                                   |

#### 圖 26:水土保持完工檢查紀錄表截圖

| GEO       | 水土 保 持<br>書 件 管 理 | 申請<br>平台                                                   | 系統操作手冊   水土保持 | 計畫查詢系統   坡地管理資料庫 | 登 出 |
|-----------|-------------------|------------------------------------------------------------|---------------|------------------|-----|
|           |                   |                                                            |               | 社團法人中華民國大地工程技師公會 | 您好  |
|           |                   | 臺北市山坡地水土保持設施設                                              | 維護檢查及輔導紀      | 錄表               |     |
| 設施維護表編號   |                   | RG10611001                                                 |               |                  |     |
| 檢查日期*     |                   |                                                            |               |                  |     |
|           |                   |                                                            |               |                  |     |
| 檢查情形*     |                   |                                                            |               |                  |     |
|           |                   | (0/300)                                                    |               | ß                |     |
|           |                   |                                                            |               |                  |     |
| 計量        | 書名稱               | 何天明士林區天玉段一小段134 地號農舍新建工程                                   | 1水土保持計畫書      |                  |     |
|           | 姓名或名稱             | 李素惠、何曜仁(何天明)                                               |               |                  |     |
| 水土保持義務人   | 連絡地址              | 臺北市中山北路七段140巷17號7樓                                         |               |                  |     |
|           | 連絡電話              |                                                            |               |                  |     |
|           | 姓名或名稱             | (0/100                                                     | 0)            |                  |     |
| 現行義務人資料   | 連絡地址              |                                                            | (0/200)       |                  |     |
|           | 連絡電話              | (0/100                                                     | 0)            |                  |     |
| 地點        |                   |                                                            | 基地面積(公頃)      |                  |     |
| 圖說來源      |                   | ▼ 其他:                                                      | 1             |                  |     |
|           |                   | ■ 建物 戶                                                     |               |                  |     |
| 基地現況      |                   | <ul> <li>■ 道路 (條</li> <li>■ 其他</li> </ul>                  |               |                  |     |
|           |                   | □排水設施 條 □ 攜土部                                              | 道             |                  |     |
| 水保設施概要    |                   | ■ 潇洪沉砂設施 座 ( 潇                                             | 洪量 m³         | 沉砂量 m³)          |     |
|           |                   | 日其他                                                        |               |                  |     |
| 一、檢查項目    |                   |                                                            | 執行情形          |                  |     |
| (一) 潮洪沉砂計 | <del></del><br>£施 | <b>T</b>                                                   |               |                  |     |
| 1.淤砂情形    |                   |                                                            |               |                  |     |
| 2.聯外排水情   | ß                 | · · · · · · · · · · · · · · · · · · ·                      |               |                  |     |
| (二)排水設施   |                   | •                                                          |               |                  |     |
| 1.淤積或堵塞   |                   |                                                            |               |                  |     |
| 2.斷裂或基礎》  | 7.14              | · · · · · · · · · · · · · · · · · · ·                      |               |                  |     |
| (三) 邊坡保護語 | 9.施               | · · · · · · · · · · · · · · · · · · ·                      |               |                  |     |
| 1 焊+連接水   |                   |                                                            |               |                  |     |
|           |                   | 其他说明                                                       |               |                  |     |
| 2.擋土續外凸號  | <b>赴</b> 形        | •                                                          |               |                  |     |
| 3.擋土禮龜裂   |                   | •                                                          |               |                  |     |
| 二、諮詢及輔導   |                   |                                                            | 執行情形          |                  |     |
|           |                   | •                                                          |               |                  |     |
| (一)義務人諮問  | 前內容               |                                                            |               |                  |     |
|           |                   | 0.500                                                      |               | ß                |     |
|           |                   | (0/500)                                                    |               |                  |     |
|           |                   | □ / / / / / / / / / / / / / / / / / / /                    | 福茶 上譯檔案 X     |                  |     |
|           |                   | ■ 諮詢事項回復:                                                  |               |                  |     |
|           |                   |                                                            |               |                  |     |
|           |                   |                                                            |               | r.               |     |
| (二)輔導內容   |                   | (0/300)                                                    |               |                  |     |
|           |                   | ■其他輔導內容:                                                   |               |                  |     |
|           |                   |                                                            |               |                  |     |
|           |                   |                                                            |               |                  |     |
|           |                   | (0/300)                                                    |               |                  |     |
|           |                   | <ul> <li>水保設施維護均正常,無應改正事項</li> <li>須辦理複檢,義務人同會於</li> </ul> | 日前完成改善        |                  |     |
| 三、檢查結果    |                   | - 2017年1840 · 900719207 [2]                                |               |                  |     |
|           |                   | <ul> <li>         一</li></ul>                              |               |                  |     |

圖 27:水土保持設施維護檢查及輔導紀錄表截圖

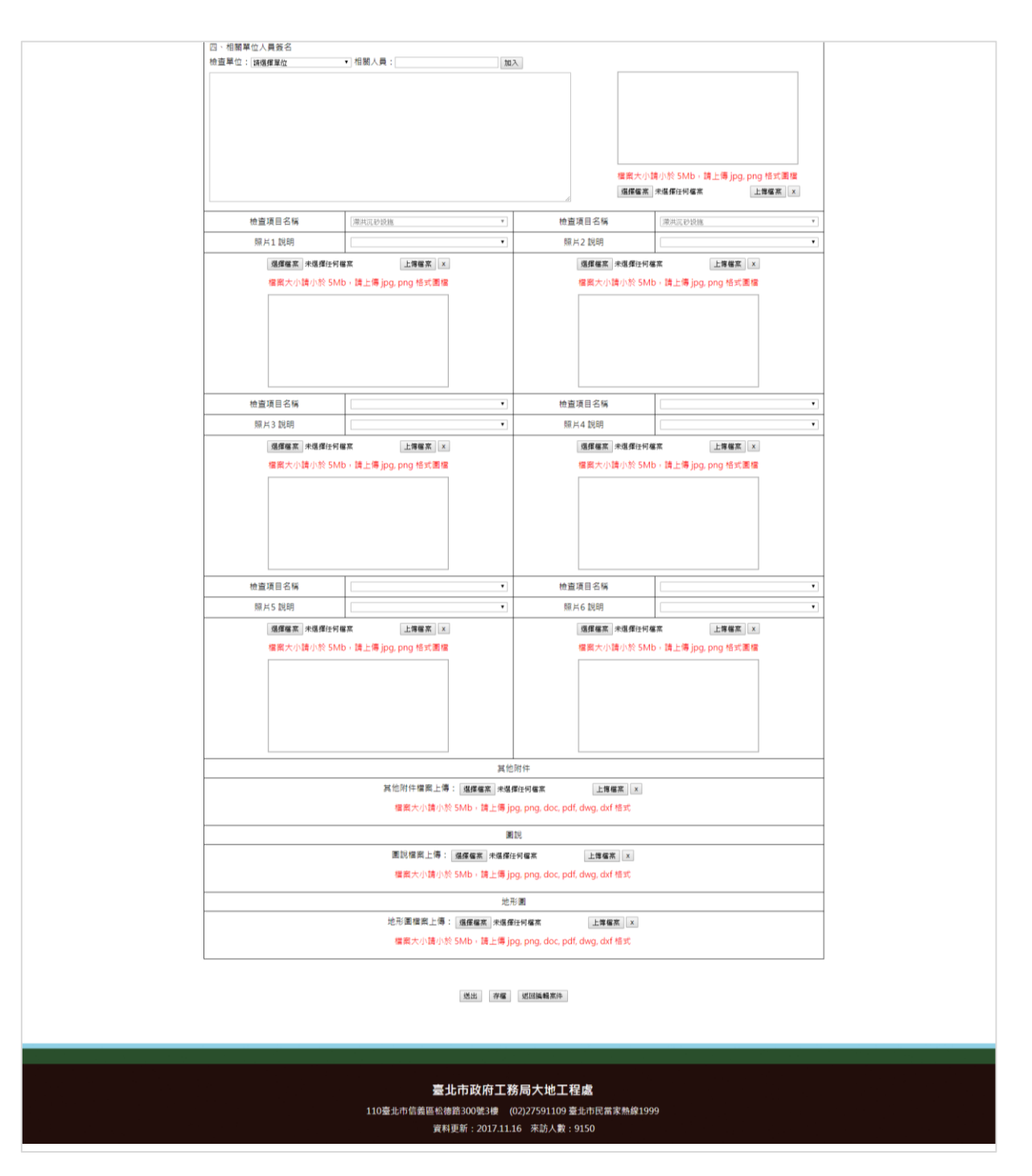

圖 28:水土保持設施維護檢查及輔導紀錄表 (續) 截圖

## 第七節案件變更申請(限承辦/監造技師)

使用者的身份類別為承辦或監造技師登入後,於查詢條件框右上方會出 現「案件變更申請」按鈕,點選可進行水土保持案件的變更申請。詳細操作 步驟如下:

(一) 點擊「案件變更申請」按鈕後會出現提醒視窗,點選「確定」按鈕後 會進入變更申請的案件搜索列表。

| GEO 水土锅<br>書件管                                                                                      | €持申請<br>管理平台                                                                          |                                                                                                    | 系统                                                                                              | 操作手册   水土保持計畫查詢系统   帳號管理   登出<br>許巽舜技師 <sup>,</sup> 您好                                                                                                    |
|----------------------------------------------------------------------------------------------------|---------------------------------------------------------------------------------------|----------------------------------------------------------------------------------------------------|-------------------------------------------------------------------------------------------------|----------------------------------------------------------------------------------------------------|
| 行政審查案件編號:<br>書件名稱:<br>水保義務人:<br>狀題: ■ 退補件 ■ 受理。<br>核定日期:                                            |                                                                                       | 件類別: 0 1<br>:<br>查 0 己核定<br>8工日期:                                                                                                    | (土保持計量 ● 簡易水保<br>地籍:<br>事査単位:<br>施工中 ● 停工中 ■ 日<br>~<br>置調 洗除                                    | 1.      g件變更申請     地號     近     近     取     v     取     取     v     取     取     取     取     取     取     取     取     取     取     和務     取     和務     和務     和     和      和      和 |
| 查詢到件款:4章 新增系<br>流水號<br>SWC20180822173627<br>SWC20180621135149<br>SWC199901010941<br>SWC199901010032 | 条件 輸出Exce<br>行政審査案件編號<br>TT9910708002<br>TT9910706008<br>UA1510107003<br>UA1509911001 | <ul> <li>         ・</li> <li>         ・</li></ul> | . ods<br>水土保持申記<br>測試案件<br>書件管理平台測試案件<br>臺北市土林區至醫與11<br>(保護區農會新建工程が<br>臺北市土林底天玉段二)<br>建工程水土保持計畫 | 211.22.61.186 顯示<br>擇國您,如欲申講程序變更,講論入「案件編號」、「案件名稱」或是<br>「地籍」至少一種條件,並講完整輸入並點還查問按鈕,選擇欲申講之案<br>件後進入填寫表單,謝謝您。<br>2.<br>林安<br>小段71-2地號住宅新 審查完成 許金蘭 詳情                                                                                                    |
|                                                                                                    | 110臺北市信<br>建議使用IE11(含)以<br>客服電話:02-27593                                              | 臺北<br>義區松德路30<br>上,Chrome頭<br>3001#3718 許                                                                                                    | ; <b>市政府工務局大地</b><br>0號3樓 服務專線(02)27<br>tFirefox版本瀏覽器 資料]<br>先生本系統由多維空間資                        | <b>9.工 程處</b><br>/591109 臺北市民當家熱線1999<br>更新:2018.10.11 來訪人數:75988<br>(訊有限公司開發維護 TEL:(02)27929328                                                                                                    |

圖 29: 點擊案件變更申請

(二)進入搜索列表後,輸入「案件編號」、「案件名稱」或是「地籍」至 少一種條件點選「查詢」按鈕,即會出現待申請之案件列表,點選 「申請」可進入申請頁面。

| GEO 水土保持甲請<br>書件管理平台         | 系统描                             | 作手冊   水土保持計畫直詢     | 系统   帳號管理   登出                      |                  |
|------------------------------|---------------------------------|--------------------|-------------------------------------|------------------|
|                              |                                 |                    | 許巽舜技師,您妈                            | ř.               |
| 1.<br>行政審查案件編號: UA1509911001 | 書件類別: □ 水土保持計畫 □ 智易水保           |                    | ☑ 案件變更申請                            |                  |
| 書件名稱:                        | 2. <sup>地語:</sup><br>           | ▼ 壘▼ 股▼ 小股         | 10.5%                               |                  |
| 2                            | GEO 水土保持电請<br>書件管理平台            |                    | 系统操作手册   水土保持計曲                     | 查詢系统   帳號管理   登出 |
|                              |                                 |                    |                                     | 許異舜技師,           |
| 1<br>建議使F<br>客服留話            | 行政審查案件編號: UA1509911001<br>書件名領: | ] 書件文別: 💷 水土保持計畫   | ■ 龍易水保                              | ⋈ 案件變更申請<br>地報   |
|                              |                                 | 查                  | ■                                   |                  |
|                              | 查詢到件數:1筆<br>法少點 (开放来。           | b/4/w≤≈z ob/4/uc== | レーロはわは事件なが                          | ***              |
|                              |                                 | 211001 已核定         | 水上体持甲酸省什名佛<br>吉北主土地南王王段二小级71-2%路代安部 |                  |

圖 30:查詢案件後點選申請

(三) 進入申請頁面後,點選所需之項目即可進入申請流程。

|                                    |                                                                                                    | 申請表單                                                                                                    |                                                                                                    | $\overline{\uparrow}$ |                        |
|------------------------------------|----------------------------------------------------------------------------------------------------|----------------------------------------------------------------------------------------------------|----------------------------------------------------------------------------------------------------|-----------------------|------------------------|
| 水保局編號                              | UA1509911001                                                                                                    |                                                                                                    | 變更設計:                                                                                                    | ,                     |                        |
| 案件狀態                               | 已核定                                                                                                    |                                                                                                    | UA1509911001-                                                                                                    | 2                     |                        |
| 書件名稱                               | 富北市士林區天玉段二小段71-2地界                                                                                                    | 8.住宅新建工程水土保持計畫                                                                                                    | <u>UA1509911001-</u>                                                                                                    | 3                     |                        |
| 義務人及技師變更報備                         | 義務人及技師變更報備                                                                                                    |                                                                                                    |                                                                                                    |                       |                        |
| 開工申報                               | ■ 開工申報                                                                                                    |                                                                                                    |                                                                                                    |                       |                        |
| 工期展延                               | ➡ 工期展延                                                                                                    |                                                                                                    |                                                                                                    |                       |                        |
| 設施安全自主檢查表                          |                                                                                                    |                                                                                                    |                                                                                                    |                       |                        |
| 暫停審查                               |                                                                                                    | 归体中建                                                                                                    |                                                                                                    |                       |                        |
|                                    |                                                                                                    | 大 行 中 调                                                                                                    |                                                                                                    |                       |                        |
| 開工/復工展延                            | 書件                                                                                                    | 管理平台                                                                                                    | 系统操作手册   水土保                                                                                                    | 持計畫查詢系统               | 帳號管理 🗎 登出              |
| 開工/復工展延<br>設施調整報備                  | 書件                                                                                                    | 管理平台                                                                                                    | 糸統操作手冊 │ 水土保                                                                                                    | 持計畫查詢系统               | 帳號管理   登出<br>          |
| 開工/復工展延<br>設施調整報備<br>停工申請          | 書件                                                                                                    | 管理平台                                                                                                    | 系统操作手册   水土保                                                                                                    | 持計畫查詢系统               | 帳號管理   登出<br>許巽舜技      |
| 開工/復工展延<br>設施調整報備<br>停工申請<br>完工申報書 | 書件                                                                                                    | 管理平台                                                                                                    | <sup>系统操作手册</sup> │水±係<br>持計畫工期展延                                                                                           | 持計畫查詢系统               | 帳號管理   登出<br>許巽舜技      |
| 開工/復工展延<br>設施調整報備<br>停工申請<br>完工申報書 |                                                                                                    | 管理本 音<br>水土頃                                                                                                    | <sup>▲ 点信谱作手画</sup>   水土係<br>持計畫工期展延                                                                                        | 持計畫查詢系统               | 帳號管理   登出<br>許巽舜技      |
| 開工/復工展延<br>設施調整報備<br>停工申請<br>完工申報書 | □ 工取展送紙號<br>火信幣紙號                                                                                                    | 管理本音<br>水土係<br>OA0710710000001<br>UA1509911001                                                                              | <sup>素疫操作手</sup> ₩   水±@<br>持計畫工期展延                                                                                         | 持計盘查詢系统               | 帳號管理 │ 登出<br>許巽舜技      |
| 開工/復工展延<br>設能調整報備<br>停工申請<br>完工申報書 | ■ 工期限延編號<br>水供用規範<br>水供用規範<br>計量名稱                                                                                                    | <ul> <li>         ・・・・・・・・・・・・・・・・・・・・・・・・・・・・・</li></ul>                                                                   | 糸底環作手冊   水土像         持計畫工期展延         建工幅水土保持計畫                                                                              | 持計盘查詢系统               | 帳號管理 │ 登出<br>許巽舜技      |
| 開工/復工展延<br>設施調整販備<br>停工申請<br>完工申報書 | 工期展延編號           水県局編號           計畫名稱           * 関工日期                                                                                                    | <ul> <li>         ・          ・          ・</li></ul>                                                                         | * 與提作手冊   水土像 持計畫工期展延 建工幅水土(保持計畫)                                                                                           | 持計由查詢系统               | 報號管理   登出<br>詳與與技      |
| 開工/復工展延<br>設施調整報備<br>停工申請<br>完工申報書 | 工期展延編號           火馬周編號           計畫名幅           * 開工日期           * 原枝定完工日期                                                                                              | <ul> <li>         ・・・・・・・・・・・・・・・・・・・・・・・・・・・・・</li></ul>                                                                   | ▲皖操作手冊   水土像 持計畫工期展延 建工程水土(#持計量)                                                                                            | 捞計盘查詢系统               | 46.號容理   登出<br>詳與與技    |
| 開工/復工展延<br>設能調整報備<br>停工申請<br>完工申報書 | 工期展延編號         工期展延編號           文供問編號         計畫名編           製工日期         * 製工日期           * 原核定完工日期         *                                                          | <ul> <li>         ・・・・・・・・・・・・・・・・・・・・・・・・・・・・・</li></ul>                                                                   | * 與提作手冊   水土保持計畫工期展延<br>建工程水土保持計畫                                                                                           | 持計盘查詢系统               | •• 6 號 音理   登出<br>許與與技 |
| 開工/保工展延<br>設能調整報備<br>停工申請<br>完工申報書 | 工期展延編號           水県居編號           計畫名稱           *間工日期           *原核定與工日期           *目的事業主管機模核定(<br>過)工期文件                                                               | <ul> <li>         ・・・・・・・・・・・・・・・・・・・・・・・・・・・・・</li></ul>                                                                   | ▲皖操作手冊   水土保<br>持計畫工期展延<br>建工程水土保持計量                                                                                        | 持計盘查詢系统               | •• 6 號 音理   登出<br>許異與技 |
| 開工/復工展延<br>設能調整報備<br>停工申請<br>完工申報書 | 工期展延編號<br>次保局編號<br>計畫名稱           * 關工日期           * 原枝定完工日期           * 目的事業主著機関核定(<br>超)工期文件                                                                          | <ul> <li>〇A0710710000001</li> <li>UA1509911001</li> <li>         重北市土林国天玉泉二小段71-2地發住宅         <ul> <li></li></ul></li></ul> | <ul> <li>糸既提作手冊   水土保</li> <li>持計畫工期展延</li> <li>建工幅水土保持計量</li> <li>:腰瘤菜   メ<br/>小請於50mb以内</li> </ul>                        | 持計盘查詢系統               |                        |
| 開工/復工展延<br>設能調整報備<br>停工申請<br>完工申報書 | 工期限延編號           水供用編號           計量名稱           * 戰工日期           * 國工日期           * 目的專業主智機關核定(<br>詞)工期文件           * 展延次數                                              | <ul> <li>         ・・・・・・・・・・・・・・・・・・・・・・・・・・・・・</li></ul>                                                                   | <ul> <li>糸既提作手冊   水土保</li> <li>持計畫工期展延</li> <li>建工程水土保持計量</li> <li>連工程水土保持計量</li> <li>(遵確案) ×</li> <li>小議参SOmb以内</li> </ul> | 持計盘查詢系统               |                        |
| 開工/復工展延<br>設施調整報備<br>停工申請<br>完工申報書 | <ul> <li>書件</li> <li>工期展延編號<br/>水供局編號</li> <li>計量名稱</li> <li>* 鐵工日期</li> <li>* 國枝定兜工日期</li> <li>* 目的專業主管機關核定(<br/>问)工期文件</li> <li>* 展延次數</li> <li>* 預計展延工期期限</li> </ul> | <ul> <li>         ・ ・ ・ ・ ・ ・ ・ ・ ・ ・ ・ ・ ・ ・ ・</li></ul>                                                                   | <ul> <li>糸既提作手冊   水土保</li> <li>持計畫工期展延</li> <li>建工程水土保持計量</li> <li>連工程水土保持計量</li> <li>(遵確案) ×</li> <li>小議参SOmb以内</li> </ul> | 持計盘查詢系统               |                        |

### (四) 申請單送出後,經由大地工程處進行審核確認是否准予通過。

| GEO<br>書件管             | 持申請<br>理平台 条統操作手冊   水土保持計盘查詢系統   帳號管理   登出                    |
|------------------------|---------------------------------------------------------------|
|                        | 許異舜技師,                                                        |
|                        | 水土保持計畫工期展延                                                    |
| 工期展延編號                 | OA0710706000004                                               |
| 水保局編號                  | TT9910706008                                                  |
| 計畫名稱                   | 書件管理平台測試案件                                                    |
| 開工日期                   | 107.06.21                                                     |
| 原核定完工日期                | 107.12.28                                                     |
| 目的事業主管機關核定(展延)<br>工期文件 | 107.06.21<br>SWC20180621135149 OA0710706000004 ONA07 DOC1.pdf |
| 展延次數                   | 第1次展延                                                         |
| 預計展延工期期限               | 107.12.31                                                     |
| 監造技師簽證之展延工期事<br>賽及理由說明 | 配合建築施工作業                                                      |
| 審查結果                   | 審查結果:准予通過                                                     |
|                        | 存福人:系統管理員                                                     |
|                        | 返回測證案件                                                        |
|                        |                                                               |
|                        | 臺北市政府工務局大地工程處                                                 |
|                        | 110臺北市信義區松德路300號3 使 服務專線(02)27591109 臺北市民當家熱線1999             |
|                        | 建議使用IE11(合)以上,Chrome或Firefox版本瀏覽器 資料更新:2018.10.24 來訪人數:96087  |
|                        | 客服電話:02-27593001#3718 許先生 本系統由多維空間資訊有限公司開發維護 TEL:(02)27929328 |

圖 32:申請單准予通過圖示

### 第八節申請單子表

案件狀態主要區分為「審查中」、「已核定」、「施工中」,審查中可 新增「義務人及技師變更報備」、「暫停審查」;已核定可新增「義務人及 技師變更報備」、「工期展延」、「開工申報」;施工中可新增「義務人及 技師變更報備」、「開工復工展延」、「設施調整報備」、「停工申請」、 「完工申報」。詳細申請表單新增時機見下表:

| 案件狀態<br>表單名稱 | 審查中 | 已核定 | 施工中 | 其他<br>案件狀態 |
|--------------|-----|-----|-----|------------|
| + 義務人及技師變更報備 | 可新增 | 可新增 | 可新增 | 可新增        |
| +工期展延        | X   | Х   | 可新增 | X          |
| +開工/復工申報     | X   | 可新增 | Х   | 停工可新增      |
| +自主檢查表(外部連結) | -   | -   | -   | -          |
| +暫停審查        | 可新增 | Х   | Х   | X          |
| +開工/復工展延     | Х   | 可新增 | Х   | 停工可新增      |
| +設施調整報備      | Х   | 可新增 | 可新增 | 停工可新增      |
| <br>+停工申請    | Х   | Х   | 可新增 | X          |
| <br>+完工申報    | Х   | Х   | 可新增 | х          |

表3:申請表單之新增時機對照表

|              | 水土保持計畫義務人及技師變更報備                                                                                                    |
|--------------|----------------------------------------------------------------------------------------------------|
| 義務人及技師變更報備編號 | OA0611101000002                                                                                                    |
| 水保局編號        | TT9910704033                                                                                                    |
| 計畫名稱         | 測試案件test-1125已核定(可申請職工申請)(測試失效重核)                                                                                                    |
|              | > 變更表強人           姓名           手機                                                                                                    |
|              | 地址 100 留北市 •) (中正画 •)                                                                                                    |
|              |                                                                                                    |
|              | 序號         姓名         身分留字號         手機         地址           4         5755 円         0000000000         100000000         100000000         1000000000         1000000000         1000000000         1000000000         1000000000         1000000000         1000000000         1000000000         1000000000         1000000000         1000000000         1000000000         1000000000         10000000000         1000000000         10000000000         10000000000         10000000000         10000000000         10000000000         100000000000         100000000000         10000000000000000         1000000000000000000000000000000000000 |
| 要更資訊*        | <ul> <li>▲上傳信式规定集内U OULSOUTER (大) 建水GHOLAYS</li> <li>&gt;&gt;&gt;&gt;&gt;&gt;&gt;&gt;&gt;&gt;&gt;&gt;&gt;&gt;&gt;&gt;&gt;&gt;&gt;&gt;&gt;&gt;&gt;&gt;&gt;&gt;&gt;&gt;&gt;&gt;&gt;&gt;</li></ul>                                                                                                    |
|              | <ul> <li>&gt; 變更監違技師</li> <li>&gt; 技師名稱: ●数据数 ▼ &gt;&gt; 若於清單中找不到所屬技師,請確認技師是否已申請本平台模號,</li> <li>&gt; 就要執牌字號: (股款字盤9627放)</li> <li>要託契約:</li> <li>&gt; 選擇宣兩, 未留揮任何資本」</li> <li>&gt; 送 上篇意志, 本市 話於5000 (1)(力)</li> </ul>                                                                                                    |
|              | ※ 上陽伯気は定為pdf * odf気doc福英 + 大小田谷50mの以内<br>陳応送士) 【資務年 返回致夏英年                                                                                                    |

圖 33:水土保持計畫義務人及技師變更報備申請單截圖

| GEO 水土保<br>書件管          | 持申請<br>理平台 系统操作手冊   水土保持計畫查詢系统   帳號管理   登出                                                                  |
|-------------------------|----------------------------------------------------------------------------------------------------|
|                         | 許異舜技師,6                                                                                                    |
|                         | 水土保持計畫工期展延                                                                                                  |
| 工期展延編號                  | OA0710710000001                                                                                             |
| 水保局編號                   | UA1509911001                                                                                                |
| 計畫名稱                    | 臺北市士林區天玉段二小段71-2地號住宅新建工程水土保持計畫                                                                              |
| *開工日期                   |                                                                                                    |
| *原核定完工日期                |                                                                                                    |
| ✤目的事業主管機關核定(展<br>延)工期文件 | 選擇檔案 未選擇任何檔案<br>※ 上傳格式限定為pdf、odt或doc檔案,大小語於50mb以内                                                           |
| * 展延次數                  | 第 1 次展延                                                                                                    |
| *預計展延工期期限               |                                                                                                    |
| 監造技師簽證之展延工期事<br>賽及理由說明  | <ul> <li>■配合目的事業工項(如連執工程)調整水土保持工序</li> <li>■配合辦理水土保持計量變更設計</li> <li>■因氣候或人為因囊無法順利施作</li> <li>■其他</li> </ul> |
|                         | · 確認送出 】 暫時儲存 」 返回瀏覽案件                                                                                      |

#### 圖 34:水土保持計畫工期展延申請單截圖

| GEO 水土保持<br>書件管理 | 寺申請<br>里平台 系统操作手册   水土保持計畫查詢系统   帳號管理   登出                                                       |
|------------------|--------------------------------------------------------------------------------------------------|
|                  | <sup>許異奏技師,您好</sup><br>水土保持計畫開工期限或復工期限展延                                                         |
| 開工/復工展延編號        | OA0310710000001                                                                                  |
| 水保局編號            | TT9910706008                                                                                     |
| 計畫名稱             | 書件管理平台測試案件                                                                                       |
| 原定開工/復工期限*       |                                                                                                  |
| 預定展延期限*          |                                                                                                  |
| 展延理由*            | <ul> <li>□ 尚未取得目的事業開發許可</li> <li>□ 尚未完成目的事業開工程序</li> <li>□ 尚未完成施工前置準備作業</li> <li>□ 其他</li> </ul> |
| 展延灾數 <b>*</b>    | 解 1 ▼ 次展延<br>実他:                                                                                 |
|                  | 確認送出 暂時儲存 返回瀏覽案件                                                                                 |

#### 圖 35:水土保持計畫開工期限或復工期限展延申請單截圖

| GLO             | 水 工 保 持 E<br>書 件 管 理 <sup>z</sup> | 申請<br>平台        |                                       |                       |             | 系統           | 操作手冊   水:                                      | 上保持計畫    | 查詢系  | 統   帳號管 | 團   登出<br>許巽舜技 |
|-----------------|-----------------------------------|-----------------|---------------------------------------|-----------------------|-------------|--------------|------------------------------------------------|----------|------|---------|----------------|
|                 |                                   |                 | 기                                     | <土保                   | 特計          | 畫開           | 工申報書                                           |          |      |         |                |
| 開工申             | 報書編號                              | OA04107100      | 00001                                 |                       |             |              |                                                |          |      |         |                |
| 水保              | 局編號                               | UA15099110      | 01                                    |                       |             |              |                                                |          |      |         |                |
| 申朝              | 员日期                               | 2018-10-12      |                                       |                       |             |              |                                                |          |      |         |                |
|                 | 姓名或名稱                             | 許金蘭             |                                       |                       |             |              |                                                |          |      |         |                |
| 水土保持義務人         | 身分證或營利事<br>業統一編號                  | X120427757      |                                       |                       |             |              |                                                |          |      |         |                |
|                 | 住居所或營業所                           | 新北市汐止區          | 自強里3弊                                 | 『新台五路                 | 8一段234號     | 8樓           |                                                |          |      |         |                |
|                 | 計畫名稱                              | 臺北市士林區          | 天玉殿二                                  | 小段71-2                | 地號住宅新       | 建工程          | 水土保持計畫                                         |          |      |         |                |
|                 | 核定日期及字號                           | 2011-04-21 A    | 9產業地                                  | [字第100                | 030819600   | )號           |                                                |          |      |         |                |
| 水土味持計畫<br>(核定本) | 實施地點及土地<br>標示                     | 序號              | 區                                     | 段                     | 小段          | 地5<br>82     | 使用分區                                           | 可利用      | 限度   | 林地類別    | 地質敏感區          |
|                 |                                   | -               | ~~                                    | 200                   | П           | 02           |                                                |          |      |         |                |
| 預定開工日期          |                                   |                 |                                       |                       |             |              | 預定完工日期                                         |          |      |         |                |
| 目的事業工期          |                                   | 選擇檔案 未述 ※ 上傳格式限 | LLLLLLLLLLLLLLLLLLLLLLLLLLLLLLLLLLLLL | 諸案<br>· odt或dd        | 」<br>oc檔案,大 | _傳檔案<br>小請於  | )X<br>i0mb以内                                   |          |      |         |                |
|                 | 姓名                                | 許異舜             |                                       |                       |             |              | 執業執照字號                                         |          |      |         |                |
| 承辦監造技師          | 事務所或公司名<br>稱                      | 多維空間            |                                       |                       |             |              | 營利事業統一編號                                       |          |      |         |                |
|                 | 事務所或公司地<br>址                      | 松德路300號3        | 棲                                     |                       |             |              |                                                |          |      |         |                |
|                 |                                   | 1.山坡地開發利<br>明   | 的回饋金)                                 | <b>受水土保</b> 持         | 寺保證金繳;      | 納證           | 選擇檔案 未選擇作                                      | E何檔案     |      | 上傳檔案X   |                |
|                 |                                   | 2.監造契約影Z        | 4                                     |                       |             |              | 選擇檔案 未選擇信                                      | E何檔案     |      | 上傳檔案X   |                |
|                 |                                   | 3.現場豎立開會        | 建範圍界林                                 | 春證明文作                 | +           |              | 選擇檔案 未選擇 (                                     | E何檔案     |      | 上傳檔案X   |                |
| 檢附文件            |                                   | 4.櫄示或切結腸        | 制挖整地的                                 | 的星                    |             |              | 選擇檔案未選擇任                                       | E何檔案     |      | 上傳檔案X   |                |
|                 |                                   | 5.依規定樹立加        | 包工模示!                                 | 卑證明文作                 | +           |              | 選擇檔案 未選擇(                                      | E何檔案     |      | 上傳檔案X   |                |
|                 |                                   | 6.災害搶救小約        | 目名冊(含                                 | 行動電話)                 | )           |              | 選擇檔案 未選擇信                                      | E何檔案     |      | 上傳檔案X   |                |
|                 |                                   |                 |                                       | ※上傳棺                  | 試限定為p       | df≜od        | t或doc檔案,大小i                                    | 請於50mb以i | 內    |         |                |
|                 |                                   |                 |                                       | 確認送出                  | 出「暫時信       | 辞            | <b>返回瀏覽案件</b>                                  |          |      |         |                |
|                 |                                   | 110臺北市信建        | ▲<br>●<br>●<br>●<br>●                 | 臺 <b>北市</b><br>路300號3 | 政府工         | 務局フ<br>事線(0) | <b>、地工程處</b><br>2)27591109 室北<br>1111-11109 室北 | 市民當家熟練   | 1999 | 6214    |                |

圖 36:水土保持計畫開工申報書截圖

|                                                                                                    | 水土保持計畫暫停審查                                                                                                    |
|----------------------------------------------------------------------------------------------------|----------------------------------------------------------------------------------------------------|
| 數信案咨话转                                                                                                    | 040210710000001                                                                                                    |
| 水保局編號                                                                                                    | UA1510107003                                                                                                    |
| 計畫名稱                                                                                                    | 臺北市土林區至善段1小段354-13地號土地(保護區)農舍新建工程水土保持計畫                                                                                                    |
| 暫停期限*                                                                                                    | ~                                                                                                    |
| 暫停審查理由*                                                                                                    | <ul> <li>配合目的事業規劃調整,無法立即完成補正</li> <li>配合真它機關重大指示事項,無法立即完成補正</li> <li>須與土地所有權人或管理機關協調,無法立即完成補正</li> <li>其他</li> </ul>                                                                                                    |
|                                                                                                    | 確認送出」「暫時儲存」「返回瀏覽案件」                                                                                                    |
|                                                                                                    |                                                                                                    |
|                                                                                                    | 110臺北市信義區松德路300號3樓 服務專線(02)27591109 臺北市民當家熟線1999                                                                                                    |
|                                                                                                    | 建議使用IE11(含以上, Chrome或Firefox版本瀏覽器資料更新: 2018.10.12 來訪人數: 76321<br>客版電話: 02-27593001#3718 許先生本系統由多維空間資訊有限公司開發維護 TEL:(02)27929328 圖 37:水土保持計畫暫停審查申請單截圖                                                                                                    |
| GEO 水土<br>書件                                                                                                    | 建議使用IE11(含)以上, Chrome或Firefox版本瀏覽器 資料更新: 2018.10.12 來訪人數: 76321<br>客服電話: 02-27593001#3718 許先生本系統由多維空間資訊有限公司開發維護 TEL:(02)27929328 圖 37:水土保持計畫暫停審查申請單截圖 保持申請 管理平台 条態操作手冊   水土保持計畫查詢系統   帳號管理   翌出 許異舞技師                                                                                                    |
| GEO 水土<br>書件                                                                                                    | 建議使用IE11(含)以上, Chrome或Firefox版本瀏覽器 資料更新: 2018.10.12 來訪人數: 76321<br>客服電話: 02-27593001#3718 許先生本表統由多維空間資訊有限公司開發維護 TEL:(02)27929328 圖 37:水土保持計畫暫停審查申請單截圖 保持申請 詹理平台 条獎操作手冊   水土保持計畫直詢系统   帳號管理   登出 新異舜技師 水土保持計畫停工申請                                                                                                    |
| GEO         水土           書件                                                                                                    | 建議使用IE11(含)以上, Chrome或Firefox版本瀏覽器 資料更新: 2018.10.12 來訪人數: 76321 客服電話: 02-27593001#3718 許先生本系統由多維空間資訊有限公司開發維護 TEL:(02)27929328 圖 37:水土保持計畫暫停審查申請單截圖 保持申請 管理平台 条統操作手冊   水土保持計畫直詢系統   帳號管理   整出 新異興技師 水土保持計畫停工申請 CA0810710000001                                                                                                    |
| 使工申請編號           水保局編號                                                                                                    | 建議使用IE11(含)以上・Chrome或Firefox版本瀏覽器 資料更新: 2018.10.12 來訪人數: 76321<br>客服電話: 02-27593001#3718 許先生本系統由多維空間資訊有限公司開發維護 TEL:(02)27929328          圖 37:水土保持計畫暫停審查申請單截圖         保持申請<br>管理平台       & & & & & & & & & & & & & & & & & & &                                                                                                    |
| GEO         水土           停工申請編號         **           水保局編號         **           計量名稱         **                                                   | 建議使用IE11(含)以上・Chrome或Firefox版本瀏覽器 資料更新: 2018.10.12 來訪人數: 76321<br>客服電話: 02-27593001#3718 許先生本系統由多維空間資訊有限公司開發維護 TEL:(02)27929328          圖 37:水上保持計畫暫停審查申請單截圖         保持申請<br>管理平台       系统操作手冊   水土保持計畫查詢系统   帳號管理   登出         新課舜技師         小土保持計畫停工申請         0A0810710000001         T19910706008         專件管理平台測試案件                                                                                                    |
| 使工申請編號           作工申請編號           水保局編號           計畫名稱           関工日期                                                                             | 建議使用IE11(含)以上・Chrome或Firefox版本瀏覽器 資料更新: 2018.10.12 來訪人數: 76321<br>客服電話: 02-27593001#3718 許先生本系統由多維空間資訊有限公司開發維護 TEL:(02)27929328          圖 37:水上保持計畫暫停審查申請單截圖         保持申請<br>管理平台         条疫媒作手冊   水土保持計畫直詢系统   帳號管理   登出         新羅舜技師         0A0810710000001         T19910706008         書件管理平台測試案件         回                                                                                                    |
| 使工申請編號           水保局編號           計量名稱           第1日期           預計停工期限*                                                                            | 建議使用IE11(含)以上・Chrome或Firefox版本瀏覽器 資料更新: 2018.10.12 來訪人數: 76321<br>客服電話: 02-27593001#3718 許先生本系統由多維空間資訊有限公司開發維護 TEL:(02)27929328          圖 37:水上保持計畫暫停審查申請單截圖         【保持申請<br>管理平台         系统操作手冊   水土保持計畫直詢系统   帳號管理   登出         PR異發技師         小土保持計畫停工申請         ○         ○         ○         ○         ○         ○         ○         ○         ○         ○         ○         ○         ○         ○         ○         ○         ○         ○         ○         ○                                                                                                    |
| GEO       水土         停工申請編號       *         水保局編號       *         財畫名稱       *         開工日期       *         預計停工期限*       *         停工理曲*       * | 建議使用IE11(会)以上・Chrome或Firefox版本瀏覽器 資料更新:2018.10.12 來訪人數:76321 客版電話:02-27593001#3718 許先生 本系統由多維空間資訊有限公司開發維護 TEL:(02)27929328 圖 37:水上保持計畫 暫停審查申請單截圖 保持申請 管理平台 条成操作手冊   水土保持計畫直詢系統   框號管理   登出 PRIP # 28 PRIP # 28 P |
| 使工申請編號         停工申請編號         水保局編號         計量名稱         閣工日期         預計停工期限*         停工理由*         是否安全無處*                                       | 建議使用IE11(含)以上・Chrome或Firefox版本瀏覽器 資料更新: 2018.10.12 來訪人數: 76321          客服電話: 02-27593001#3718 許先生本系統由多維空間資訊有限公司開發維護 TEL:(02)27929328         圖 37:水上保持計畫暫停審查申請單截圖         保持申請<br>管理平台         永底溫作手冊   水土保持計畫直詢系底   報號管理   翌出                                                                                                    |
| 使工申請編號         你工申請編號         水保局編號         計畫名稱         開工日期         預計停工期限*         停工理由*         是否安全無處*                                       | 建議使用IE11(含)以上・Chrome或Firefox版本瀏覽器 資料更新:2018.10.12 來訪人數:76321<br>客服電話:02-27593001#3718 許先生 本系統由多维空間資訊有限公司開發維護 TEL:(02)27929328<br>圖 37 : 水上保持計畫 暫停審查申請單截圖<br>保持申請<br>管理平台                                                                                                    |
| 使工申請編號         停工申請編號         秋保局編號         計量名稱         閣工日期         預計停工期限*         停工理由*         是否安全無處*                                       | ####用E11(会)以上,ChromezyFirefox版本瀏覽器 資料更新:2018.10.12 來訪人數:76321<br>客账電話: 02-27593001#3718 許先生 本系統由多维空間資訊有限公司開發維護 TEL(02)27929328<br>圖 37 : 水上保持計畫暫停審查申請單截圖<br><b>保持申請</b><br>管理平台                                                                                                    |

#### 圖 38:水土保持計畫停工申請單截圖

| GEO 水土保持<br>書件管理                                     | ▶ 申請<br>▶ 統操作手冊│水土保持計畫直詢系統│ 帳號管理 │ 登出<br>▶ 詳異舜                                                                                                    |
|------------------------------------------------------|----------------------------------------------------------------------------------------------------|
|                                                      | 水土保持計畫設施調整報備                                                                                                    |
| 設施調整報備編號                                             | OA0510710000005                                                                                                    |
| 水保局編號                                                | TT9910706008                                                                                                    |
| 計畫名稱                                                 | 書件管理平台測試案件                                                                                                    |
| 調整報備項目是否屬永久設施                                        | 否 ▼ ※(是者須經目的事業主管機関核構)                                                                                                    |
| 申請調整項目<br>承辨監接技師確認安全無處之簽<br>證説明書<br>□ 經確認符合水土保持計畫審核問 | <ul> <li>一、道路觀設面領增減未超邊原計量10%</li> <li>二、目的事業關發配置調整,未涉及計畫面積變更且無變更關挖整地位置及水保設施</li> <li>三、各單項水保設施,其計量單位之數量增減不超速20%者</li> <li>四、地形、地質與原設計不符,原水保設施仍可發揮正常功能</li> <li>五、變更水保設施位置者,原水保設施仍可發揮正常功能</li> <li>六、變更水保設施之構造物斷面及通水斷面,面積增加不超過20%或減少不超過10%,且不影響原構造物正常功能</li> <li>七、因應賓端需要,依水土保持技術規範增設必要該時防災措施</li> <li>八、其它未涉及變更水保閣挖整地位置及水保設施之調整報備事項,如純量建築配置變更、二樓板勘驗前完工限制解列等</li> <li>// 其它未涉及變更水保閣挖整地位置及水保設施</li> <li>// 其它未涉及變更水保閣挖整地位置及水保設施</li> <li>// 其它未涉及變更水保閣挖整地位置及水保設施</li> <li>// 其它非法涉及變更水保閣挖整地位置及水保設施</li> <li>// 其他式限定為pdf或doc儀案,大小醫於50mb以內</li> <li>// 其增生// 條變更設計且安全無虞。</li> </ul> |
|                                                      | · 確認法出 · 暫時儲存 · 「返回瀏覽案件                                                                                                    |
|                                                      | 臺北市政府工務局大地工程處<br>110臺北市信義區松德路300號3樓 服務專線(02)27591109 臺北市民當家熟線1999<br>議使用IE8.0(含)以上, Chrome或Firefox版本瀏覽器 資料更新: 2018.10.24 來訪人數: 96128                                                                                                    |

#### 圖 39:水土保持計畫設施調整報備申請單截圖

| 白丁山銀道時  |                                                                     | 040910710000001                                                                                                    |  |  |  |  |  |  |  |  |
|---------|---------------------------------------------------------------------|----------------------------------------------------------------------------------------------------|--|--|--|--|--|--|--|--|
| 中報日期    |                                                                     | 2018-10-12                                                                                                    |  |  |  |  |  |  |  |  |
|         | 水保局編號                                                               | TT9910706008                                                                                                    |  |  |  |  |  |  |  |  |
|         |                                                                     |                                                                                                    |  |  |  |  |  |  |  |  |
|         | 核定日期及字號                                                             | 2018-07-04 北市工地審字第1077001111號                                                                                                    |  |  |  |  |  |  |  |  |
| 水土保持書件  | 實施地點及土地欄示                                                           | 序號     區     段     小段     地號     使用     可利用     林地     地       介區     R度     預別     5       1     文山     夏     四     82     振露     5     5                                                                             |  |  |  |  |  |  |  |  |
|         | 水土保持施工許可證日期文號                                                       | 2018-06-21 北市工地審字第1077001111號                                                                                                    |  |  |  |  |  |  |  |  |
|         | 開工日期                                                                | 2018-06-21                                                                                                    |  |  |  |  |  |  |  |  |
|         | 姓名或名稱                                                               | 許異舜                                                                                                    |  |  |  |  |  |  |  |  |
| 水土保持義務人 | 身分證或營利事業統一編號                                                        | X120427757                                                                                                    |  |  |  |  |  |  |  |  |
|         | 住居所或營業所                                                             | 臺北市信義區松德路300號3樓                                                                                                    |  |  |  |  |  |  |  |  |
|         | 姓名                                                                  | 許異舜                                                                                                    |  |  |  |  |  |  |  |  |
|         | 執業機構名稱                                                              | 多維空間                                                                                                    |  |  |  |  |  |  |  |  |
| 承辦監造技師  | 執業機構地址                                                              | 松德路300號3樓                                                                                                    |  |  |  |  |  |  |  |  |
|         | 執業執照字號                                                              |                                                                                                    |  |  |  |  |  |  |  |  |
|         | · 登利事業統一編號                                                          |                                                                                                    |  |  |  |  |  |  |  |  |
|         | - 電話                                                                |                                                                                                    |  |  |  |  |  |  |  |  |
|         | 1.水土保持竣工書圖及照片                                                       | 選擇檔案         上傳檔案         上傳檔案         ×           ※上僅槍式限定為pdf、odt或doc檔案         · 大小請於50mb以內         通擇檔案         未選擇任何檔案         ×           · 水上傳槍式限定為CAD,檔案大小請於50mb以內         //////////////////////////////////// |  |  |  |  |  |  |  |  |
| 檢附文件    | 2.承辦監護技師簽證竣工檢核表<br><u>excel節本下數</u>                                 | 選擇檔案         未選擇任何檔案         上傳檔案         ×           ※上傳檔式限定為pdf、odt或doc檔案         大小請於50mb以內                                                                                                    |  |  |  |  |  |  |  |  |
|         | 3.聯外排水屬抽排者,檢附水土保持專業技師簽證之查<br>驗成果及後揚管理維護計量(包含至少3年期專業技師管<br>理檢測委託契約)。 | 選擇檔案 未選擇任何檔案 上傳檔案 X<br>※上傳相式限定為pdf、odt或doc檔案、大小請於50mb以內                                                                                                    |  |  |  |  |  |  |  |  |
|         | 確認送出」「暫時儲存」「返回瀏覽                                                    | ⊥                                                                                                    |  |  |  |  |  |  |  |  |

客服電話:02-27593001#3718 許先生本系統由多維空間資訊有限公司開發維護 TEL:(02)27929328

# 圖 40:水土保持計畫完工申報書截圖

### 第九節水土保持設施清冊及分段驗收

承辦技師在建立申請案件時於平台上登錄水土保持設施之形式、數量、 尺寸等資訊,並可於審查階段依相關意見做調整修改。已建立之水土保持設 施項目會帶入「監造紀錄表」、「施工監督檢查表」、「完工申報」、「完 工檢查紀錄表」等子表單,幫助監造技師與檢查單位即時更新項目的施作進 度及檢查紀錄。

(一) 建立水土保持設施項目清册

承辦技師於申請案件時可透過選擇「設施類別」、「設施型式」來建 立大部分的水保設施項目,而非清單上的項目則可使用「其他設施」進行 填登。選擇「檢核項目」可以協助系統判定並列出詳細項目尺寸。

| ٢ | 坡地管理資料庫-帳號管理-                      | 技師  | <ul> <li>× S 臺北市水</li> </ul>  | 土保持申請書件管                          | 理平台×               | +                |                        |                       |                | 2            | 1    | Sec. 1 |      |
|---|------------------------------------|-----|-------------------------------|-----------------------------------|--------------------|------------------|------------------------|-----------------------|----------------|--------------|------|--------|------|
| ← | → C ① 不安全                          | 21  | 1.22.61.186/SWC               | DOC/SWCDOC                        | C/SWC002.          | aspx?CaseIc      | 1=SWC2018              | 80424171357           |                | QT           | Å کہ | 已暫停    | H :  |
|   | 應用程式 📀 水土保持局                       | 山坡  | 也 🔇 坡地管理                      | 資料庫 🖉 臺北                          | ;市政府工務層            | j 🗿 🛓            | 北市政府工務                 | 局 🕄 山坡                | 地軌勤查報          | 資訊 🗿         | 臺北市水 | 土保持計…  | ~    |
|   |                                    | (-  | ** -* **                      |                                   |                    |                  |                        |                       |                |              |      |        |      |
|   | GEO 水工                             | 保管  | <b>狩甲</b> 請<br>理 巫 ⇔          |                                   |                    |                  | 暴                      | 統操作手冊                 | 水土保持           | 計畫查詢         | 系統│  | 帳號管理   | 登出   |
|   |                                    | 6   | 堆十日                           |                                   |                    |                  |                        |                       |                |              |      |        |      |
|   |                                    | - 1 |                               |                                   |                    |                  |                        |                       |                | -1           |      | 測試帳號技問 | 1,您好 |
|   |                                    | ļ   | 水土保持設施類別                      |                                   | ▼ 設施名              | 稱(位置或編           | 號)                     |                       |                | ۲            |      |        |      |
|   |                                    | ļ   | 設施型式▼                         |                                   |                    |                  |                        |                       | 臨時滯洪)<br>臨時排水會 | 冗砂設施<br>改施   |      |        |      |
|   |                                    | ľ   | 原核定計畫之數量(<br><sup> 檢核頂日</sup> | 單合)                               |                    |                  |                        |                       | 臨時邊坡和<br>臨時坡面( | ₩定措施<br>R護設施 |      |        |      |
|   | ×                                  | 1   | [[[[[[[[]]]]]]]]<br>原核定計畫之尺寸( | 單位) 小數點第                          | 🔨 × 小數點            | 第二( × 小數)        | 點第二位 加入                | 清單                    | 滯洪沉砂<br>謝水設施   | 没施           |      |        |      |
|   |                                    | 1   |                               |                                   |                    |                  |                        |                       | 澄坡穩定排<br>坡面保護調 | 昔施<br>殳施     |      |        |      |
|   | 池體(長*寛*高)                          |     |                               | 設施名稱                              |                    |                  | •                      | 原核定計畫之                | 其他設施           |              |      |        |      |
|   | 池腹(腹積)<br>滯洪深度(H)                  |     | 小工体时設施援別                      | (位置或編號)                           | 設加空空斗              | 鋼筋混凝土-<br>鋼筋混凝土- | 自動抽水<br>重力排水           | 문寸                    |                |              |      |        |      |
|   | /1.©/未度(□)<br>溢流口(寬×高)<br>排放口(寛×高) |     | 臨時 <b>滯</b> 洪沉砂設              | 51區                               | 鋼筋混凝<br>土-自動       | 砌石-自動抽<br>砌石-重力排 | 水<br>水                 | L*W*H=5×5             | 刪除             |              |      |        |      |
|   | 抽水機組                               | 1   | 施                             | _                                 | 抽水                 | 其他               |                        | ×5 m                  |                |              |      |        |      |
|   |                                    |     | 臨時滯洪沉砂設<br>施                  | 51區-斷片                            | 其他                 | 777 H            | PR                     | 2(g)                  | 刪除             |              |      |        |      |
|   |                                    |     | 臨時滯洪沉砂設<br>施                  | 51區                               | 砌石-自<br>動抽水        | 12座              | 沉砂深度<br>(H)            | H=7 m                 | 刪除             |              |      |        |      |
|   |                                    |     | 排水設施                          | 51區                               | 排水溝<br>(土質溝)       | 64m              | 數量(長<br>度)、尺寸<br>(斷面積) | W*H=9×75<br>cm        | 刪除             |              |      |        |      |
|   |                                    |     | 邊坡穩定措施                        | B-01 \ B-0<br>2 \ C-01 \ C-<br>02 | 排椿                 | 2750.8m          | 數量(長<br>度)直徑ψ          | 直徑ψ45 cm              | 刪除             |              |      |        |      |
|   |                                    |     | 邊坡穩定措施                        | B-01 \ B-0<br>2 \ C-01 \ C-<br>02 | 擋土牆                | 75m              | 數量(長<br>度)、尺寸<br>(斷面積) | H3.0 m                | 刪除             |              |      |        |      |
|   |                                    |     | 坡面保護設施                        | A-01~A-20                         | 植生                 | 1646.3m²         | 植生面積                   | 0                     | 刪除             |              |      |        |      |
|   |                                    |     | 滯洪沉砂設施                        | D1                                | 鋼筋混凝<br>土-重力<br>排水 | 1座               | 池體 (長*<br>寛*高)         | L*W*H=22×<br>14×5.5 m | 刪除             |              |      |        |      |
|   | 水保設施核定項目                           |     | 邊坡穩定措施                        | B-01 \ B-0<br>2 \ C-01 \ C-<br>02 | 排樁                 | 2750.8m          | 敷量(長<br>度)直徑ψ          | 直徑ψ45 cm              | 刪除             |              |      |        |      |

圖 41:水土保持設施填登作業

| ٢ | 坡地管?            | 理資料 | 庫-帳号       | 笔理-技        | 師村 ×                     | ٢        | 臺北市水                                        | 土保持申                                | 目請書件智                         | 諸理平台 ×             | +            |                     |                 |        | - 1 | 2    | -    | -     |      |            |      |
|---|-----------------|-----|------------|-------------|--------------------------|----------|---------------------------------------------|-------------------------------------|-------------------------------|--------------------|--------------|---------------------|-----------------|--------|-----|------|------|-------|------|------------|------|
| ← | $\rightarrow$ ( | C ( | <b>▲</b> 7 | 安全          | 211.22                   | .61.1    | 86/SWC                                      | DOC/S                               | WCDO                          | C/SWC002.          | aspx?CaseIo  | d=SWC2018           | 304241713       | 357    |     | Q    | ☆    | ん     | 已暫   | <b>F H</b> | :    |
|   | 應用程式            | 0   | 水土         | 保持局山        | 坡地                       | 0        | 坡地管理:                                       | 資料庫                                 | @ 튤                           | 比市政府工務局            | i 🕄 🛓        | 北市政府工務周             | <b>1</b> 🕄      | 山坡地軌勤  | 查報資 | ir C | ) 臺北 | 市水土   | 保持計… |            | >>   |
|   | G               | EO  | 水          | (土(<br>【件 1 | 呆持<br>管理                 | 申言       | 請                                           |                                     |                               |                    |              | 来                   | 統操作手币           | 冊   水土 | 保持計 | ·畫查書 | 间乘紡  | ē   1 | 長號管理 | E   1      | ž ±1 |
|   |                 |     |            |             |                          |          |                                             |                                     |                               |                    |              |                     |                 |        |     |      |      | 3     | 则試帳號 | 技師・魚       | 额好   |
| - |                 |     |            |             | 水土作<br>設施語<br>原核双<br>魔核双 |          | 施類別 [<br>編筋混凝]<br>:之數量 (<br>排放口(寬<br>:之尺寸 ( | 臨時滯洪<br>上-自動抽<br>単位)<br>×高)▼<br>単位) | 約元砂設施<br>約水 ▼<br>1<br>★★★↓= 2 | .▼ 設施名<br>座<br>5 × | 稱(位置或編<br>60 | i號) TA1<br>× 小數點第二( | cm 加入3          | 青單     |     |      |      |       |      |            |      |
|   |                 |     |            |             | 水土                       | 保持調      | 设施類別                                        | 設施<br>(位置)                          | 图名稱<br>或編號)                   | 設施型式               | 原核定計畫<br>之數量 | 檢核項目                | 原核定計<br>尺寸      | 畫之     |     |      |      |       |      |            |      |
|   |                 |     |            |             | E                        | 専滯洪<br>施 | 沉砂設                                         | 5                                   | 1區                            | 鋼筋混凝<br>土-自動       | 3座           | 池體 (長*<br>寛*高)      | L*W*H=5<br>×5 m | 5×5    | 涂   |      |      |       |      |            |      |

圖 42: 系統自動判定尺寸欄位與單位

(二) 技師填登分段驗收「監造紀錄表」與「完工申報」

技師填報「監造紀錄表」時,只需選填數量、尺寸及是否施作完成。 選擇「完成」會記錄該次檢查日期,選擇「未完成」則只會保留數量、尺 寸之量測數值。

當新增「監造紀錄表」與「完工申報」時,系統會自動帶入上一張已送出之報表資料。已填報完成之項目會設為灰底,如果需要再次編修則點擊「修改」即可。

| 0 | 坡地管理調           | 2料庫-       | 帳號管理-技師制 >         | < 🕄 🖥        | 1111市水 | 〈土保持           | 申請書件(    | 管理平台×(            | 3 水土保持    | 宇宙講案件   |          | ×    | +       | -         |            |       |     |
|---|-----------------|------------|--------------------|--------------|--------|----------------|----------|-------------------|-----------|---------|----------|------|---------|-----------|------------|-------|-----|
| ← | $\rightarrow$ C | i          | 不安全   211.2        | 22.61.186    | /SWC   | DOC/           | SWCDO    | C/SWCDT00         | 5.aspx?SV | VCNO=SW | /C201903 | 2713 | 2744&DT | 0, ☆      | ۶. E       | 已暫停 🌘 | H   |
|   | 應用程式            | <b>3</b> 7 | K土保持局山坡地           | ❸ 坡          | 地管理    | 資料庫            | @ 畫:     | 北市政府工務局           |           | 北市政府工   | 務局 (     | 3 Щ  | 皮地執動查報] | 資訊 🚯 臺;   | 比市水土保持     | H     | ,   |
|   |                 | -          |                    |              | _      |                |          |                   |           |         |          |      |         |           |            |       |     |
| / | GE              | 0          | 水土保持               | り 申 請        |        |                |          |                   |           |         | 条統操作     | 手冊   | 水土保持    | 計畫查詢系     | 统丨帳號(      | 管理    | 登出  |
| _ |                 | _          | 香竹官坊               | 「中日          | i      |                |          |                   |           |         |          |      |         |           |            |       |     |
| _ |                 |            |                    |              |        |                |          |                   |           |         |          |      |         |           | 測試帷        | 號技師   | ,您好 |
|   | 水土保持            | 義務人        | :                  |              |        | (簽章<br>式園)     | ) (<br>1 | 選擇檔案 未進           | 對擇任何檔案    |         | 上傳簽      | 章 X  | 檔案大小請/  | 小於 10Mb,  | 請上傳 jpg, p | ong 格 |     |
|   |                 |            |                    |              |        |                |          |                   |           |         |          |      |         |           |            |       |     |
|   |                 |            |                    |              |        |                |          |                   |           |         |          |      |         |           |            |       |     |
|   |                 |            |                    |              |        |                |          |                   |           |         |          |      |         |           |            |       |     |
|   |                 |            |                    |              |        |                |          |                   |           |         |          |      |         |           |            |       |     |
|   |                 |            |                    |              |        |                |          |                   |           |         |          |      |         |           |            |       |     |
|   |                 |            |                    |              |        |                |          |                   |           |         |          |      |         |           |            |       |     |
|   | ▶水:             | 土侈         | <b>呆持計畫</b>        | 監造           | 紀翁     | ł              |          |                   |           |         |          |      |         | 原         | 核定 現       | 場量測   |     |
|   | 水土保持            | 設施         | 設施名稱               | 設施型          | 數      | <sub>量</sub> 數 | 量差異百     | 榆核項目              |           | 尼寸      |          |      | 尺寸差異百   | 检查日期      | 施工完成       |       |     |
|   | 頬別              |            | (位置或編號)            | 式细纹油的        | ~~     | -              | 分比       |                   |           |         |          |      | 分比      |           |            |       |     |
|   | 臨時滞洪沉<br>施      | 砂設         | 75275              | 土-自動         | 255    | 座              | - %      | 滯洪深度(H            | ł) 3      | × -     | × -      | m    | - %     | -         |            |       |     |
|   |                 |            |                    | 抽水           | 255    | -              | 0.%      | 灌油漆度化             | 1) 3      | × O     | × O      | m    | 0.%     | 108-06-28 | et at v    | 依ちつけ  |     |
|   |                 |            |                    |              | 200    | ~±             | 0.0      | ALL AND CARE OF   |           |         |          |      | 0.00    | 100 00 20 | (20/85)    | No eX |     |
|   | 排水設;            | 矩          | 職你知過剩八一<br>十個字的結果會 | 排水溝<br>(初石溝) | 12     | m              | - %      | 數量(長度)、<br>寸(斷面碼) | 尺 5       | × 10    | × -      | cm   | - %     | -         |            |       |     |
|   |                 |            | 發生什麼事情             | (997)        |        |                |          |                   | ,<br>     |         |          |      |         |           |            |       |     |
|   |                 |            |                    |              | 12     | m              | 0 %      | (表度)、<br>可(斷面積)   | 5         | × 10    | × 0      | cm   | 0 %     |           | 未完成 ▼      |       |     |
|   |                 |            |                    |              |        |                |          |                   |           |         |          |      |         |           |            |       |     |
|   |                 |            |                    |              |        |                |          |                   |           |         |          |      |         |           |            |       |     |
|   |                 |            |                    |              |        |                | 確認       | 2送出 計算9           | 與暫存 逃     | 间編輯案件   |          |      |         |           |            |       |     |
|   |                 |            |                    |              |        |                |          |                   |           |         |          |      |         |           |            |       |     |

圖 43: 監造紀錄表填登畫面

而技師於填報數量或尺寸欄位後,可點選「計算與暫存」按鈕進行資 料處理或存檔動作;若其所填之數值超過水土保持計劃審核監督辦法第十 九條規定,則會跳出提醒畫面,已提示技師是否有資料誤填。

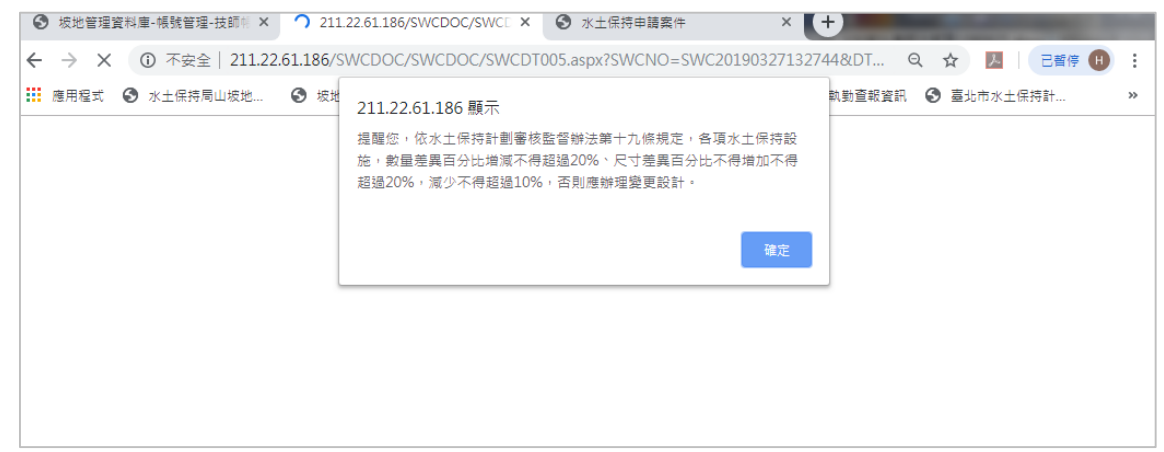

圖 44:差異百分比超出規範之提醒畫面

完工申報書則會要求所有水保設施狀態皆為「完成」才可送出。

| 0 | 坡地管理資料庫           | -帳號管理-技師州                                         | × ©                                  | 喜北市水土倒                                 | 特申請書件智       | 音理平台 × 🛛 🕄              | 水土保持          | 申請案件     |                    | × +          |               | 100      |         |
|---|-------------------|---------------------------------------------------|--------------------------------------|----------------------------------------|--------------|-------------------------|---------------|----------|--------------------|--------------|---------------|----------|---------|
| ← | $\rightarrow$ C ( | ) 不安全   211                                       | .22.61.18                            | 5/SWCDO                                | C/SWCDO      | C/OnlineApply           | /009.asp      | x?SWCNC  | )=SWC201           | 90327132744. | Q ☆           | <u>ک</u> | 已暫停 🕕   |
|   | 應用程式 🕥 🔅          | 水土保持局山坡地                                          | 🕄 🕸                                  | 的地管理資料                                 | 庫 🗠 臺班       | 比市政府工務局                 | S 🛓           | 北市政府工    | 務局 🔇               | 山坡地執勤查報      | 資訊 🚯 臺        | 北市水土保持   | 計       |
|   | GEO               | 水土保<br>書件管                                        | 持申 請<br>理 平 台                        |                                        |              |                         |               | 暴        | 充操作手冊              | 水土保持計        | <b>畫查詢</b> 系統 | 帳號管      | 理   登出  |
|   |                   |                                                   |                                      |                                        |              |                         | -             |          |                    |              |               | 測試       | 長號技師,您好 |
|   | 檢附文件              | · 表<br>excel範                                     | <u>本下載</u>                           | 12211111111111111111111111111111111111 | ※上傳棺         | 、 本選擇正阿彌子<br>試限定為pdf、c  | ndt • doci    | 或EXCEL檔譯 | 1997年(×)<br>興,大小請於 | 50mb以内       |               |          |         |
|   |                   | 3.聯外排<br>土保持 <sup>3</sup><br>果及後維<br>少3年期<br>契約)。 | 『水屬抽排書<br>事業技師簽記<br>責管理維護記<br>目専業技師智 | 看,檢附水<br>營之查驗成<br>計畫(包含至<br>評理檢測委計     | 選擇檔弈<br>※上傳格 | 【 未選擇任何檔案<br>i式限定為pdf、c | 案<br>odt或doct | 上傳       | 檔案 x<br>請於50mb以    | 內            |               |          |         |
|   |                   |                                                   |                                      |                                        | □ 擋土詞        | 段施已登錄至 <u>台北</u>        | 市山坡地          | 人工邊坡安    | 全資訊系統              | 成無擋土設施・      |               |          |         |
|   |                   |                                                   |                                      |                                        |              |                         |               |          |                    |              |               |          |         |
|   | 水土保持設施<br>類別      | 設施名稱<br>(位置或編號)                                   | 設施型<br>式                             | 數量                                     | 數量差異百<br>分比  | 檢核項目                    |               | 尺寸       |                    | 尺寸差異百<br>分比  | 檢查日期          | 施工完成     | 化物 重 测  |
|   | 臨時滯洪沉砂設<br>施      | 75275                                             | 鋼筋混凝<br>土-自動<br>抽水                   | 255 座                                  | - %          | 滯洪深度(H)                 | 3             | × -      | × -                | m -%         | -             |          |         |
|   |                   |                                                   |                                      | 255 座                                  | 0 %          | 滯洪深廈(H)                 | 3             | × 0      | × 0                | m 0%         |               | 完成 🔻     | 修改      |
|   | 排水設施              | 讓你知道輸入二<br>十個字的結果會<br>發生什麼事情                      | 排水溝<br>(砌石溝)                         | 12 m                                   | - %          | 數量(長度)、尺<br>寸(斷面積)      | 5             | × 10     | × -                | cm - %       | -             |          |         |
|   |                   |                                                   |                                      | 0 m                                    | -100 %       | 數量(長度)、尺<br>寸(斷面積)      | 0             | × 0      | × O                | cm -100 %    |               | 未完成 ▼    |         |
|   |                   |                                                   |                                      |                                        | 確認           | 送出 計算與著                 | 暫存 返          | 回瀏覽案件    | ]                  |              |               |          |         |

圖 45:完工申報表單填寫畫面

(三)檢查單位填登分段驗收「施工檢查紀錄表」與「完工檢查紀錄表」
 公會填報「施工檢查紀錄表」時,可透過項目最前列之「完成」、
 「未完成」來判別技師是否已經施作完成;除選填數量、尺寸外,公會可
 以選擇「通過」、「未通過」、「隱蔽無法量測」來表示檢查結果。

| ٢ | 坡地管                  | 理資料庫             | -帳號管理-技師帏 🗙          | ❸ 臺北市水土        | 保持申請      | 請書  | <b>牛管理平</b> 台   | × 🕄 水土             | 上保持申  | 請案件    |         | ×           | +               | _           | 200      | 1.1           |     |
|---|----------------------|------------------|----------------------|----------------|-----------|-----|-----------------|--------------------|-------|--------|---------|-------------|-----------------|-------------|----------|---------------|-----|
| ← | $\rightarrow$        | C                | ) 不安全   211.22.6     | 61.186/SWCD    | DC/SV     | VCD | OC/SW(          | CDT003.aspx        | ?SWCI | NO=SWC | 2019051 | 1313        | 3652            | <b>0-</b> Q | ☆ 🏃      | 已暫停           | H   |
|   | 應用程式                 | t 🕲 ;            | 水土保持局山坡地             | ♂ 坡地管理資料       | は庫        | 100 | 喜北市政府           | 王務局 🤇              | 臺北    | 市政府工務  | 局 🕄     | <b>)</b> 山村 | 皮地執勤            | 查報資訊 🔮      | • 臺北市水土保 | 持計            | 3   |
|   | G                    | EO               | 水土保持                 | 申請             |           |     |                 |                    |       |        |         | 泰台          | 充操作手            | 手冊丨水土       | 保持計畫查詢   | 系統 │          | 登出  |
|   |                      |                  | 311 312              |                |           |     |                 |                    |       |        |         |             |                 |             | 水土船      | <b>F持服務</b> 團 | ,您好 |
|   | 技師報<br>備<br>施工完<br>成 | 水土保<br>持設施<br>類別 | 設施名稱<br>(位置或編號)      | 設施型式           | 數         | ₽   | 數量差<br>異百分<br>比 | 檢核項目               |       | 尺寸     |         | )           | マ寸差<br>異百分<br>比 | 檢查日期        | 檢查結果     |               |     |
|   | 完成                   | 滯洪沉<br>砂設施       | TA1                  | 鋼筋混凝土-自<br>動抽水 | 1         | 座   | - %             | 池體 (長*寛*<br>高)     | 4.5   | × 20   | × 4     | m           | - %             | -           |          |               |     |
|   |                      |                  |                      |                | 1         | 座   | 0 %             | 池體 (長*寛*<br>高)     | 4.5   | × 20   | × 4     | m           | 0 %             | 108-06-20   | 通過       | ▼ 修改          | ]   |
|   | 完成                   | 排水設<br>施         | JA6                  | 集水井            | 1         | 座   | - %             | 長*寬*深              | 80    | × 80   | × 100   | c<br>m      | - %             | -           |          |               |     |
|   |                      |                  |                      |                | 1         | 座   | 0 %             | 長*寛*深              | 80    | × 80   | × 100   | c<br>m      | 0 %             | 108-06-20   | 隱蔽無法量測   | ¥             |     |
|   | 完成                   | 排水設<br>施         | JA12                 | 集水井            | 1         | 座   | - %             | 長*寛*深              | 80    | × 80   | × 100   | c<br>m      | - %             | -           |          |               |     |
|   |                      |                  |                      |                | 1         | 座   | 0 %             | 長*寬*深              | 80    | × 80   | × 102   | c<br>m      | 2 %             | 108-06-20   | 通過       | ▼ 修改          |     |
|   | 完成                   | 排水設<br>施         | B01~B14              | 排水溝(混凝土<br>満)  | 322.<br>8 | m   | - %             | 數量(長度)、<br>尺寸(斷面積) | 60    | × 50   | × -     | c<br>m      | - %             | -           |          |               |     |
|   |                      |                  |                      |                | 1         | m   | -99.69<br>%     | 數量(長度)、<br>尺寸(斷面積) | 60    | × 30   | × 0     | c<br>m      | 40 %            | 108-06-20   | 未通過      | ¥             |     |
|   | 完成                   | 臨時滯<br>洪沉砂<br>設施 | TSB1~TSB6、TSB3<br>-1 | 鋼筋混凝土-自<br>動抽水 | 7         | 座   | - %             | 池體 (長*寛*<br>高)     | 2     | × 3    | × 0.7   | m           | - %             | -           |          |               |     |
|   |                      |                  |                      |                | 7         | 座   | 0 %             | 池體 (長*寛*<br>高)     | 2     | × 3    | × 0.7   | m           | 0 %             | 108-06-20   | 通過       | ▼ 修改          |     |
|   | 完成                   | 排水設<br>施         | JA6                  | 排水溝(草溝)        | 1         | m   | - %             | 數量(長度)、<br>尺寸(斷面積) | 60    | × 80   | × -     | c<br>m      | - %             | -           |          |               |     |
|   |                      |                  |                      |                | 1         | m   | 0 %             | 數量(長度)、<br>尺寸(斷面積) | 60    | × 80   | × 0     | c<br>m      | 0 %             | 108-06-20   | 通過       | ▼ 修改          |     |
|   | 未完成                  | 滯洪沉<br>砂設施       | TA1                  | 鋼筋混凝土-自<br>動抽水 | 1         | 座   | - %             | 池體 (長*寛*<br>高)     | 4.5   | × 20   | × 4     | m           | - %             | -           |          |               |     |
|   |                      |                  |                      |                | 0         | 座   | -100 %          | 池體 (長*寛*<br>高)     | 0     | × 0    | × 0     | m -         | 100 %           |             |          | •             |     |
|   | 未完成                  | 排水設<br>施         | JA12                 | 集水井            | 1         | 座   | - %             | 長*寬*深              | 80    | × 80   | × 100   | c<br>m      | - %             | -           |          |               |     |
|   |                      |                  |                      |                | 0         | 座   | -100 %          | 長*寬*深              | 0     | × 0    | × 0     | c<br>m      | 100 %           |             |          | ¥             |     |

確認送出 計算與暫存 返回編輯案件

臺北市政府工務局大地工程處

110臺北市信義區松德路300號3樓 服務專線(02)27591109 臺北市民當家熱線1999 建議使用IE11.0(含)以上, Chrome或Firefox版本瀏覽器 資料更新: 2019.6.21 來訪人數: 1206711 客服電話: 02-27593001#3729 許先生本系統由多維空間資訊有限公司開發維護 TEL:(02)27929328

圖 46:施工檢查紀錄表填登畫面

# 第一〇節水保設施項目漸變段填寫

技師於填登水保設施時,於選擇該項目的類別與型式後,可勾選「屬漸 變設施」之圖示以開啟漸變欄位;各項目可獨立區分是否開啟漸變欄位。開 啟漸變欄位後即可針對項目之數值區間來填寫,並於後續施工、完工檢查填 登時則會自動計算差異百分比之範圍。

| step1           |                                                                                                    |                                                                                                    |                                                                                                    |                                                                                                    |                                                                                                    |                                                                                                    |                                        |                                                                                                    |                                                                                                    |
|-----------------|----------------------------------------------------------------------------------------------------|----------------------------------------------------------------------------------------------------|----------------------------------------------------------------------------------------------------|----------------------------------------------------------------------------------------------------|----------------------------------------------------------------------------------------------------|----------------------------------------------------------------------------------------------------|----------------------------------------|----------------------------------------------------------------------------------------------------|----------------------------------------------------------------------------------------------------|
| 水土保持設施類別        | 清洪沉砂設施                                                                                                    | e 🗸                                                                                                    | ✓ 圖漸變                                                                                                    | 設施                                                                                                    |                                                                                                    |                                                                                                    |                                        |                                                                                                    |                                                                                                    |
| 設施名稱<br>(位置或編號) | D1                                                                                                    |                                                                                                    |                                                                                                    |                                                                                                    |                                                                                                    |                                                                                                    |                                        |                                                                                                    |                                                                                                    |
| 設施型式            | 鋼筋湯凝土-                                                                                                    | 自動抽水 🗸                                                                                                    | )                                                                                                    |                                                                                                    |                                                                                                    |                                                                                                    |                                        |                                                                                                    |                                                                                                    |
| 數量              | 1<br>※本欄位限<br>他」類別。                                                                                                    | ~ 5<br>【輸入數值                                                                                                    | ] 座 ( 單位<br>格式,若要軸                                                                                                    | [: m )<br>俞入非數字相                                                                                                    | 试「設放                                                                                                    | を形式」請選擇                                                                                                    | 「其                                     |                                                                                                    |                                                                                                    |
| step2           |                                                                                                    |                                                                                                    |                                                                                                    |                                                                                                    |                                                                                                    |                                                                                                    |                                        |                                                                                                    |                                                                                                    |
| 檢核項目            |                                                                                                    | ~                                                                                                    |                                                                                                    |                                                                                                    |                                                                                                    |                                                                                                    |                                        |                                                                                                    |                                                                                                    |
| 尺寸<br>(斷面積-W*H) | L*W*H=<br>※ 本欄位限<br>※ 本欄位限<br>他」類別。                                                                                      | ▲ ▲ ▲ ▲ ▲ ▲ ▲ ▲ ▲ ▲ ▲ ▲ ▲ ▲ ▲ ▲ ▲ ▲ ▲                                                                                                    | X~<br>貼第二位。<br>格式,若要報                                                                                                    | <ul> <li>X</li> <li>A</li> <li>A</li></ul> | ∼                                                                                                    | を形式」請選擇                                                                                                    | 「其                                     |                                                                                                    |                                                                                                    |
| step3 加入清量      |                                                                                                    |                                                                                                    |                                                                                                    |                                                                                                    |                                                                                                    |                                                                                                    |                                        |                                                                                                    |                                                                                                    |
| 水土保持設施類<br>別    | 設施名稱<br>(位置或編<br>號)                                                                                                    | 漸變設<br>施                                                                                                    | 設施型式                                                                                                    | 數量                                                                                                    | 檢核項<br>目                                                                                                    | 尺寸                                                                                                    |                                        |                                                                                                    |                                                                                                    |
| 排水設施            | T1                                                                                                    | 是                                                                                                    | 排水溝<br>(混凝土<br>満)                                                                                                    | 1~5m                                                                                                    | 數量<br>(廣)、<br>(斷<br>積)                                                                                                    | W*H=40~1<br>00×60~60<br>×0~0 cm                                                                                                    | Hite                                   |                                                                                                    |                                                                                                    |
| 滯洪沉砂設施          | D1                                                                                                    | 更                                                                                                    | 鋼筋混<br>凝土-自<br>動抽水                                                                                                    | 1~5座                                                                                                    | 池體<br>(長*<br>寬*<br>高)                                                                                                    | L*W*H=40<br>~100×60~<br>60×100~1<br>00 m                                                                                                    | 田津                                     |                                                                                                    |                                                                                                    |
|                 | 米主保持設施類別<br>設施名稱<br>(位置或編號)<br>設施型式<br>數量<br>約<br>(新面積-W"H)<br>(新面積-W"H)<br>Step3 加入運動<br>水主保持設施類<br>別<br>掛水設施<br>澤洪沉砂設施 | 米土特有設施開創     (当主切引転)       設施名稱<br>(位置或編號)     [1]       設施型式     (與新規主:<br>(動調)       敷量     (1)       敷量     (1)       敷量     (1)       (動量)     (1)       (動量)     (1)       (動量)     (1)       (動量)     (1)       (動量)     (1)       (動置種-W*H)     (1)       (動置種-W*H)     (1)       (動量)     (1)       (動力量量)     (1)       (動力量量)     (1)       (動力量量)     (1)       (小量式通知)     (1) | 米土研写設肥類別     (当主穴已転送 ◇)       設施営編     [1]       設施型式     原販原妊士=動調本×       敷量     (1) ~(5)       放量     (1) ~(5)       放量     (1) ~(5)       放量     (1) ~(5)       放量     (1) ~(5)       放量     (1) ~(5)       放量     (1) ~(5)       放量     (1) ~(5)       (1) ~(5)     (1) ~(5)       (1) ~(5)     (1) ~(5)       (1) ~(5)     (1) ~(5)       (1) ~(5)     (1) ~(5)       (1) ~(5)     (1) ~(5)       (1) ~(5)     (1) ~(5)       (1) ~(5)     (1) ~(5)       (1) ~(5)     (1) ~(5)       (1) ~(5)     (1) ~(5)       (1) ~(5)     (1) ~(5)       (1) ~(5)     (1) ~(5)       (1) ~(5)     (1) ~(5)       (1) ~(5)     (1) ~(5)       (1) ~(5)     (1) ~(5)       (1) ~(5)     (1) ~(5)       (1) ~(5)     (1) ~(5)       (2) ~(7)     (1) ~(5)       (2) ~(7)     (1) ~(5)       (3) ~(7)     (1) ~(5)       (2) ~(7)     (1) ~(5)       (3) ~(7)     (1) ~(5)       (4) ~(7)     (1) ~(5)       (5) ~(7)     (1) ~(5)       (5) ~(7)     (1) ~(5)       (5) ~(7) | 第二元(執持設肥預別)     第二元(執持設肥預別)     第二元(執行設施預別)     第二元(執行設施預)       設施型式     (型証拠量主書製語示)       就能型式     (型証拠量主書製語示)       第     1     ~(多 座 (単位)       繁重     1     ~(5 座 (単位)       繁重     1     ~(5 座 (単位)       繁重     1     ~(5 座 (単位)       繁重     1     ~(5 座 (単位)       繁重     1     ~(5 座 (単位)       数量     1     ~(5 座 (単位)       放行目     -     ×       火寸     (当項別)     -       Step2     1     -       (新面積-W*H)     ×     本環位現象人致信信式, 密要       (1     三     第223       放入調量     次     2       水土保持設施預     (1 型数24)     一       第     第23     1       第     第23     2       水土保持設施預     (1 型数24)     2       第     第     第       第     第     1       第     第     第       第     第     第       第     1     -       第     第     第       第     1     -       第     第     1       第     第     第       第     第     1       第     第     第                                                                                                    | 東京武和整理     ●     ■     ■       設施型式     回転販売主=申請法×●       設施型式     運転販売主=申請法×●       敷量     *     ●       数量     *     ●       第     ~     ●       数量     *     ●       第     ~     ●       数量     *     ●       第     ~     ●       数量     *     ●       *     *     ●        ●     ●        ●     ●        ●     ●        ●     ●        ●     ●        ●     ●        ●     ●        ●     ●        ●     ●        ●     ●        ●     ●        ●     ●        ●     ●        ●     ●        ●     ●        ●     ●        ●     ●        ●     ●        ●     ●        ●     ●        ●     ●        ●     ● | 第二元(執持設施預別     第二元(執行設施預)     第二元(執行設施預)     ●       設施型式     (型証拠量主書製語文マ)       就施型式     (型証拠量主書製語文マ)       第     (二〇)     (三〇)       繁量     (二〇)     (三〇)       第     (二〇)     (三〇)       第     (二〇)     (二〇)       第     (二〇)     (二〇)       第     (二〇) <td>東土田田田田田田田田田田田田田田田田田田田田田田田田田田田田田田田田田田田田</td> <td>水土保持設設開刻     単正式包括型     ●     ●       1     1       1     1       1     -       2     1       2     2       1     -       2     2       1     -       2     2       2     2       2     2       2     2       2     2       2     2       2     2       2     2       2     2       2     2       2     2       2     2       2     2       2     2       2     2       2     2       2     2       2     2       2     2       2     2       2     2       2     2       2     2       2     2       2     2       3     3       3     3       3     3       3     3       3     3       3     3       3     3       3     3       3     3       3     3       3<td>※主張持殺能規制     ●日本の名称型     ●     ●       設施型式     回転販査主=重要描述       設施型式     運転販査主=重要描述       設施型式     運転販査主=重要描述       第     ~       第     ~       第     ~       第     ~       第     ~       ※     本電信提報人教信信式       ※     本電信提報人教信信式       ※     本電信提報人教信信式       ※     本電信提報人学報学信式「設施形式」請選擇「其       ※     本電信提報人教信信式       ※     本電信提報人教信信式       ※     本電信用       ※     本電信用       ※     本電信用       ※     第       第     第       ※     第       第     第       ※     第       ※     第       ※     第       ※     第       ※     第       ※     第       ※     ※       ※     ※       ※     ※       ※     ※       ※     ※       ※     ※       ※     ※       ※     ※       ※     ※       ※     ※       ※     ※       ※     ※       ※     ※       ※     ※   </td></td> | 東土田田田田田田田田田田田田田田田田田田田田田田田田田田田田田田田田田田田田 | 水土保持設設開刻     単正式包括型     ●     ●       1     1       1     1       1     -       2     1       2     2       1     -       2     2       1     -       2     2       2     2       2     2       2     2       2     2       2     2       2     2       2     2       2     2       2     2       2     2       2     2       2     2       2     2       2     2       2     2       2     2       2     2       2     2       2     2       2     2       2     2       2     2       2     2       2     2       3     3       3     3       3     3       3     3       3     3       3     3       3     3       3     3       3     3       3     3       3 <td>※主張持殺能規制     ●日本の名称型     ●     ●       設施型式     回転販査主=重要描述       設施型式     運転販査主=重要描述       設施型式     運転販査主=重要描述       第     ~       第     ~       第     ~       第     ~       第     ~       ※     本電信提報人教信信式       ※     本電信提報人教信信式       ※     本電信提報人教信信式       ※     本電信提報人学報学信式「設施形式」請選擇「其       ※     本電信提報人教信信式       ※     本電信提報人教信信式       ※     本電信用       ※     本電信用       ※     本電信用       ※     第       第     第       ※     第       第     第       ※     第       ※     第       ※     第       ※     第       ※     第       ※     第       ※     ※       ※     ※       ※     ※       ※     ※       ※     ※       ※     ※       ※     ※       ※     ※       ※     ※       ※     ※       ※     ※       ※     ※       ※     ※       ※     ※   </td> | ※主張持殺能規制     ●日本の名称型     ●     ●       設施型式     回転販査主=重要描述       設施型式     運転販査主=重要描述       設施型式     運転販査主=重要描述       第     ~       第     ~       第     ~       第     ~       第     ~       ※     本電信提報人教信信式       ※     本電信提報人教信信式       ※     本電信提報人教信信式       ※     本電信提報人学報学信式「設施形式」請選擇「其       ※     本電信提報人教信信式       ※     本電信提報人教信信式       ※     本電信用       ※     本電信用       ※     本電信用       ※     第       第     第       ※     第       第     第       ※     第       ※     第       ※     第       ※     第       ※     第       ※     第       ※     ※       ※     ※       ※     ※       ※     ※       ※     ※       ※     ※       ※     ※       ※     ※       ※     ※       ※     ※       ※     ※       ※     ※       ※     ※       ※     ※ |

圖 47:水保設施項目漸變段填登畫面

於施工階段,監造紀錄表、施工檢查紀錄、完工檢查紀錄等報表中,水 保設施項目若有勾選漸變尺寸,於填寫量測尺寸後,系統會自動檢算漸變範 圍之差異百分比。

|              | imonCaic 🕑 盛坊市水: | 土保持甲 😏 板        | 地管理資料庫 😏 多維 | 空間WebM | ail( 🗠 | 臺北市政府工務局<br>阿住福冀卜載: | · · · · · · · · · · · · · · · · · · · | )水土保持局山板地 🔇 測試        | 機-書件管理平台   |           | * |
|--------------|------------------|-----------------|-------------|--------|--------|---------------------|---------------------------------------|-----------------------|------------|-----------|---|
|              |                  |                 |             |        |        |                     |                                       |                       |            |           |   |
| 水土保持         | 寺計畫施工監           | 督檢查紀            | 錄           |        |        |                     |                                       |                       |            | 原核定       | 現 |
| 技師報備<br>施工完成 |                  | 設施名稱<br>(位置或編號) |             |        |        |                     |                                       |                       |            |           |   |
| 完成           | 腹時滯洪沉砂設施         | T1              | 鋼筋混凝土-自動抽水  | 否      | 1座     |                     | 池醴(長*寬*高)                             | 40×60×100m            |            |           |   |
|              |                  |                 |             |        | 1座     | 0%                  | 池體 (長*寬*高)                            | 38×58×100m            | -8.17%     | 110-06-17 | 通 |
| 完成           | 臨時邊坡穩定措施         | T1              | 擋主牆         | 륜      | 1~5m   |                     | 數量(長度)、尺寸(斷面積)                        | 40~100m               |            |           |   |
|              |                  |                 |             |        | 0~0m   | -100%-100%          | 數量(長度)、尺寸(斷面積)                        | 0~0m                  | -100%-100% |           |   |
| 完成           | 滯洪沉砂設施           | T1              | 鋼筋混凝土-自動抽水  | 是      | 1~5座   |                     | 池體 (長*寬*高)                            | 40~100×60~60×100~200m |            |           |   |
|              |                  |                 |             |        | 1~4座   | 0%-20%              | 池醴 (長*寬*高)                            | 38~105×60~60×100~202m | -5%6.05%   | 110-06-17 | 通 |
| 完成           | 邊坡穩定措施           | T1              | 排槽          | 否      | 1m     |                     | <b>數量(長度)直徑ψ</b>                      | 40cm                  |            |           |   |
|              |                  |                 |             |        | 0m     | -100%               | 數量(長度)直徑ψ                             | 0cm                   | -100%      |           |   |
| 未完成          | 邊坡穩定措施           | U1              | 描土牆         | 是      | 5~12m  |                     | 數量(長度)、尺寸(斷面積)                        | 40~100m               |            |           |   |
|              |                  |                 |             |        | 0~0m   | -100%-100%          | 數量(長度)、尺寸(斷面積)                        | 0~0m                  | -100%-100% |           |   |
| 未完成          | 滯洪沉砂設施           | U1              | 鋼筋混凝土-自動抽水  | 是      | 5~5座   |                     | 滯洪深度(H)                               | 40~100m               |            |           |   |
|              |                  |                 |             |        | 0~0座   | -100%-100%          | 濔洪深度(H)                               | 0~0m                  | -100%-100% |           |   |
| 未完成          | 滯洪沉砂設施           | U1              | 鋼筋混凝土-自動抽水  | 륜      | 5~5座   |                     | 沉砂深度(H)                               | 30~40m                |            |           |   |
|              |                  |                 |             |        | 0~0座   | -100%-100%          | 沉砂深度(H)                               | 0~0m                  | -100%-100% |           |   |
| 未完成          | 滯洪沉砂設施           | U1              | 鋼筋混凝土-自動抽水  | 是      | 5~5座   |                     | 溢流口(寬×高)                              | 40~40×100~60cm        |            |           |   |
|              |                  |                 |             |        | 0~0座   | -100%-100%          | 溢流口(寬×高)                              | 0~0×0~0cm             | -100%-100% |           |   |
| 未完成          | 滯洪沉砂設施           | U1              | 鋼筋混凝土-自動抽水  | 륜      | 5~5座   |                     | 排放口(寬×高)                              | 40~100×60~60cm        |            |           |   |
|              |                  |                 |             |        | 0~0座   | -100%-100%          | 排放口(寬×高)                              | 0~0×0~0cm             | -100%-100% |           |   |
| 完成           | 滯洪沉砂設施           | U1              | 鋼筋混凝土-自動抽水  | 륜      | 5~5座   |                     | 池醴 (長*寬*高)                            | 40~40×100~60×100~100m |            |           |   |
|              |                  |                 |             |        | 0.07   | 1009/ 1009/         | 3428 (日本第十字)                          | 0.0×0.0×0.0-          | 100% 100%  |           |   |

# 圖 48:「施工檢查表單」自動計算漸變範圍差異百分比

| - → C (▲ ক | 安全   21       | 1.22.61.183/swcdoc/ | SWCDOC/On | lineApply009.asp  | x?SWCNO=SWC2021                                     | 06111124138 | KOLANO=OA0             | 911006000 | 0019                 |           | e               | 1 1  | 🖸 🗯 🖪 |
|------------|---------------|---------------------|-----------|-------------------|-----------------------------------------------------|-------------|------------------------|-----------|----------------------|-----------|-----------------|------|-------|
| 應用程式 🕄 Num | monCalc       | ● 臺北市水土保持申          |           | 資料庫 🕄 多維空         | 智WebMail( ⁄ 臺北*                                     | 制政府工務局      | ③ 山坡地資訊書               | E的 🕄 水    | 土保持局山坡地 🧯            | ) 測試機-書件管 | 理平台             |      | » Ⅲ 開 |
|            |               | □ 描土設施已登            | 錄至台北市山坡   | 也人工邊坡安全資訊系        | 統或無描土設施・                                            |             |                        |           |                      |           |                 |      |       |
|            |               |                     |           |                   |                                                     |             |                        |           |                      |           |                 |      |       |
|            |               |                     |           |                   |                                                     |             |                        |           |                      |           |                 |      |       |
| ▶ 水土保持     | 寺計畫           | 完工申報                |           |                   |                                                     |             |                        |           |                      |           |                 | 原核定  | 現場量測  |
| 水土保持設施類別 ( | 設施名稱<br>位置或編號 |                     |           | 量 數量差異百分比         |                                                     |             |                        |           |                      |           |                 |      | 是否漸變  |
| 臨時滯洪沉砂設施   | T1            | 鋼筋混凝土-自動抽水          | 1         | 座                 | 池軆 (長*寬*高)                                          | 40          | × 60                   | × 100     | m                    |           |                 |      |       |
|            |               |                     | 0         | 座 -100 %          | 池體 (長*寬*高)                                          | 0           | ×                      | × 0       | m -100 %             |           | [未完成 ✔]         |      | ×1    |
| 臨時邊坡穩定措施   | T1            | 描土牆                 | 1~5       | m -100.% -100.%   | 数量(長度)、尺寸(断面積)<br>数量(長度)、尺寸(断面積)<br>、数量(長度)、尺寸(断面積) | 40~100      | × -                    | × -       | m<br>100.96_100.96   |           | (## <b>5</b> .4 |      | -     |
|            | -             |                     |           | -                 |                                                     |             |                        |           | _ III -100 % -100 %  |           | ( <u></u> )     |      |       |
| 滞洪儿吵酸能     | 11            | <b>朔肋従,従土・目割</b> 拙水 | 1~5       | 座 0%-20%          | 泡霜 (長*竟*高)<br>池體 (長*寛*高)                            | 40~100      | × 60~60<br>< 60 ~ 60 × | × 100~200 | m -3.1 % -0.5 %      | 110-06-17 | 完成 🖌            | 1682 | 是     |
| 邊坡穩定措施     | T1            | 排槽                  | 1         | m                 | 數量(長度)直徑ψ                                           | 40          | × -                    | × -       | cm                   |           |                 |      |       |
|            |               |                     | 0         | m -100 %          | 數量(長度)直徑ψ                                           | 0           | ×                      | × O       | cm -100 %            |           | 未完成 🗸           |      | 否     |
| 邊坡穩定措施     | U1            | 描土牆                 | 5~12      | m                 | 數量(長度)、尺寸(斷面積)                                      | 40~100      | × -                    | × -       | m                    |           |                 |      |       |
|            |               |                     | 0~0       | m -100 % -100 %   | 數量(長度)、尺寸(斷面積)                                      | 0~0>        | < 0 ~ 0 ×              | 0~0       | _ m -100 % -100 %    |           | 未完成 🗸           |      | 륜     |
| 滯洪沉砂設施     | U1            | 鋼筋混凝土-自動抽水          | 5~5       | 座                 | 滯洪深度(H)                                             | 40~100      | × -                    | × -       | m                    |           |                 |      |       |
|            |               |                     |           | · = -100 % -100 % | ) /市洪康道(日)                                          |             |                        | 0~0       | _ m -100 % -100 %    |           | [⊼∺04 ▼]        |      | 72    |
| 滞洪儿吵酸能     | UI            | 蒴肋泥,能土*目割泔水         | 5~5       | 座<br>座-100%-100%  |                                                     | 30~40       | × -                    | ×-        | m<br>m -100 % -100 % |           | (未完成 🗸 )        |      | 룼     |
| 滯洪沉砂設施     | U1            | 鋼筋混凝土-自動抽水          | 5~5       | 座                 | 溢流口(寛×高)                                            | 40~40       | × 100~60               | × -       | cm                   |           |                 |      |       |
|            |               |                     | 0~0       | 座 -100 % -100 %   | 道流口(寬×高)                                            | 0~0>        | 0~0×                   | 0 ~ 0     | cm -100 % -100 %     |           | [未完成 】          |      | 퉀     |
| 滯洪沉砂設施     | U1            | 鋼筋混凝土-自動抽水          | 5~5       | 座                 | 排放口(寬×高)                                            | 40~100      | × 60~60                | × -       | cm                   |           |                 |      |       |
|            |               |                     | 0~0       | 座 -100 % -100 %   | • 排放口(寬×高)                                          | 0~0>        | < 0 ~ 0 ×              | 0 ~ 0     | cm -100 % -100 %     |           | [未完成 ✔]         |      | 톮     |
| 滯洪沉砂設施     | U1            | 鋼筋混凝土-自動抽水          | 5~5       | 座 100 % 100 %     | 池體 (長*寛*高)                                          | 40~40       | × 100~60               | × 100~100 | m                    |           | (222)           |      |       |
|            |               |                     | 0~0       | 座 -100 % -100 %   | 2. 池暄(長"萬"高)                                        |             | (0~0×                  |           | ] m -100 % -100 %    |           | ★光照▼            |      | 港     |

## 圖 49:「完工申報表單」自動計算漸變範圍差異百分比

## 第一一節公會子帳號

公會可在「子帳號權限管理中」勾選委員名單,並進行存檔由系統陳送 大地工程處審核。

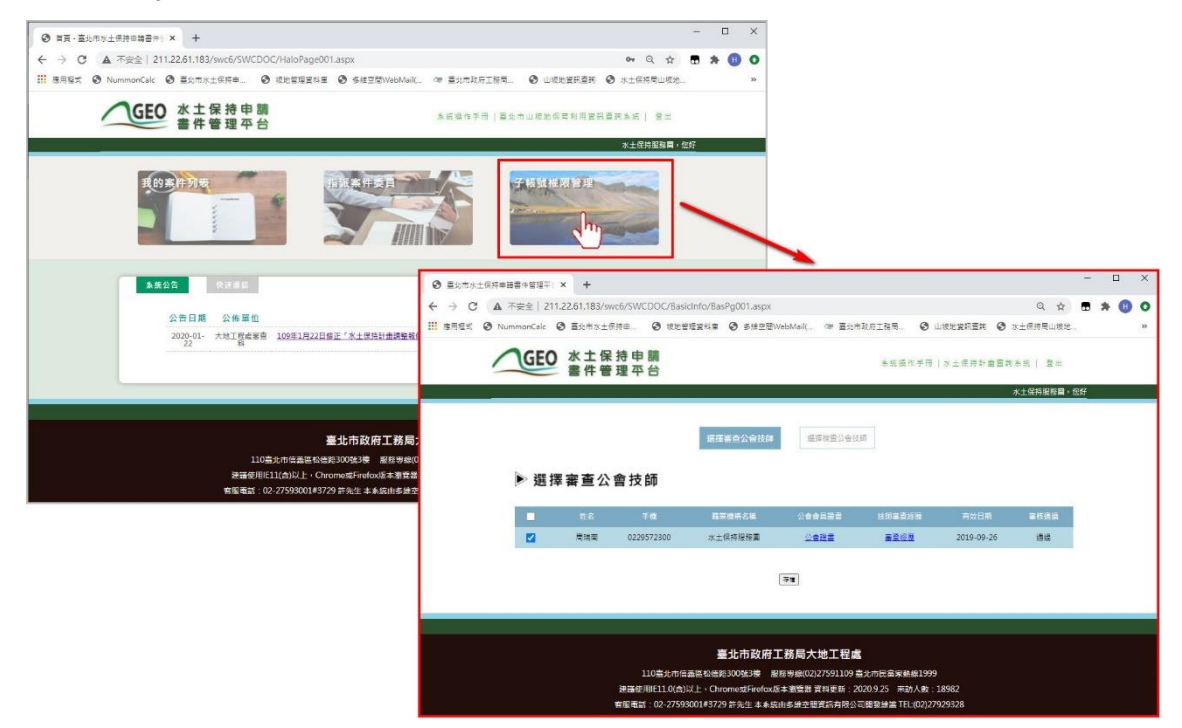

圖 50: 勾選委員名單

子帳號權限區分為「召集人」、「委員」。審查單位可於子帳號開設1位 「召集人」、9位「委員」;施工檢查單位可於子帳號開設2位「召集人」, 子帳號之編修權限可見於下表。

分配子帳號後,可填寫「審查會議日期」、「施工檢查日期」、「完工 檢查日期」,而勾選「於存檔後發信通知委員」並存檔後,則會透過系統發 送通知訊息至義務人、委員、技師、承辦、主管、施工廠商。

| 身份別<br>案件狀態 | 審查公會 | 審查召集人 | 審查委員 | 檢查公會 | 檢查委員 |
|-------------|------|-------|------|------|------|
| 退補件         | Х    | Х     | Х    | Х    | Х    |
| 不予受理        | Х    | Х     | Х    | Х    | Х    |
| 受理中         | Х    | Х     | Х    | Х    | Х    |
| 審查中         | 可編修  | 可編修   | 可瀏覽  | Х    | х    |
| 暫停審查        | 可編修  | 可編修   | 可瀏覽  | Х    | х    |
| 撤銷          | 可瀏覽  | 可瀏覽   | 可瀏覽  | Х    | х    |
| 不予核定        | 可瀏覽  | 可瀏覽   | 可瀏覽  | Х    | Х    |
| 已核定         | 可瀏覽  | 可瀏覽   | 可瀏覽  | Х    | Х    |
| 施工中         | 可瀏覽  | 可瀏覽   | 可瀏覽  | 可編修  | 可編修  |
| 停工中         | 可瀏覽  | 可瀏覽   | 可瀏覽  | 可瀏覽  | 可瀏覽  |
| 已完工         | 可瀏覽  | 可瀏覽   | 可瀏覽  | 可瀏覽  | 可瀏覽  |
| 廢止          | 可瀏覽  | 可瀏覽   | 可瀏覽  | 可瀏覽  | 可瀏覽  |
|             | 可瀏覽  | 可瀏覽   | 可瀏覽  | 可瀏覽  | 可瀏覽  |
| <br>已變更     | 可瀏覽  | 可瀏覽   | 可瀏覽  | 可瀏覽  | 可瀏覽  |

表4:子帳號編修權限表

|              |                                                  |                                                                  |                        |                  | 水土保持服務團, |
|--------------|--------------------------------------------------|------------------------------------------------------------------|------------------------|------------------|----------|
| ▶ 審查/檢查案     | 件清冊                                              |                                                                  |                        |                  |          |
|              | 審查                                               | <b>案件列表</b> 檢查案件列表                                               |                        |                  |          |
| 水保局擴號:       | 計畫名稱:                                            | 下衣會議時間:                                                          |                        | ~                |          |
| 水保局編號        | 水土保持申請書件名稱                                       | 下交會議日期 審查期限                                                      | 審查召集人                  | 審查委員             |          |
| TT9910909023 | 測試案件-0922-建議核定                                   | □寄信通知                                                            | <b>~</b>               | 選擇委員名單           | 存進詳博     |
| TT9910909006 | 測試案件0918-測試建講核定                                  | [2020-09-25]<br>口寄信通知                                            | [割試帳號 ▼]               | 選擇委員名里           | 存擅 詳情    |
| UA9910901090 | 水保服務團子帳號設定功能測試(總將<br>將)                          | □寄信通知                                                            | 陳志徳 🗸                  | 選擇委員名單           | 7-12 Bit |
|              |                                                  |                                                                  |                        |                  |          |
|              |                                                  |                                                                  |                        |                  |          |
|              | 臺北<br>110臺北市信義區松佳路300<br>建藩使用1611(合)以上 · Chromes | 市政府工務局大地工程處<br>)號3機 服務専線(02)27591109 a<br>gFirefox版本瀏覽器 資料更新: 20 | 5<br>5<br>10.9.25 來訪人數 | 999<br>( : 18983 |          |

### 圖 51:子帳號勾選及會議時間填登

| 坡地管理資料庫-帳號管理-技師(                        | ★ S 臺北市水土保                             | 持申請書件管理平台                        | × (+)                                                                             |                                  |                    |          |        |
|-----------------------------------------|----------------------------------------|----------------------------------|-----------------------------------------------------------------------------------|----------------------------------|--------------------|----------|--------|
| → C ③ 不安全   21                          | 1.22.61.186/SWCDO                      | C/SWCDOC/SWC                     | 001.aspx                                                                          |                                  | ର୍ ★               | 入 己暫停    | H      |
| 應用程式 🔇 水土保持局山坡                          | 也 🕑 坡地管理資料                             | 庫 🖉 臺北市政府                        | 工務局 🔇 臺北市政府工務局                                                                    | S 山坡地執勤査報                        | 資訊 🔇 臺北市           | 5水土保持計   |        |
| GEO 水土保書件管                              | € 持 申 請<br>₹理 平 台                      |                                  | i.                                                                                | ≗統操作手冊 │ 水 Ⅎ                     | - 保持計畫查詢.          | 条統│ 留言   | 板      |
| (二)) 金杏央 件 经路,                          |                                        |                                  |                                                                                   |                                  | 身分別 公曾<br>技師<br>公會 |          | 121911 |
| 10以香兰条什样说。                              | ±1                                     | 十規別. 9 小工体:                      |                                                                                   | 50 V /\ 60                       |                    | thi 문화   |        |
| ■11 回傳・<br>水保義務人:                       | 承辦技師                                   | · [                              |                                                                                   |                                  | ]                  | 1000     |        |
|                                         | ▶ ■ 審查中 ■ 暫停審署                         | ·                                |                                                                                   | □ 撤銷 □ 失效 □                      | )<br>不予受理 🗉 不予     | 核定 □ 已變] | ŧ      |
| 核定日期:                                   |                                        |                                  | ~                                                                                 | - 2021 - 2020 -                  |                    |          | ~      |
|                                         |                                        |                                  | 查输 · 法除                                                                           |                                  |                    |          |        |
| 查詢到件數:2筆 輸出<br>流水號<br>SWC20190327132744 | Excel 輸出.c<br>行政審查案件編號<br>TT9910803268 | ods<br>案件狀態<br>施工中 臺             | 水土保持申請書件名稱<br>北市文山區萬芳段二小段508地號(例                                                  | 審查期限<br>課護區) 審查完成                | 義務人<br>李維多         | 詳情       | 輯      |
| SWC20190107161955                       | UA1610510001-2                         | ユ<br>審査中 嘉<br>地                  | 20最吉斯建土程水工保持計畫(多語<br>131市北投區行義段一小段109地號及<br>5號(變電所用地(公共設施用地))陽明<br>建工程第一次變更水土保持計畫 | 測試)<br>196-2 108.03.29<br>P/S摘   | 台灣電力股份<br>有限公司     | 詳情       | 輯      |
|                                         | 110臺北市信義                               | 臺北市政<br>巍區松德路300號3根              | <b>牧府工務局大地工程處</b><br><sub>東 服務事線(02)27591109 宮北ส</sub>                            | 市民 <b>省家</b> 熱線1999              |                    |          |        |
|                                         | 建議使用IE11(合)以上<br>客服電話:02-27593         | · Chrome或Firefo<br>001#3729 許先生: | xx版本瀏覽器 資料更新:2019.6.2<br>本系統由多維空間資訊有限公司開                                          | 21 來訪人數:1206<br>發維護 TEL:(02)2792 | 241<br>9328        |          |        |

圖 52:技師於登入後切換身分類別

## 第一二節上傳修正/檢視本

「修正本上傳區」主要讓承辦技師與審查公會傳遞修正本時使用,技師 於修正完成後可點選「線上申請」中之「上傳修正/檢視本」功能,於點選後 可進入檔案上傳欄位,檔案上傳後會自動比對顯示於歷次審查意見表單下方; 於審查單位通知無意見後,可於同頁面內上傳水保計畫檢視本,檔案限制為 PDF,容量上限為150MB。

| $\leftrightarrow$ $\rightarrow$ C $$ swc.taipel | i/SWCDOC/SWC003.aspx? | SWCNO=SWC20181212101743# |                        | QET                   | z 🖾 🗯 🕕                                                                                                    |
|-------------------------------------------------|-----------------------|--------------------------|------------------------|-----------------------|----------------------------------------------------------------------------------------------------|
| III 應用程式 🚷 NummonCalc                           | ❸ 臺北市水土保持申 €          | / 坡地管理資料庫                | 🧶 臺北市政府工務局 📀 山坡地資訊查詞 📀 | 水土保持周山坂地 🕑 測試機-書件管理平台 | >> II 閱讀清                                                                                                    |
| 1                                               | GEO 水土住<br>書件管        | ₹持申請<br>著理平台             | 条统操作手册   臺北市山坡地保商利/    | 目資訊查詢系統   機號管理  登出    |                                                                                                    |
|                                                 |                       |                          |                        | 測試帳號公務員,您好            |                                                                                                    |
|                                                 | ▶案件詳情                 |                          |                        |                       |                                                                                                    |
|                                                 | 案件振號 SWC2018          | 212101743                | 水保局緬號 TT9910712026     | 案件狀態 審查中              |                                                                                                    |
|                                                 | 書件名稱 測試案件te           | st-審查中(可申請暫停審查)          |                        |                       |                                                                                                    |
|                                                 | 基本資料 水保護              | 始項目表 受理 審查               | 施工 完工                  | □線上申請▼                |                                                                                                    |
|                                                 | 案件編號                  | SWC20181212101743        |                        | 管制時程表                 |                                                                                                    |
|                                                 | 水保局編號                 | TT9910712026             |                        |                       | 16 D                                                                                                    |
|                                                 | 案件狀態                  | 審查中                      |                        | 上侍修正/檢視本              | 無關                                                                                                    |
|                                                 | 變更設計                  |                          |                        |                       | Contraction of the local distance of the local distance of the loc |
|                                                 | 書件名稱                  | 測試案件test-審查中(可申請暫停審查)    |                        |                       |                                                                                                    |
|                                                 | 44 //+ MX Cul         |                          |                        |                       |                                                                                                    |

#### 圖 53:檔案交換區使用畫面

| 一 C | /SWCDOC/SWCUpload | d.aspx?SWCNO=SW<br>Ø 板地管理資料庫         | VC2018121210174<br>③ 多維空間WebM        | 3<br>ail( /李 臺北市政府工務局 📀                            | 山坂地資訊查詢 🔇 水土保護 | 等局山板地 📀 測 | Q<br>試機-書件管理平 | r 🖸<br>» | * ( |
|-----|-------------------|--------------------------------------|--------------------------------------|----------------------------------------------------|----------------|-----------|---------------|----------|-----|
|     |                   |                                      |                                      | 上傳修正/檢視本                                           |                |           |               |          |     |
|     | 第5次審查             |                                      |                                      |                                                    |                |           |               |          |     |
|     | 審查表單編號            | 函送日期                                 | 補正期限                                 | 主旨                                                 | 開會日期           | 重新上傳原因    |               |          |     |
|     | RA11012002        | 2021-12-22                           | 2021-12-01                           | test                                               | 2021-12-01     |           |               |          |     |
|     | 修正本               | 選擇檔案 未選擇任<br>※ 上傳格式限定為K              | 何福憲 上<br>PDF, 檔案大小請於150              | 傳播雲]x<br>0mb以内                                     |                |           |               |          |     |
|     | 第一次上傳日期           | _                                    |                                      |                                                    |                |           |               |          |     |
|     | 最後上傳日期            |                                      |                                      |                                                    |                |           |               |          |     |
|     | 最後更新人員            |                                      |                                      |                                                    |                |           |               |          |     |
|     | 上傳检視本             |                                      |                                      |                                                    |                |           |               |          |     |
|     | 檢視本上傳             | 選擇檔案 未選擇任<br>※ 上傳格式限定為(<br>※ 本欄位於審查單 | 何楣案 上<br>PDF,稽案大小議於150<br>《位確認無審查意見後 | 博榴雲 x <u>UPSFZ 743.pdf</u><br>0mb以内<br>• 由承辦技師上傳 • |                |           |               |          |     |
|     |                   |                                      |                                      | 「「「「」」「「」」「「」」「」」「「」」「」」「」」「」」「」」「」」「」」            |                |           |               |          |     |

圖 54:上傳修正/檢視本使用畫面

# 第一三節上傳檔案自動附加浮水印

在審查公會建議核定計畫後,上傳「計畫書核定本」文件時,由系統端 自動加入公會審查章圖片之浮水印功能,無須額外操作。

| 拔地管理資料庫-帳號管理-技                 | 師制 × 🔇 臺北市水土倒                                           | R持申請書件管理平台 ×                   | ❸ 第一章 基本資料            | × (+)                                                                                                    |
|--------------------------------|---------------------------------------------------------|--------------------------------|-----------------------|----------------------------------------------------------------------------------------------------|
| ← → C ③ 不安全                    | 211.22.61.186/SWCDO                                     | C/SWCDOC/SWC0                  | 2.aspx?CaseId=SWC2019 | LO                                                                                                    |
| @用程式 ③ 水土保持局山 GEO 水土保          | <sup>被地…</sup> ③ <sup>被地管理资料</sup><br>呆持申請<br>管理本台      | 』庫 △總 臺北市政府工                   | 路局 3 臺北市政府工務局         | 厨局水土保持申報書社師自主檢查來(委外審查案件通用)<br>計畫名稱 委北市士林區平等我三小段 200-1 地次(保護區) 奧地坚坡作業因局水土保持申報書<br>計畫面積(2006/06公頃<br>二、二、二、二、二、二、二、二、二、二、二、二、二、二、二、二、二、二、二、 |
|                                |                                                         |                                |                       | 永 姘 技 師 陳智誠 陳智誠 陳智誠<br>客音 童點項目 法规统権 检核 備 註                                                                                                |
|                                | 1                                                       |                                |                       | 赤、枝子及和罰之後                                                                                                    |
|                                | (0.(255)                                                |                                |                       | 堂、 给八风相南义计<br>一、 封示真如百                                                                                                    |
|                                | (0/255)                                                 | ·ı                             |                       | 商易水土保持申報書名稱是否正確(含土地使用分區)?封面及<br>內百貨料是芳香今?                                                                                                 |
|                                | +審查記錄                                                   |                                |                       | 二、中報書                                                                                                    |
| 審查紀錄                           | 審查表單編號                                                  | 審查日期                           | 補正期限                  | (一)申報書表格是否使用最新版本?檢核事項憧實匀遅與填寫完<br>備。且所屬應檢附公文書品是否齊全或販適當處理? 格式規定                                                                             |
|                                | RA10802001                                              | 2019-02-14                     | 2019-03-18            | <ul> <li>(二)同一案件如同特改及多項「開發種類」者、是否逐一勾選?</li> <li>各項「開發規模」均應符合水土保持計畫客板監督辦法第3 格式規定</li> <li>(接裏 1項各北規定?)</li> </ul>                          |
| 審查期限                           | 2019-03-29                                              |                                |                       | (三)申請開發基地無其他法令禁止或限制開發者? 當該監督辦<br>法約1 ○                                                                                                    |
| 新信案表明明                         |                                                         |                                | 1                     | 贰、 申报書內容                                                                                                    |
| 目序委员和政                         |                                                         |                                |                       | 一、 計畫目的(含土地使用計畫概要內容)                                                                                                    |
| 核定本                            | 選擇檔案 未選擇任何檔<br>※ 上傳格式限定為PDF。                            | 森 上傳<br>構案大小請於150、             | 端案 X<br>以内            | (一)是否放明计查目的?且检测土地使用计查图(患务增此据<br>图)?(如着壁突設计,是否详细说明壁反应由反内容?屬純<br>不中常件,意说明開工目期,現堪施工规况。)                                                      |
|                                | <u>核定本 61955.pdf</u>                                    |                                | ,                     | (二)案址如有其他申請或違規記錄者,是否檢附相關文件? 大地處要求 ○                                                                                                    |
|                                | 2001-00-00 + 2001-00/T (21-0-                           | Histor L Alter                 | 24ab V                | (三)是否註明採用之水土保持相關法規年份及使用最新版? 格式規定 ○                                                                                                    |
|                                | ※ 上連続式 現実 第二日 1月 1日 1日 1日 1日 1日 1日 1日 1日 1日 1日 1日 1日 1日 | #常士山建於50mbl                    | Nerit A               | 二、 计查範囲                                                                                                    |
| 水土保持验施配罢国                      | ※ 工場相式MRE 高CAD                                          | <sup>1</sup> 1 個典八小調水 50 m D A | KIN .                 | 申請範圍位置(地號、面積)是否正確並做清晰標示? 格式規定 〇                                                                                                    |
| VIN LE DIVING RECORDING LE DES | 選擇檔案 未選擇任何權                                             | 客上傳                            | 端客 X                  | 三、 基本資料                                                                                                    |
|                                | ※上傳格式限定為PDF。                                            | · 檔案大小請於50mb以                  | 内                     | (一)永文                                                                                                    |
|                                |                                                         |                                |                       | 1. 集水區劃分元含合理正確? 格式規定 ○     2. 更厚美多水果不合理2     514     ○                                                                                    |
| 熊時性防災設施配署圖                     | 選擇檔案 未選擇任何權                                             | 案 上傳                           | 端案 X                  |                                                                                                    |
| BRAG IT IN YOR REPORTED        | ※上傳格式限定為PDF,                                            | ・檔案大小請於50mb以                   | 内                     |                                                                                                    |
| 八合建業技会日期                       |                                                         |                                |                       | (二)地形                                                                                                    |
| 公開建設化口用                        |                                                         |                                |                       | 地形测量範圍是否依規範規定涵蓋足鉤面積? §21                                                                                                    |
|                                | 選擇檔案 未選擇任何權                                             | 客 上傳                           | 端来 X                  | (三)地質                                                                                                    |
| 審查單位查核表                        | ※上傳格式限定為PDF                                             | 檔案大小請於50mb以                    | 内                     | 地質調查資料是否有概略说明申請範圍及影響範圍內區域、 \$27<br>環境地質分布情形?且是否針對地質適宜性、地質炅害潛勢等 \$29 @                                                                     |
| 核定日期                           |                                                         |                                |                       | -7.                                                                                                    |
| 核定文號                           | 北市工地審字第號                                                |                                |                       |                                                                                                    |
| 保證金金額                          | 0                                                       |                                |                       |                                                                                                    |
| 審查費核銷                          |                                                         |                                |                       |                                                                                                    |

圖 55: 自動加入公會審查章

# 第一四節系統公告與快速連結

使用者登入後可於選單頁面瀏覽系統公告與快速連結,系統公告包含一 般系統通知維護更新事宜、大地工程處相關法規宣導及提供會議文件下載; 快速連結則提供不同使用者需求頁面。

| GEO 水工保持甲<br>書件管理平                                                                                                    | 申請<br>平台                                                                                                    | 条纸撮作手冊   蓋均市山核地保育利用資訊臺詞条纸   登出<br>刘斌铺钱技纲 • 纪                                                                                                    |
|----------------------------------------------------------------------------------------------------|----------------------------------------------------------------------------------------------------|----------------------------------------------------------------------------------------------------|
| 我的案件列表                                                                                                    |                                                                                                    | 託審查/ <u>位直案件</u>                                                                                                    |
| 代辦案件                                                                                                    |                                                                                                    |                                                                                                    |
|                                                                                                    |                                                                                                    |                                                                                                    |
| <b>系统公告</b> 快速連結                                                                                                    | 1                                                                                                    | 1                                                                                                    |
| <u>未嫁公告</u> 快速遭望<br>公告日期                                                                                                    | 公佈單位                                                                                                    | 公佈主旨                                                                                                    |
| <u>条统公告</u> 快速通知<br>公告日期<br>2020-09-25                                                                                                    | 公 佈 簞 位<br>大地工程處審查科                                                                                                    | 公佈主旨<br>水土保照申請書件技術自主給查表及審查單位查核表。可至本處詞論>黨務資語>文<br>直及出版是下載。                                                                                                    |
| 糸核公告         快速通知           公告日期         2020-09-25           2020-09-25         2020-09-25                                                                                                    | 公佈 單位<br>大地工程處審查科<br>大地工程處審查科                                                                                                    | 公佈主旨<br>水土保持申請書件技術自主始重表及審查單位直接表,可至本處詞論>業務資码>文<br>直及出版品下載。<br>公告108年第1次水土信括計員恢定後抽查會講紀錄                                                                                                    |
| 未統公告         快速通知           公告日期         2020-09-25           2020-09-25         2020-09-25           2020-09-25         2020-09-25                                                                                                    | 公 佈 璽 位<br>大地工程 虚 審 查 科<br>大地工程 處 審 查 科<br>大地工程 處 審 查 科                                                                                                    | 公佈主旨<br>水土保持申請書件技給自主始重表及產畫單位查核表,可至本處經論>業務資語>文<br>直及出版為下載。<br>公室108年第1次水土保持計畫核定後推查會講記錄<br>行政院農業委員會109年3月3日農水保字第1091864512錢公告水土保持技術規範<br>修正做文,如於約12段接行。                                                                                                    |
| <u>糸統公告</u><br>(大吉日期<br>2020-09-25<br>2020-09-25<br>2020-09-25<br>2020-09-25                                                                                                    | 公佈屬位<br>大地工程處審查科<br>大地工程處審查科<br>大地工程處審查科<br>大地工程處審查科                                                                                                    | 公佈主旨     水土保持电請盡件技檢自主檢查表及基準單位查核表,可至未產經驗>業務資稿>支<br>直及出版品下載。     公告109年第1次水土保持計畫總定後抽查會請記錄     行政院需要委員會109年3月3日費水保学業1091864512號公告水土祭持技術講輯<br>鄉正條文,並於即日超級行。     农业109年第2次水土保持計畫成定後抽查會講話論,公告會講記錄之份。                                                                                                    |
| 糸核公告         快速者が           公告日期         2020-09-25           2020-09-25         2020-09-25           2020-09-25         2020-09-25           2020-09-25         2020-09-25           2020-09-25         2020-09-25           2020-09-25         2020-09-25 | <ul> <li>公佈單位</li> <li>大地工程處審查科</li> <li>大地工程處審查科</li> <li>大地工程處審查科</li> <li>大地工程處審查科</li> <li>大地工程處審查科</li> <li>大地工程處審查科</li> </ul>                                                       | 公佈主旨<br>水土保持申請書件技想自主始重表及惠查單位查核表,可至本處保給>素務資訊>文<br>直文出保基下看。<br>次查108年第1次水土保持計畫恢定後抽重會書記錄<br>行政院農業委員會109年3月3日度水保学第1091864512低公告水土保持技術機能<br>修正修文,並於明月發展行。<br>水達109年第2次水土保持措趣恢定後抽重會書話論。公告會講記錄之份。<br>墨在新型平台銘於9月26日(星期7)1130至13301億行条成功能則規論安全性更新。<br>副時期記述記名書經解除,總本項。或請見解1.                                                          |
| ★核公告 快速者 2020-09-25<br>2020-09-25<br>2020-09-25<br>2020-09-25<br>2020-09-25<br>2020-09-25<br>2020-09-25<br>2020-09-25<br>2020-09-25                                                                                                    | 公佈單位<br>大地工程處審查科<br>大地工程處審查科<br>大地工程處審查科<br>大地工程處審查科<br>大地工程處審查科<br>大地工程處審查科<br>大地工程處審查科                                                                                                   | 公佈主言                                                                                                    |
|                                                                                                    | <ul> <li>公佈單位</li> <li>大地工程處審查科</li> <li>大地工程處審查科</li> <li>大地工程處審查科</li> <li>大地工程處審查科</li> <li>大地工程處審查科</li> <li>大地工程處審查科</li> <li>大地工程處審查科</li> <li>大地工程處審查科</li> <li>大地工程處審查科</li> </ul> | 公佈主旨           处土保持申請書件技總目主時重表及重查單位查核表。可至本處根於>點務資訊>公           处土保持申請書件技總目主時重表及重查量位置核素。可至本處根於>點務資訊>公           公園103年第12次土作低計畫總友復抽重會講成錄           近的主要之次土低低計畫總友沒抽重會講成論、公室會講応接之合」           成計算法主要之本生低估計畫總友沒抽重會講成論、公室會講応接之合」           最好調工業会社会社会社書書書成論、公室會講応接之合」           成計算法主要之社会報告書書成論、企業会講応接之会社要點、<br>品述表示           取出 |

圖 56: 系統公告畫面

| 空北市水土保持申請案件委託審查/檢查單位歷程一覧表           重直         世面           目前待派審查單位給值原用         「日本川           「「日本川         「日本川           1         - 日本川           2         1254人民行政主法保持民間公会           3         - 日居天地           4         - 日田           5         - 1254人民行政主法保持民間公会           6         - 1254人民行政主法保持民間公会           6         - 1254人民行政主法保持民間公会           1         - 1454人民行政主法保持民間公会           2         - 1254人民行政主法保持民間公会           3         - 1554人民行政主法保持民間公会           5         - 1254人民行政主法保持民間公会           6         - 1254人民行政主法保持民間公会           1         - 10547-1054, 1552, 0555, 0552, 0555, 0552, 0555, 0552, 0555, 0552, 0555, 0553, 0553                                                                                                    | Pauta waar ka ka ka ka ka ka ka ka ka ka ka ka ka                                                                                                    |                |                                                                |                  |                                                | 測試帳號技師     |
|----------------------------------------------------------------------------------------------------|----------------------------------------------------------------------------------------------------|----------------|----------------------------------------------------------------|------------------|------------------------------------------------|------------|
| E         E           a         ABA           3         ABA           4         ABA           5         ABA           6         ABA           6         ABA           7         ABA           8         ABA           9         ABA           10         ABA           10         ABAA                                                                                                    |                                                                                                    | ▶ 臺北市水         | 土保持申請案件委託審查/檢查                                                 | <b>1</b> 單位歷程一覽表 |                                                |            |
| 日前待派書室単位輪値調序           単体化         風名名           1         中原大學           2         北国法人和地市共保護部分會           3         中居民軍大型工業経営会會           4         主力市大工業経営会會           5         北国法人世報知道の会           6         七国法人国現地大学会会           70         大工業協力 (編集)           70         大工業協会会会会会会会会会会会会会会会会会会会会会会会会会会会会会会会会会会会会                                                                                                    | 日前や派客型単位結値期序           単位地位         日本日本           1         - 日素大学           2         と注意人所比市水土保持規約合           3         - 日客大学           4         私た市工程期の合           5         12篇法人出電状に防災等合           6         12篇法人出電状に防災等合           日本会社会社会社会社会社会社会社会社会社会社会社会社会社会社会社会社会社会社会社                                                                                                    |                | 審 查                                                            | 檢 查              |                                                |            |
| 単価期位         単環気場           1         平環気場           2         社園市人和公本生保持技術公会           3         平環気気大工型技術公会           4         多たホモ工業研公会           5         社園市人工業研究公会           6         社園市人工業研究公会           762変互変生化型         建築業業件之富変單位輪値歴程(顕示近10筆)           762変互変生型         大工業等な生保持支援           762変互変生型         大工業等など保持支援公会           6         社園市人社業活動の会           762変互変生型         大工業等などのの次等会           762変互変生型         大工業等などの次会会           762変互変生型         大工業等などの次等会           762変互変生型         大工業等などの次等会           762変互変生型         大工業等などの次等会           762変互変生の生         大工業等などの次等会           762変互変生の生         支援会会会会会会会会会会会会会会会会会会会会会会会会会会会会会会会会会会会会                                                                                                    | 単価単位         東国気火目型は外のまた保持時からまで保持時からき           2         注意法人用比市大工程時からき           3         年春風気火目空(時からまて保持時からき)           3         年春風気火目空(時からまて保持時からき)           4         生たた工工程時からき           5         江間法人国地市大工程時からき           6         江間法人国地市大田和市内           763歳者島生へ生活         夏夏日の           763歳者島生へ生活         夏夏日の           763歳者島生へ生活         夏夏日の           763歳者島生へ生活         夏夏日の           763歳者島生へ生活         夏夏日の           763歳者島生へ生活         夏夏日の           763歳者島生へ生活         夏夏日の           763歳者島生へ生活         夏夏日の           763歳者島生へ生活         夏夏日の           763歳者島生へ生活         夏夏日の           763歳者島生へ生活         夏夏日の           763歳者生活         215人日常などの注意           763歳者島生へ生活         夏夏日の           763歳者生活         215人日常などの注意           763歳者生活         215人日常さ           763歳者生活         215人日常さ           763歳者生活         215人日常日の           763歳者生活         215人日常日の           763歳者生活         215人日常日の           763歳者生活         215人日常日の           763歳者生活         215人日常日の           763(11/23)         215人日常日の <td>目前待派審查單</td> <td>位輪值順序</td> <td></td> <td></td> <td></td>                                                                                                    | 目前待派審查單        | 位輪值順序                                                          |                  |                                                |            |
| 1         中原大学           2         注意法人所比你办士保持法期公會           3         平原東高大工工業活動公會           4         主公市士大規創公會           5         辻屋は人工業活動公會           6         辻屋は人工業活動公会           702         主席市士大規創公会           703         主なた士大規調公会           703         主人に特別のか士保持規想公会           703         主人に特別のか士保持規想のしいののう、635-2 ・636 (1993)           703         主人に特別のなしいからいっいのないのかっいたがには、日本           703         主人に特別のなしいのいの、<br>三男育自じた調査部会会         事業原本           703         主人に特別のなしいのいの、<br>三男育自じた調査部会会         事業原本           704         主要なの         事業原本           705         大工保持知識         年間天面大生保持規想           704         たたけ本部高環局に保護         たたけないのいののしたいのいののしたいのいののしたいのいののしたいのいののしたいのいののしたいのいののしたいのいののしたいのいののしたいのいののしたいのいののしたいのいののしたいのいののしたいのいののしたいのいののしたいのいののしたいのいののしたいのいののしたいのいののしたいのいののしたいのいののしたいのいののしたいのいののしたいののしたいののしたいのいののしたいのいののしたいのいののしたいのいののしたいのいののしたいのいののしたいのいののしたいのいののしたいのいののしたいのいののしたいのいののしたいのいののしたいのいののしたいのいののしたいのいののしたいのいののしたいのいののしたいのいののしたいのいののしたいのいののしたいのいののしたいのいののしたいのいののしたいのいののしたいのいののしたいのいののしたいのいののしたいのいののしたいのいののしたいのいののしたいのいののしたいのいののしたいのいのしたいのいののしたいのいのいののしたいのいのいのいの                                                                                                    | 1         中国大学           2         注意法人所批応大任保持期から。           3         中国民工社工程状的合。           4         主次市工不規的合。           5         北国法人国地加大信保持期から。           6         北国法人国地加大信保持期から。           「お客名名作の大信保持期から。           76         北国市大国市政工人保持規制合合名           「お客名名作な大信保持規制合合名           1         小仁信保持規制合合名           1         小仁信保持規制合合名           1         北信保持制           1         北信信保護           1         北信信保護           1         北信信保護           1         北信信保護           1         北信信保護           1         北信信保護           1         1           1         1           1         1           1         1           1         1           1         1           1         1           1         1           1         1           1         1           1         1           1         1           1         1           1         1           1         1                                                                                                    | 輸位順位           | <u>v</u>                                                       | 廠商名稱             |                                                |            |
| 2         2 建築人新党市水土保持技師公会           3         平華民軍大型環境公会           4         各北市土木技師公会           5         北重法人重大加工程技師公会           6         北重法人重大加工程技師公会           762年18年2日         王重法人重大加工程技師公会           762年18年2日         王重大加工程技師公会           762年18年2日         北重な小型体育技師協会           762年18年2日         大工信符計量           2015/10101         最大市土林区重慶税回以保635・635-2・656環諸地域保護         平都大士保持学会         事業原設 2016/10/31           762年18年18年3日         全国会会         高球市会会         2016/11/31           1041510710001         最大市土林区重慶税回以保635・635-2・656環諸地域保護         中華民国大地工程扶師公会         ご前用土地         2018/11/31           1041510710002         最大市土林区電局税回以保635・635-2・656年3年200会         江南法人民営市土木技師公会         ご前期生地         2018/11/31           1041510710002         最大市土林区電局公司、保635・352・1636年3年2018         江南法人民営市土木技師公会         ご前期生地         2018/11/31           1041510710002         最大市土林区工会校保留書の工作採用計量         江南法人民営市土木技師公会         ご前期生地         2018/11/31           1041510710002         最大市土林区工会部会社保留計量         江南法人民営市土市支部公会         ご前期生地         2018/11/31           1041510710003         最大市土林区工会部会社保留計量         工営法人民営会社工会部会社         ご前期生地         2018/11/31           1041510710003         最大市土林区工会部会社工会部会社 地会会 法営業                                                                                                    | 2         注意法人が此物大生保持研究の合           3         年登展園大化工程技巧の合           4         生が市土不花師の合           5         び重味人は壊死的次集合           6         北国市人は東京市の公開           ご知道人は壊死的次集合           ご知道人は壊死的次集合           ご知道人は壊死的次集合           ご知道人は壊死的次集合           「おした土体電空の小的の5、63.52、6.50年30年以教師会           「おした土体電空の小的の5、63.52、6.50年30年以教師会           「おした土体電空の小りのの5、63.52、6.50年30年以教師会           1415107110001         最ら市土が電空事業の小りの4.40年数算用電量を定意を完整         工業日本人は農事会         第単原型取り上に使用         2018/11/24           1415107110001         最ら市土が電電学の小りの4.40年数算用電量を定意を完整         工業日本用         2018/11/24         2018/11/24           1415107110001         最ら市土が電電学内小しいの3.03-12数(に保護国会員参報理工業         工業日本人は営業力、地会の4.405支援援援軍         2018/11/24           1415107110001         最ら市土が電ご買事業の一りの3.12数代(保護国会員会報題業         工業日本市法認知会会         (国産運営業)         2018/11/24           1415107110001         国立物土が電ご買事業の二ののある。ならっき、空楽は保護国         工業日本市法認知会会         (国産運営業)         2018/11/24           1415107110001         国立物土が電ご買事業の二ののある。143-2 全は保護         工業用用         2018/11/24         2018/11/24         2018/11/24         2018/11/24         2018/11/24         2018/11/24         2018/11/24         2018/11/24                                                                                                    | 1              |                                                                | 中原大學             |                                                |            |
| 3         中展現式大工程技巧公会           4         キンホ士木丸打公会           5         22重込人重要な認知なごないないないないないないないないないないないないないないないないないないな                                                                                                    | 3         中華展園大地工電技調公会           4         出た市土市花師公会           5         北重法人並供技想成次協会           6         北重法人並供找的次監会           CIESKIS 架件之審 空單 位輪 值 歴 程 ( 顕示近10筆 )           CIESKIS 架件之審 空單 位輪 值 歴 程 ( 顕示近10筆 )           CIESKIS 架件之審 空單 位輪 值 歴 程 ( 顕示近10筆 )           CIESKIS 架件之審 空單 位輪 值 歴 程 ( 顕示近10筆 )           ( JA150309001-1 単心市土裕園工業 所以) ( HO3-7505, GBI 通知 教術取具建工業 公 636年31年比 ( SET)           UA1510711001 単心市土裕園工業 AL 信件計畫<br>電子性保護工業 ( AL 信件計畫<br>名工信件計畫<br>名工信件計畫                                                                                                    | 2              |                                                                | 社團法人新北市水土保持技師公會  |                                                |            |
| 4         主法市土木芸師公告           5         社園住人園技術が上供専技師が会           6         社園住人園技術が上供専技師が会           76芝客派 案件之書書室 單位 輪値 歴程(願示近10章)         工業などは考えた地内以準合           76芝客派 案件之書書室 單位 輪値 歴程(願示近10章)         第2年4月中活音作生活           76芝客派 案件之書書を單位 輪値 歴程(願示近10章)         第2年5日           76芝名派 案件之書書を單位 輪値 歴程(願示近10章)         第2年5日           76芝名派 案件之書書を單位 輪値 歴程(願示近10章)         第2年5日           76芝名派 案件之書書を單位 輪値 歴程(願示近10章)         第2年5日           76芝名派 案件之書書を單位 輪値 歴程(願示近10章)         第2年5日           76芝名派 案件之書を並 單位 輪値 歴程(願示近10章)         第2年5日           76芝名派 案件之書を並 單位 輪値 歴程(願示近10章)         第2年5日           76芝名派 案件之書を並 單位 輪値 歴程(願示近10章)         第2年5日           76芝名派 案任 なるのののののののののののののののののののののののののののののののののののの                                                                                                    | 4         主次市土木芸師公告           5         22篇法人重技術加上保持技師公告           6         江暦法人生電気比防汉学告           ごを返案件之事志單位給值歴程(願示近10章)           「お菜名名作集整<水土保持計量                                                                                                    | 3              |                                                                | 中華民國大地工程技師公會     |                                                |            |
| 5         社業人重先物工業研算の合           6         工業法人重先物工業研算の合           6         工業法人重先物工業研算の合           762基次年生業         水土保持申請合作名類         重進電位         高工県内         単本工保持事           2         第20年生業業         水土保持申請合作名類         重進電位         高工県内         単都大保持事         要要更取計案件         2016/10/31           2         1         基地市土作画工業会社保持非量         事業の一規総合体に構成に構成         単常用工業人工業は特計量         2018/11/22           2         2         1         第20市土作画工業会社保持非量         工業法人業法市         2018/11/23           2         2         1         第20市土作画工作業会社保持非量         工業法人業法市         2018/11/23           2         2         1         第20市土作画工業会社保持計量         工業法人業法市         2018/11/24           2         2         1         1         1         2018/11/23         工業工作計量           2         2         1         1         1         2         1         1           2         1         1         1         1         1         1         2         1         1           2         1         1         1         1         1         1         1         1         1         1         1         1         1 <td>5         社業人重先物工業等数の全           6         工業法人業先務上等表述的次学者                日本市人工業会社工業大学業人工業人工業大学業業業                日本市人工業会社工業大学業業業                日本市人工業会社工業人工業大学業業業業                日本市人工業会社工業人工業大学業業業業業業業業業業業業業業業業業業業業業業業業業業業業業業業業業</td> <td>4</td> <td></td> <td>台北市主木技師公會</td> <td></td> <td></td>                                                                                                    | 5         社業人重先物工業等数の全           6         工業法人業先務上等表述的次学者                日本市人工業会社工業大学業人工業人工業大学業業業                日本市人工業会社工業大学業業業                日本市人工業会社工業人工業大学業業業業                日本市人工業会社工業人工業大学業業業業業業業業業業業業業業業業業業業業業業業業業業業業業業業業業                                                                                                    | 4              |                                                                | 台北市主木技師公會        |                                                |            |
| 6         社園法人社電視地院以等會           已要認案件之審查單位輪值歷程(顯示近10筆)           782基高生業         大生保持申請各件名集         室意思心         意活房間         第54           UA15103090001-1              現以市土村区国商業の以供の55、653.2 + 656零3運送税保護<br>国家市社集業業業工業以上供用計會              早期支払用工業              中国政工業工程研算會              ア国政政 (1001)              日本市工業工業工程研訂會              中国政工業工程研算會              配属工業              2018/11/22               2018/11/22               2018/11/22               2018/11/22               2018/11/22               2018/11/22               2018/11/22               2018/11/22               2018/11/22               2018/11/22               2018/11/22            UA1510710002              最次市土村市工業業会員会」の税24.2454萬工業会員業              社      な主保持計會               な主保持計會               C1       国は、会員会員会               C018/11/23            UA1510710002              国会市土村工業工業局は保護工業会社会計論會               工業 工業 日本                      C018/11/24               C018/11/24               C018/11/24               C018/11/24               C018/11/24               C018/11/24               C018/11/24                                                                                                    | 3         社園法人名电视地防災等者           日本部本         日本部本         日本部本           7月支着高客作業数         水土保持申請各件名額         客意零位         高温原図         第試用           1         第以市土村高三番祭団小院635.6352.4.656零3團地防保留         中華政士保持警會         夏夏夏取計案件         2016/10/31           1         基以市土村高三番祭団小院635.6352.4.656零3團地防保留         中華政士保持警會         夏夏夏取計案件         2018/11/22           1         基以市土村高三番祭団小院635.4.6352.4.656零3團地防保留         中華政士保持警會         配属土地         2018/11/23           1         基以市土村高昌保留人小院424地就属二曜住宅高住宅新運工         社園法人製造市水土保持期金         ご園県11/24         2018/11/23           1         基以市土村高昌保国人小院424地就属二曜住宅高住宅新運工         社園法人製造市土木技師公會         広樹住車の供審         2018/11/24           1         基以市土村高昌保国人・(約30-1比载(保留画)農業新港工業         社園法人製造市土木技師公會         広樹住車の供審         2018/11/23           1         基は1510710002         重火市土村高昌保国人・(約40-1 149-2 - 149-3等         社園法人製工業         2018/11/23           1         基は1510710003         重火市土村高昌保留加算工業         工業保持部         社園法人製工業         2018/11/23           1         基は510710003         重火市土村高昌海回回い局谷3-653-2-650零調整地防衛         中華民国大北工程技会会         批測量支援         2018/12/25           1         基は151071003         重火市土村高昌国会会社保持計量         社園法人畜業會水土保持計量         2018/12/25         2018/12/25                                                                                                    | 5              |                                                                | 社園法人臺北市水土保持技師公會  |                                                |            |
| 日本         日本         11/11         日本         日本         11/12         11/12         11/12         11/12         11/12         11/12         11/12         11/12         11/12         11/12         11/12         11/12         11/12         11/12         11/12         11/12         11/12         11/12         11/12         11/12         11/12         11/12         11/12         11/12         11/12         11/12         11/12         11/12         11/12         11/12         11/12         11/12         11/12         11/12         11/12                                                                                                    | 已要認案件之審查單位輪值歷程(顯示近10筆)           存在者書名名         客意思位         和法原公         学部日本           UA1510309001-1         藍力市土林盃區與回い(約53 - 635-2 - 636等薄迷)時間<br>盃票商台法馬電電気力、供容3 - 635-2 - 636等薄迷)時間<br>盃票商台法馬電電工業大共保持量         中部大工保持學會         屋展夏股計畫件         2016/11/22           UA1510711001         藍力市土林盃區與回い(約63 - 635-2 - 636等薄迷)時間<br>盃票市台先属電電気力、供容計量         中部大工保持學會         屋展五比         2018/11/22           UA1510711001         藍大市土林盔電局與一(約40名)時間二層生宅富住宅新灌工         社園法人板園市土木技師公會         伝辦值家位辦區         2018/11/21           UA1510710002         藍九市井盔工器與人(約63 - 635-2 - 636年)第三股約         社園法人板園市土木技師公會         伝辦值家位辦區         2018/11/21           UA1510710002         藍九市土林盔正報與四(約63 - 635-2 - 636年)第三股約         社園法人板園市土木技師公會         低餅值家位辦區         2018/11/21           UA151070003         藍北市土林盔正要與回(約63 - 635-2 - 636年)第三股約         七園法人板園市土木技師公會         低餅值家位辦區         2018/11/21           UA151070003         藍北市土林盔正要知出年年中国運動設計算法         社園法人基電管加土市技師公會         配刷土地         2018/12/25           UA151071003         藍北市土林盔正是第四山(約63 - 635-2)- 636年)第三股前         社園法人工保持計量         社園法市土市技師公會         配刷土地         2018/12/25           UA1510710003         藍北市土林盔属山(加二山)保持計量         社協計量         社園法人工保持計量         社協計量         2019/01/20         主地市土地 電源公員         2019/01/20         主地市土地 電源公員行員会,一(約29年)(受知生活時計量)         社会時計量         社会市社会社会社会社会社会社会社会社会社会社会社会社会社会社 | 6              |                                                                | 社國法人台灣板地防災學會     |                                                |            |
| 日本の時期価値をは「除けたはないます         実業型の         主要型の         主要         2016/10/31           2016/11/22           2018/11/22         工業         工業         2018/11/20         工業         2018/11/20         工業         2018/11/21         工業         2018/11/21         工業         2018/11/21         2018/11/22         2018/11/22         2018/11/22         2018/11/22         2018/11/23         2018/11/23         2018/11/23         2018/11/24         2018/11/24         2018/11/24         2018/11/24                                                                                                    | 日本の時期に通過学び時期回転はて(時代は2004)           市会事業の株用や企画量学び時期回転はて(時代時間合や)         東京県他         東京県他         東京県の         東京県の        東京県の        東京                                                                                                    | 已悉派家件之实        | 查單位輪值歷程(顯示近10筆)                                                |                  |                                                |            |
| UA1510309001-1         認力市共体互重発行回り保635・635-2・636等3準地数倍減         中部大土信得学會         要要更配計當件         2016/10/31           UA1510711001         部大市体互重発行口/保99-7地核(常識面)集市病理建工業<br>水工信得計量         中部反面大比工程技巧公會         託幣土地         2018/11/22           UA1510711001         部大市内部国業業務(-)/保99-7地核(学識面)集市病理建工業<br>水工信得計量         社園法人配工程技巧公會         託幣土地         2018/11/22           UA1410710001         部大市内部国業業務(-)/保90-7地核(宇羅面)集会新建工業<br>水工信得計量         社園法人配置市土木技師公會         信酬信席位辞書         2018/11/24           UA1510710002         基大市土林区工業務(-)/保303-12時代(宇羅面)集会新建工業<br>水工信計量         社園法人配置市土木技師公會         信酬信席位辞書         2018/11/24           UA1510710003         基大市土林区工業務(日本)/小長635・635-2・636年3連地形成<br>工信計量         社園法人配置市土木技師公會         信酬信席位辞書         2018/11/24           UA1510710003         基大市土林区工業局協(-)/供655・635-2・636年3連地影響(新)         中国美国大工程研修会         管要更更取計業         2018/11/04           UA1510710003         基大市土林区工業局協(-)/供655・635-2・636年3連地影響(新)         中国美工大工程研修会         範疇信席位辞書         2018/11/04           UA1510710003         基大市土林区工業局設備、工作時計量         社園法人工業局計量         社園法人工業局計量         2018/11/04         2018/12/25           UA1510710003         基大市土林区演員会員会         会員会員会員会新設工         社会員会員会員会員会員会員会         社会員会員会員会員会員会員会員会員会員会員会員会員会員会員会員会員会員会員会員                                                                                                    | UA1510309001-1         認力市共林區重要投回小院655 - 635-2 - 636年3運地發展編         中部大上保持学會         要要更設計案件         2016/01/31           UA1510711001         部大市休福區等保口/外99-7地核(学編函)無市務環境建工業         中部民国大地工程技巧公會         託雨土地         2018/11/22           UA1510711001         部大市休福區等保口/外99-7地核(学編函)無市務環境建工業         中部民国大地工程技巧公會         託雨土地         2018/11/22           UA1410710001         蓄大市休岡国事業保山/外890-7地核(宇羅函)無考察用         社園注入福島市土木技研公會         託雨土地         2018/11/24           UA1510710002         蓄大市大林區平等保山/小8930-1地核(信編函)無考察用         社園注入総画市土木技研公會         信頼信席位胡審         2018/11/24           UA1510710003         重大市大林區工業保持計畫         社園法入放画市土木技研公會         信頼信席位胡審         2018/11/24           UA1510710003         重大市土村區運転設工(中外40-1440-1140-2-1140-3等         社園法入税園市土木技研公會         信頼信席位胡審         2018/11/24           UA151071003         重大市土村區運転営業工協力土地         社園法大工保持計畫         社園法人工保持計量         社園法人工業務設合         2018/11/24           UA1510711003         重力市土村區運転設工(市大工保持計畫         社園主人工保持計量         社園市大工休憩公會         武術推測学         2018/12/25           UA1510711007         重力市土村區運転用         工保持計量         社園芸人長市大市市         2018/01/01         主保市社         2018/01/01           UA1510711007         重力市土村區運転し会工/保持計量         社営法人新設合         社営法人新設合         2019/01/01         中一保有計量         2019/01/01                                                                | 行政審査案件書號       | ○二年 世報 但 歴 任 ( 殿 小 近 10年 )<br>水土保持申請書件名稱                       | 素直單位             | 指派原因                                           | 委託日期       |
| UA1510711001         認少市土林區都局段二小保99-7地熱(保護面)製茶酒賞建工業         中都長面大地工程技術公會         託筒土地         2018/11/24           UA1510711001         墓北市北部區等段(小保90-7地熱(保護面)製茶酒賞建工業         社園法人和風市水土保持技術公會         伝輸信序位排書         2018/11/24           UA1510710002         墓北市土林區平房戶(小保90-1)総約(保護面)集合新港工程         社園法人和風市土木技師公會         伝輸信序位排書         2018/11/24           UA1510710002         墓北市土林區平房戶(小保90-1)総約(保護面)集合新港工程         社園法人和風市土木技師公會         伝輸信序位排書         2018/11/24           UA1510710003         墓北市土林區工廠公司         149-21-149-21         149-21         149-21         149-21         149-21         149-21         149-21         149-21         149-21         149-21         149-21         149-21         149-21         149-21         149-21         149-21         149-21         149-21         149-21         149-21         149-21         149-21         149-21         149-21         149-21         149-21         149-21         149-21         149-21         149-21         149-21         149-21         149-21         149-21         149-21         149-21         149-21         149-21         149-21         149-21         149-21         149-21         129-21         129-21         129-21         129-21         129-21         129-21         129-21         129-21         129-21         129-21                                                                                                    | UA1510711001         認少市土林區都局段二小保99-7地熱(保護面製業常用建工業         中都局面大地工程技術公會         託筒土地         2018/11/24           UA1510711001         裏北市小湖西事房段一小保93-1地熱(保護面製業常用建工業         社園法人和風市水土保持社師<br>電太工保持社師<br>電太工保持社師         社園法人和風市土木技師公會         依納信序位排書         2018/11/24           UA1510710002         裏北市土林區平務段一小保93-1地熱(保護面具會新港工業         社園法人和風市土木技師公會         依納信序位排書         2018/11/24           UA1510710002         裏北市土林區平線局(小規20-1149-2-149-3等<br>工業保持社會         社園法人和風市土木技師公會         依納信序位排書         2018/11/24           UA1510710003         量比市土林區正會段回小保63-635-635-2-636号高量地熱保護         社園法人和風市土木技師公會         依納信序位排書         2018/11/24           UA1510710003         重比市土林區正會段回小保63-635-2-636号高速地熱低         中都田園大地工信技師公會         肥岡土地         2018/11/24           UA1510710003         重比市土林區正會與因小保64-665等之総合議員本総理報告         社園法人範疇電力化工信技師公會         民間土地         2018/12/25           UA1510710003         重比市土林區正會與口小保43-6430-2地給(建築製業業         社園法人業局         社同士社         2018/12/25           UA1510711007         重比市土林高国協力小校協会小社保持計畫         社会市土木技師公會         低新信席位排書         2019/01/04           UA1610711002         聖比市北地協工代計量         社会市社         社会市工作活動公會         米管理事業単位         2019/01/04           化41610711002         聖比市北地協工作規20分析         企業業工作時計量         社業職業工作時計量         社業職業工作         2019/01/04              (公共和日会)所用的/S                                | UA1510309001-1 | 臺北市士林區至善段四小段635、635-2、636等3肇地號保護<br>區原有合法房屋整建工程水土保持計量          | 中華水土保持學會         | 屋架更設計案件                                        | 2016/10/31 |
| UA1410710001         整め市内湖區事業役一小税424地検算二幢住宅畜住在新建工<br>塩大住保計畫         社園法人製北市水土保持技師公會         依熱塩序位排毒         2018/11/14           UA1510710002         重め市土村高平税分一/税303-1地営税(保護画)農会新建工賃         社園法人税園市土木技師公會         依熱塩序位排毒         2018/11/23           UA1510710003         重め市土村高平税分一/税303-1地営税(保護画)農会新建工賃         社園法人税園市土木技師公會         依熱塩序位排毒         2018/11/23           UA1510709003         重先市土村高三勝反回/税635・635-2・636零3準以税低価         社園法人税員市土木技師公會         依熱塩序位排毒         2018/11/01           UA1510710003         重め市土村高三勝反回/税635・635-2・636零3準以税低価         中都民国大地工堰技師公會         健康度設計算件         2018/11/01           UA1510710003         重め市土村高三勝反回/税635・635-2・636零3準以税低価         中都民国大地工堰技師公會         膨炭土地         2018/12/25           UA1510710003         重め市土村高三県税(加税44・685専営運動税工地申請確         社園法人畜発音が土住房村部会         転期土地         2018/12/25           UA1510710003         重め市土村高三県地口小税484・483-286兆保護国動業希知本         社由市土木技師公會         低熱塩原位排毒         2019/01/01           UA1510711007         重め市土村高三県山大児福田(1000-1000)         重め市北税国工税会会         金融金融         2019/01/01           UA1610711002         重め市北地協商工税等日、税(10000)         重め市北税福祉保護         社属新油         社営法人新北市水土保持額公會         北美電製造業員会         2019/01/01           UA1610510001-2         重め市北税福祉(10000)税務(1000-2200株(健電所用)         中部民国国大北市福祉(10000)税         2019/01/01        本価利益        2019/01/01<                                                                                                    | UA1410710001         基地市内湖區事業役一小税424地検算二幢住宅盔住在新建工<br>塩土保存計畫         社園法人製造市土市水正保持数合         依熱塩序位排毒         2018/11/4           UA1510710002         基地市土村區工等段一小税303-1地税保護副農會新建工賃         社園法人税園市土市技師公會         依熱塩序位排毒         2018/11/23           UA1510710003         基地市土村區工業局計画         社園法人税園市土市技師公會         依熱塩序位排毒         2018/11/23           UA1510710003         基地市土村區工業局採工時         社園法人税園市土市技師公會         依熱塩序位排毒         2018/11/23           UA1510710003         基地市土村區工業局採工場供給10005         ため市土村區工業局採工場供給10005         2018/11/01         2018/11/01           UA1510710003         基地市土村區工業局採工場供給10004         在新潟市豊岡市、現業現在)         中華民国大地工程技師公會         展展工業         2018/11/01           UA1510710003         基地市土村區工業協力開催工作採用量         社園法人業地工保持計量         社園法人業地工保持部公會         武庫工地         2018/12/25           UA1510710003         基地市土村區工業以上保持計量         社園法人業地本保持部公會         松園塩水位保護         2018/01/01           UA1610711002         基地市土村区工業研設         金地市土市<                                                                                                    | UA1510711001   | 臺北市士林區華岡段二小段99-7地號(保羅區)製茶廠輿建工程<br>水土保持計量                       | 中華民國大地工程技師公會     | 毗鄰土地                                           | 2018/11/22 |
| UA1510710002         最少市土杯蒸平等段一小规203-1地路(供描面)自兽新港工程         社園法人桃園市土木技研公會         依領信客位排器         2018/11/23           UA1510700003         重北市土杯蒸回山段二小税149・149・149・149・149・149・149・149・149・149・                                                                                                    | UA1510710002         最先市土村盔平等段一小税303-1989(雪猫篮)員會新建工程<br>水土保持計量         社園法人株園市土木技師公會         信舗塩家位排器         2018/11/23           UA1510709003         重払市土村盔工等段口小税405-1440-21149-3等         社園法人桃園市土木技師公會         信舗塩家位排器         2018/10/24           UA1510709003         重払市土村盔工等段口小税605-635-2-636等3量地致保護         中都民国大地工程技師公會         原業見数計算件         2018/10/24           UA151070003         重公市土村盔工等税口小税655-635-2-636等3量地致保護         中都民国大地工程技師公會         展開支税計算件         2018/12/25           UA1510710003         重力市土村盔工等税公司外684-636等3重地就土地會議         社園法人墓電信水土保持技師公會         配票工党         2018/12/25           UA1510710003         重力市土村盔蛋山股口小税486 430-2地线保護 (各議員事業業工<br>生保持計量         社園法人基電信水土保持技師公會         配票工党         2018/01/01           UA1510711007         重力市土村盔蛋山股口小税436 430-2地线保護国業業業         社会汽市土木技師公會         信舗塩席位排署         2019/01/01           UA1510711007         重力市土村盔蛋山股口小税436 430-2地线保護国業業業         社会汽市土木技師公會         信舗塩席位排署         2019/01/01           UA1610711002         重力市土村盔属山股口小税436 430-2地线保護国業業業         社園法八新元市大工保持設公會         信舗塩席位排署         2019/01/01           UA1610711002         重力市北北国新会会一小税1092税気気64-2地线保護公員         貴舗市市         社営法人税和市         2019/01/01           UA1610510001-2         重力市北北国市会会一小税1092税気気64-2地気保持計量         中部民業工作時計量         中部民業工作時計量         2019/01/01           (公共税税用地)洲用約75環境工信貸用一次要長大生保持計量                  | UA1410710001   | 臺北市內湖區豪寧段一小段424地號第二種住宅區住宅新建工<br>程水土保持計量                        | 社團法人臺北市水土保持技師公會  | 依輪值序位排審                                        | 2018/11/14 |
| UA1510709003         重ジ市士杯蒸回山炭二の現140・140-2・140-2-140-2-140-2-1 | UA1510709003         重歩市士杯蒸皿協交一,例240・149-1・149-2・149-2時         社園法人根園市土木技師公會         依翰信序位將審         2018/10/24           UA1510309001-2         重先市士杯蒸三番校団小税655 - 635-2 436号落里地铁信羅         中部民国大地工程技師公會         需要更設計畫件         2018/11/01           UA1510710003         重先市士杯蒸三番校団小税654 - 665等之華地铁信羅         社園法人屋屋信水土信持技師公會         配第土地         2018/11/01           UA1510710003         重少市士杯蒸三番校団小税654 - 665等之華地铁土地申請律<br>道案房業工業水土信持計量         社園法人屋屋信水土信持技師公會         配第土地         2018/12/25           UA1510710003         重沙市士杯蒸工業从の二外6436 - 430-2地鉄信加菜製業素水<br>土信行計量         台北市士木技師公會         低簡信車位排審         2019/01/01           UA1610711002         重比市土杯医三番校园小税509-2地鉄信(烏尾属) 農會新港工         社園法人新北市水土信持該公會         依納信車位排審         2019/01/01           UA1610711002         重比市北校逐大税基行服用小税509-2地鉄信(烏尾属) 農會新港工         社園法人新北市水土信持該公會         水倉屋屋屋短記者<br>作 1 信房車位置         2019/01/01           UA1610510001-2         重火市及沿港市以活動工作業中, 小規199.2地鉄工作業中, 小規2要求北信持計量         小商量工程共計量         2019/01/01         2019/01/01           UA1610510001-2         重火市及住用地)湯得用9/5備建工程庫 - 小規要水土保持計量         中部展開工程時公会         北京都重量重点         2019/01/01           UA1610510001-2         重火市及往信用地)湯得用9/5備建工程庫 - 小規要水土保持計量         小菜屋屋屋屋屋         2019/01/01         11/11/11         2019/01/01                                                                                                    | UA1510710002   | 臺北市士林區平尊段一小段303-1地號(保護區)農舍新建工程<br>水土保持計量                       | 社團法人桃園市土木技師公會    | 依論值序位排審                                        | 2018/11/23 |
| UA1510309001-2         重め市土林区互集税回小税635・635-2・636年3連出税用業         中華民国大北工程技巧公會         要要更設計案件         2018/11/01           UA1510710003         重功市土林区互集税回小税646-665素資産が放出地申請建         社園法人置等者水土保持技動公會         批減土地         2018/12/25           UA1510710003         重功市土林区互集税(回小税646-665素資産)(加水供用)         社園法人置等者水土保持技動公會         批減土地         2018/12/25           UA151071007         重比市土林区互供及口(約466-665素)(加水土保持計量)         社園法人工程持动公會         批減土地         2018/12/25           UA151071007         重比市土林区気山(成口)(約436・430-2地数保護函数率和水<br>土保持計量)         給払市土木技商公會         供輸貨車位排毒         2019/01/00           UA1610711002         重比市北投区市地(回家有量)(10.500-2地数(保護国動))         社業活動量         社業活動力         公司第2019/01/00           UA1610510001-2         重北市北投区市場(10.500-02.50%)(保護国際市大健康大保持計量)         社署法用土地         大工程扶助公會         計量重整取計量<br>作。(回家重量単位)         2019/01/31           UA1610510001-2         重北市北投区市場(10.500-02.50%)(現在)(日本規市-大健長大保持計量)         土等形型         大振算量単反計量<br>市 (10.554股市地))用用P/5 通道工程用一大健長水土保持計量         土等形式工程扶助公會<br>市 (10.554股市地))用用P/5 通道工程用一大健長水土保持計量         2019/01/31<br>作。(回家重量単位)         大振算量単位         2019/01/31<br>作 (10.554股市地))用用P/5 通道工程用一大健長水生保持計量         2019/01/31<br>作 (10.554股市地))用用P/5 通道工程用一大健長大任保持計量         2019/01/31<br>作 (10.554股市地))用用P/5 通道工程用一大健長大任保持計量         2019/01/31<br>作 (10.554股市地)         10.554股市地)         2019/01/31                                                                                                    | UA1510309001-2         重め市土林区三華段辺小校635・635-2・636年3連び総合編         中華民国大北工程技巧公會         要要更設計集件         2018/11/01           UA1510710003         重功市土林区三華段辺小校64-655支急が加土地準確         社園法人園毎省水土保持技師公會         批業土地         2018/12/25           UA1510711007         重北市土林区三峰段(4-655支急が見土地申請建         社園法人園毎省水土保持技師公會         批業土地         2018/12/25           UA1510711007         重北市土林区三峰段(4-655支急が増土地申請建         社園法人園毎省水土保持技師公會         低業単生地         2018/12/25           UA1510711007         重北市土林区三山段50-2地號(保護医製業和工作         台北市土市技師公會         低業値定位排署         2019/01/02           UA1610711002         重北市北校区市地段60-2地號(保護區) 農會新灌工         社園法人新北市水土保持技師公會         低課価店の推測         2019/01/08           UA1610711002         重北市北校区市地段60-2地號(保護區) 農會新建工         社園法人新北市水土保持技師公會         代課価集合規算         2019/01/08           UA1610711002         重北市北校区市地設備中以100×205/206-2地號(保護區) 農會新進工         社園法人新北市水土保持技師公會         代課価業要型設計         4019/01/08           UA1610510001-2         重北市北校区市地設)帰用りた領通工局備一次要要大士保持計會         中華民国大士工程技術公會         代課価業要型目的         4019/01/01           (公共規划用地図)帰用りた領通工局備一次要要大士保持計會         中華民国大士和会社         中華民国大士和会社         4019/01/01           (公共規划用地図)帰用りた協連工局備一次要要大士保持計會         市<市<市<市<市<市                                                                                                    | UA1510709003   | 臺北市士林區醫山段二小段149、149-1、149-2、149-3等<br>四篇地號公共設施保留地臨時建築工程水土保持計量  | 社團法人桃園市土木技師公會    | 依輪值序位排審                                        | 2018/10/24 |
| UA1510710003         基均用支柱等基金回小规604・685等)基础就大型申酬建         社園法人業等省水土保持技術公會         批業土地         2018/12/25           UA1510710007         重比市土梓区蒸山県以口股436・430-2地發信階置製新築水         台北市土木扶師公會         信酬值率位排毒         2019/01/10           业保存社場         生保存社會         信酬值率位排毒         2019/01/10         生保存社會         2019/01/10           UA1510711002         重比市北投區大吃房三小銀509-2地發(保護區)、商會新建工         社園法人新北市水土保存技師公會         信酬值率位排毒         2019/01/08           UA1610711002         重比市北北区石行臺県一小銀509-2地發(保護區)、商會新建工         社園法人新北市水土保存技師公會         依納值率位排毒         2019/01/08           UA1610510001-2         重力市北北区百行臺県一小銀109年総長596-2地發(爆算所用地<br>(公共動役用地))陽明9/5備建工程集一小煤更水土保持計會         中醫員業大地工程技師公會         此素電量更製計業         2019/01/31           現上規範         東北和北京行臺展一小煤109年第建工程集一小煤更水土保持計會         中醫員業大地工程技師公會         北京電量要型取用         2019/01/31                                                                                                    | UA1510710003         基均用主体器互集内应小规604-665等)基础就主地申請建         社園法人園屋信水土保持技動会會         批業土地         2018/12/25           UA1510711007         重力市土体区蒸川煤工信水土保持社會         信款市土木技師公會         信款信工信水土保持社會         2019/01/10           UA1510711007         重力市土体区蒸川煤工(保持社會         当此市土大技師公會         信款信車位排毒         2019/01/10           UA1510711002         重力市北投放工(現長的三小規509-2地號(保護国))農會新建工         社園法人新北市水土保持統合會         依頼信車位排毒         2019/01/08           UA1610711002         重力市北北区石(信息一小規509-2地號(保護国))農會新建工         社園法人新北市水土保持統合會         依頼信車位排毒         2019/01/08           UA1610510001-2         重力市北北区石(信息一小規109比較長96-2地號(環境所用地<br>(公共航税用地))限時9/5備建工程算一次展置水土保持計會         牛都長属工税請公會         此素電量算算設計         2019/01/31           (公共航税用地))限時9/5備建工程算一次展置水土保持計會         牛都長属工人工程扶持公会         此素電量算算設計         2019/01/31           (公共航税用地))限時9/5備建工程算一次展置水土保持計會         小都長用工程 一次展置算法         北京都量重量位         不再自約之上。款依                                                                                                    | UA1510309001-2 | 臺北市士林區至善段四小段635、635-2、636等3筆地號保護<br>區原有合法房屋整建工程水土保持計畫(第一次變更設計) | 中華民國大地工程技師公會     | 層變更設計案件                                        | 2018/11/01 |
| UA1510711007              至北市土林宮浜山俣二小県436・430-2地熱保護国製菜煎水                                                                                                    | UA1510711007              至沈市土林宮溪山炭二小泉436 - 430-2地號保護室製茶瓶水                                                                                                    | UA1510710003   | 臺北市士林區至善段四小段684、685等2筆地號土地申請建<br>這款照案工程水土保持計量                  | 社團法人臺灣省水土保持技師公會  | 戰弊土地                                           | 2018/12/25 |
| UA1610711002         基元市北投區大屯段三小段509-2地號(保羅區)農會新建工         社園法人新北市水土保持技師公會         依願值常位排審         2019/01/08           超水土保計書         超水土保計書         社園法人新北市水土保持技師公會         此素響變更設計案         2019/01/08           UA1610510001-2         重比市北政區行識保一小袋109比號及96-2地號(變電所用地<br>(公共設役用地))滑明P/S備建工程算一次要要水土保持計畫         中華民國大地工程技師公會         此素響變更設計案         2019/01/31           イロション         市場正常備一次要要水土保持計畫         中華民國大地工程技師公會         北京響要要回口         不再自约工上: 訪依<br>現況開覽審重單口                                                                                                    | UA1610711002         基元市北投區大屯段三小段509-2地號(保羅區)農會新建工         社園法人新北市水土保持技師公會         依願值常位排審         2019/01/08           超水土保計書         超水土保計書         社園法人新北市水土保持技師公會         依願值常位排審         2019/01/08           UA1610510001-2         重比市北政區行識保一小吸109兆號及96-2地號(提電所用地<br>(公共設役用地))得明9/5備建工程第一次要要水土保持計畫         中華原面大地工程技師公會         此累響變更設計案         2019/01/31           研究         福祉工程第一次要要求土保持計畫         中華原面大地工程技師公會         此累響變更設計案         2019/01/31           現代開醫事業         中華原面大地工程技師公會         北累響要要設計案         2019/01/31                                                                                                    | UA1510711007   | 臺北市士林區橫山段二小段436、430-2地號保羅區製茶廠水<br>土保持計量                        | 台北市土木技師公會        | 依瞒值序位排毒                                        | 2019/01/10 |
| UA1610510001-2 重功市大法運営行業局へ小校1092地株式96-228結(損電所用地 中部民国大地工程技師公會 此業量要型設計電 2019/01/31<br>(公共設役用地))得時P/S環境工程第一次提更水土保持計會 不得会的之上。 (公共設役用地))得時P/S環境工程第一次提更水土保持計會 不得会的之上。 (公前<br>不得会的之上。 (公前)<br>現元開始署重算に                                                                                                    | UA1610510001-2 重比市分投區行臺級一小稅109地路及96-22地號俱電所用地 中華民國大地工程扶持公會 此氣層與更級計畫 2019/01/31<br>(公共穀投用地))得時9/5備建工程廠一次要更水土保持計畫 不自原重重定<br>不有益的之上。此故<br>現況開發審查單位                                                                                                    | UA1610711002   | 臺北市北投區大屯段三小段509-2地號(保羅區)農會新建工<br>程水土保持計量                       | 社團法人新北市水土保持技師公會  | 依輪值序位排審                                        | 2019/01/08 |
|                                                                                                    |                                                                                                    | UA1610510001-2 | 臺北市北投區行義段一小段109地號及96-2地號變電所用地<br>(公共設施用地))陽明P/S擴建工程第一次要更水土保持計量 | 中華民國大地工程技師公會     | 此雲屢變更設計雲<br>件,但原審查單位已<br>不再合約之上,故依<br>現況調整審查單位 | 2019/01/31 |

圖 57:快速連結-審查/檢查單位派案歷程

## 第一五節行政程序線上申辨簡介

水土保持計畫行政程序線上申辦項目包含「受理」、「核定」、「開 工」、「完工」,以下依各行政程序進行簡介:

一、受理

使用者登入身份為承辦技師時,可於線上進行案件申請,透過目的事 業主管機關函轉至大地工程處後,即可啟動水土保持計畫線上受理程序。

案件進入受理階段,經大地處進行檢附資料查核項後,會出現下列狀 態:

(一) 受理

若案件資料欄位均備妥且無須補附,經受理查核核准後,系統會自動 同步產製審查費繳費單與計算繳費期限並發信通知義務人、承辦技師與委 託審查單位。俟義務人繳費後,則自動進行委外作業流程,將狀態改為 「審查中」,並通知義務人、承辦技師與審查單位。

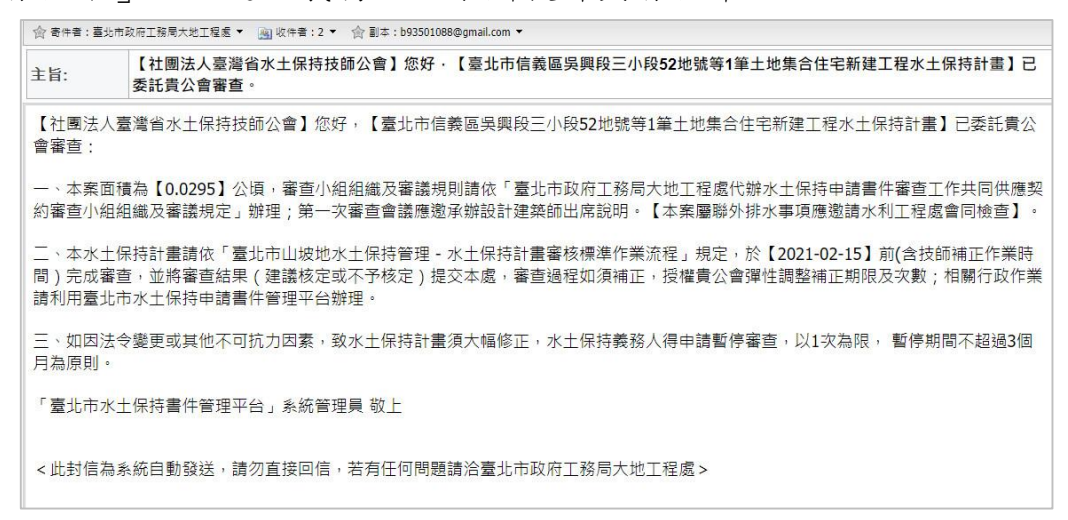

#### 圖 58: 案件繳交審查費後自動委外通知

(二) 退補件

每筆案件可進行兩次退補正作業每次補正期限為 14 日,系統會自動更 動案件狀態為「退補正」並通知義務人與承辦技師需於補正期限內提送補 正資料。技師於補件後可於線上申請欄位點選「退補正補件」來進行後續 作業流程。

| swc.talpel/swcDOC/st   | WC003.aspx?SWCNO=SWC2                                   | 20171120155922                                       |                                                                            |                                       | Q A L       |  |
|------------------------|---------------------------------------------------------|------------------------------------------------------|----------------------------------------------------------------------------|---------------------------------------|-------------|--|
| 程式 🥝 NummonCale 🥥 重站市水 | 土保持市 ② 城地管理安科和                                          | ■ 🙆 \$#空間WebMail( @ 重先市                              | 1政府工務局 🕑 山坂地賀祇査師 🕑 水土保持局山坡:                                                | 8. Ø 1128-2+21276 Ø 2NE-31            | 武徳 🥝 書件-測試機 |  |
|                        | GEO 水土<br>書件                                            | 保持 申 請<br>管 理 平 台                                    | 条皖操作手册   臺北市山坡3                                                            | 也保育利用質訊查調系統   板號管理   1                | 題出          |  |
|                        |                                                         |                                                      |                                                                            | 測試帳號公務員,包好                            |             |  |
|                        | ▶家件詳情                                                   |                                                      |                                                                            |                                       |             |  |
|                        |                                                         |                                                      |                                                                            |                                       |             |  |
|                        | 驚件編號 SWC2017                                            | 1120155922                                           | 水依局编辑 TT9910611005                                                         | 案件狀態                                  |             |  |
|                        | 書件名稿 判試案件的                                              | est-受理中(刺說線上繳交書臺費功能)                                 |                                                                            |                                       |             |  |
|                        |                                                         |                                                      |                                                                            | [The Lateral                          |             |  |
|                        | 基本管线 水保料                                                | 9於項目表 權需交換區                                          |                                                                            | Link AN F LES LIN V                   |             |  |
|                        |                                                         |                                                      |                                                                            | and the start and                     |             |  |
|                        | 補正期限                                                    |                                                      |                                                                            |                                       |             |  |
|                        | 補正期限<br>通補件說明                                           | 計畫名稱加鞋土地使用分互請由符合質                                    | <b>实地 有三 北上 九上</b><br>黄枪之技纫装施水供能能带段置的計曲的重内(副外种水除)                          | B+).                                  |             |  |
|                        | 補正期限<br>通補件說明<br>第二次補正期限                                | 計畫名稱加發土地使用分臺諸曲符合算                                    | ★ # # #上 用上<br>用上<br>用他之终的装施,水师就能像起要於計畫動重向(聯外將水除)                          | (h),                                  |             |  |
|                        | 補正期限<br>退城件說明<br>第二次補正期限<br>第二次通補件說明                    | 計畫名稱加鼓土地使用分互 諸由符合算<br>計畫名稱加鼓土地使用分互 諸由符合算             | 20 ●是 北上 九上<br>現地之説師資證、不保設現得設置的計畫動置内(副外掛水除)。<br>現地之說師資證、請你用最新成水土保持計畫由主始重要。 | 2010年11日1日<br>75.).<br>位親褒操修友補正於獨文件。  |             |  |
|                        | 補正期限<br>這紙件說明<br>第二次絕正期限<br>第二次組織件說明<br>審直告會額           | 計畫老嘴加駐土地使用分高諸曲符合算<br>計畫老嘴加駐土地使用分高諸曲符合算<br>0<br>21算過速 | 1 加上 加上<br>用位之税捐款税,水市政策等約重約計量数重約(副外)が水市<br>用位之税捐款税,降支用長利(成火工用用計量自主始置表・型)   | ))))))))))))))))))))))))))))))))))))) |             |  |
|                        | 補正期限<br>退緩件說明<br>第二次還緩件說明<br>第二次還緩件說明<br>審查書金額<br>審查書金額 | 計量名幅加發土地使用分面建築時合算<br>計量名幅加發土地使用分面建築時合算<br>0<br>紅度連進  | 2 此上 用上 用上<br>用它之说明就能从中就说希知要的折叠就重约(副外排水讲述<br>用它之说明就能描述用最新成为工作用时抽查生始重要。如    | 5)),<br>方該表始成及補正於重文件,                 |             |  |

圖 59: 案件申請退補正理由顯示

(三) 不予受理

若案件補正期限逾期或是已達退件次數上限後仍未完成補正作業,業務單位可透過駁回來處理案件,決行後將同步更新案件狀態為「不予受 理」。

二、核定

審查單位於線上完成審查後可點選「建議核定」按鈕來進行上傳核定 本、圖說 6-1、圖說 7-1、審查單位查核表等檔案,於確認送出後即完成線 上核定申請作業。審查單位送出建議核定申請後系統即會通知承辦人員開 始辦理案件核定陳核流程;查核表依准、駁、退補正等辦理情形會有不同 的流程,如下列說明:

(一) 核定

審查單位送出且勾選「建議核定」,並由業務單位核准決行後,系統 會同步產製保證金繳費單與計算繳費期限並發信通知義務人、承辦技師與 委託審查單位,並將狀態改為「已核定」。

(二) 退補正

案件建議核定若走退補正流程,補正期限由第一次退補正決行日+14天, 表單於決行後會通知審查單位、義務人與承辦技師需於補正期限內提送補 正資料。

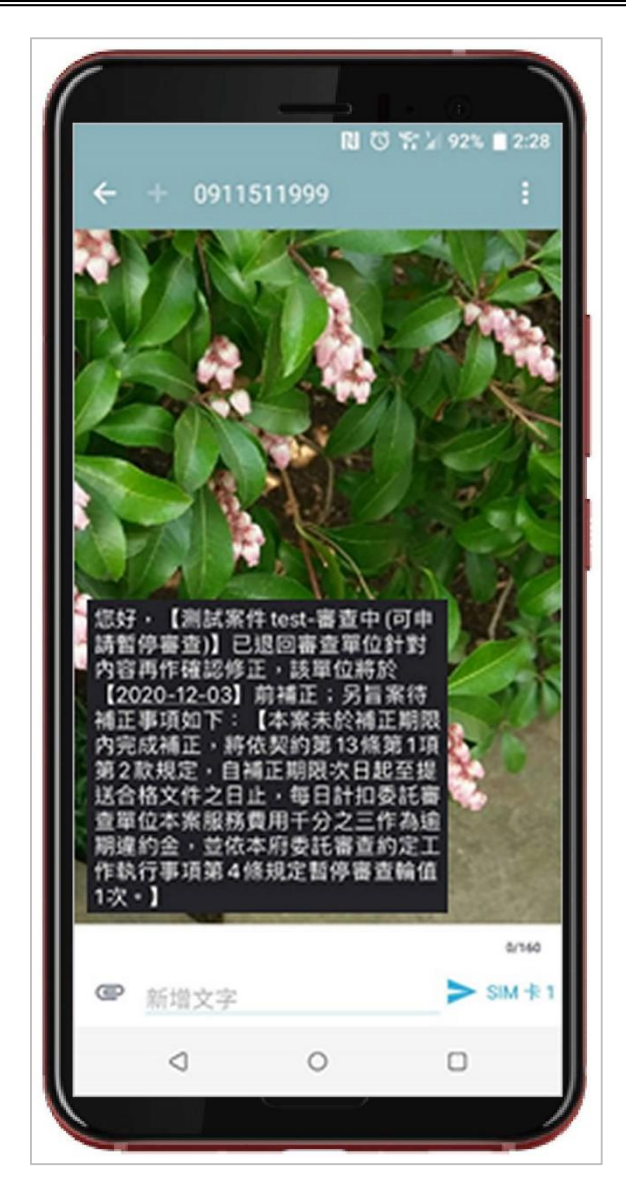

圖 60:案件建議核定退補正通知

(三) 不予核定

若案件的審查單位因個案因素建議案件為「不予核定」,則案件狀態 會改為「不予核定」。

三、開工

技師可於系統上直接申報開工,檢附相關文件資料,承辦人員查核核 准後,系統會發信通知義務人、監造技師與委託檢查單位,將狀態改為 「施工中」,並可於線上自行列印施工許可證。

#### 水土保持施工許可證

| 水    | 計畫名稱                  | 測試案件test123-施工中(可申請工期展延、設施調整報備<br>、完工申報、停工申請) |  |  |  |  |  |  |  |  |  |
|------|-----------------------|-----------------------------------------------|--|--|--|--|--|--|--|--|--|
| 一保持  | 核定日期及字號               | 北市工地審字第號                                      |  |  |  |  |  |  |  |  |  |
| 計書   | 實施地點及土地標示             | 臺北市 北投 區 八仙 段 一 小段 1111 等 2 筆地號               |  |  |  |  |  |  |  |  |  |
|      | 工程摘要                  | PVC管                                          |  |  |  |  |  |  |  |  |  |
| 1    | 核定工程造價                | 新臺幣 66666 元整                                  |  |  |  |  |  |  |  |  |  |
|      | 繳納水土保持保證金             | 新臺幣 66666 元整                                  |  |  |  |  |  |  |  |  |  |
| 水    | 姓名或名稱                 | 許異舜                                           |  |  |  |  |  |  |  |  |  |
| 上保持義 | 身分證或<br>營利事業統一編號      | X12042****                                    |  |  |  |  |  |  |  |  |  |
| 務人   | 住居所或營業所               | 新北市永和區永利路72巷26號13樓                            |  |  |  |  |  |  |  |  |  |
|      | 姓名                    | 测试帳號                                          |  |  |  |  |  |  |  |  |  |
| 承    | 執業機構名稱                | 多維空間資訊有限公司                                    |  |  |  |  |  |  |  |  |  |
| 辨持   | 執業機構地址                | 松德路300號3樓                                     |  |  |  |  |  |  |  |  |  |
| 師    | 營利事業統一編號              | 20427757                                      |  |  |  |  |  |  |  |  |  |
|      | 電話                    | 0928913441                                    |  |  |  |  |  |  |  |  |  |
|      | 姓名                    | 測試帳號                                          |  |  |  |  |  |  |  |  |  |
| 承辦   | 執業機構名稱                | 多維空間資訊有限公司                                    |  |  |  |  |  |  |  |  |  |
| 藍浩   | 執業機構地址                | 松德路300號3樓                                     |  |  |  |  |  |  |  |  |  |
| 技師   | 營利事業統一編號              | 20427757                                      |  |  |  |  |  |  |  |  |  |
| 2    | 電話                    | 0928913441                                    |  |  |  |  |  |  |  |  |  |
|      | 目的事業主管機關<br>核發開發或許可文件 | 108建字第0008號                                   |  |  |  |  |  |  |  |  |  |
| 缴    | 納水土保持保證金日期            | 2020-01-16                                    |  |  |  |  |  |  |  |  |  |
|      | 開工日期                  | 2020-01-16                                    |  |  |  |  |  |  |  |  |  |
|      | 完工期限                  | 2021-01-16                                    |  |  |  |  |  |  |  |  |  |
|      | (機關首長)                |                                               |  |  |  |  |  |  |  |  |  |
|      | 中華民                   | 圖 109 年 1 月 16 日                              |  |  |  |  |  |  |  |  |  |

圖 61:線上列印施工許可證

四、完工

檢查單位線上填登完工檢查表單,於確認送出後系統即會通知承辦人 員辦理案件完工流程;查核表依准、退補正等辦理情形會有不同的連動作 業:

(一) 完工

檢查單位送出完工檢查紀錄,並由業務單位核准決行後,系統會自動 帶入「完工證明書核發日期」欄位值,自動產生完工證明書並發信通知義 務人、監造技師與委託檢查單位,並將狀態改為「已完工」。

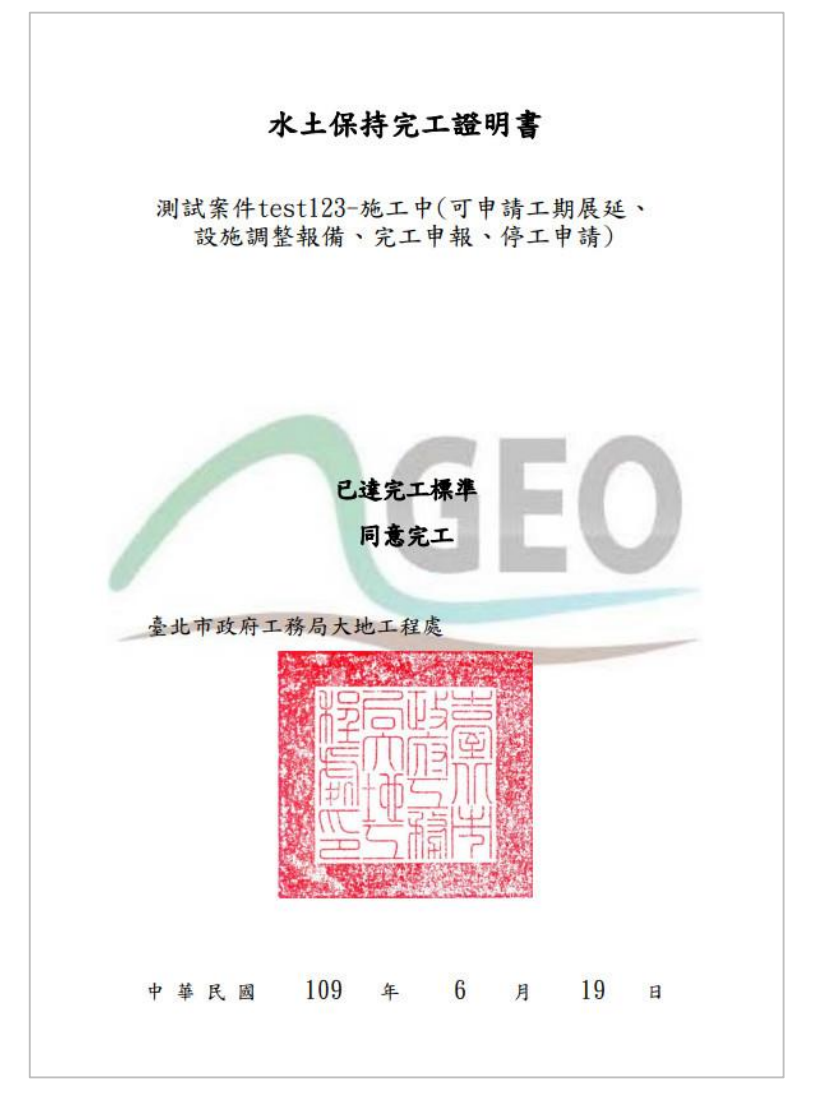

圖 62:線上列印完工證明書

(二) 退補正

案件完工檢查若走退補正流程,承辦人會於線上填登補正事項,表單 於決行後會通知檢查單位需於補正期限內提送補正資料。

# 第一六節「T-GEO 空間地理資訊平台」相關功能整合

透過與圖台資訊整合,使用地籍查詢功能將會即時顯示圖台運算產生之 結果,並以地籍圖資之方式呈現,讓技師申辦水保計畫可更便利、民眾端也 更容易閱讀資料。目前公之查詢結果包含:山坡地範圍、水土保持計畫申請 紀錄、水土保持法違規紀錄、可利用限度、陽明山國家公園範圍、林地類別、 地質敏感區等資訊。

| 書件類別* | 水土保持  | Ìt≞∨        |     |                |        |           |              |                |           |               |           |           |    |
|-------|-------|-------------|-----|----------------|--------|-----------|--------------|----------------|-----------|---------------|-----------|-----------|----|
| 毗鄰土地  | ※ 若有毗 | <b>鄰</b> 土地 | 同時申 | 清案件            | • 請於2  | 本欄頃入該調    | 亂水保局編號(E     | X:UA991090500: | L) + 若沒有  | 則無須填寫。        |           |           |    |
|       | 北投▼   | 副八仙         | ▶ 段 | - 🗸            | 段1     |           | 地號           | 加入清單           | ¥         | 2<br>2        |           | 2         | 10 |
| 地籍*   | 序號    | 區           | 段   | 小<br>段         | 地<br>號 | 山坡地<br>範圍 | 水保計畫申<br>請紀錄 | 水土保持法<br>達規紀錄  | 可利用<br>限度 | 陽明山國家<br>公園範圍 | 林地類<br>別  | 地質敏<br>感區 |    |
|       | 1     | 北<br>投      | 八仙  | 1 <b>9—1</b> 9 | 1      | 非屬範<br>圍內 | 無            | 無              | 非屬範<br>重內 | 非層範圍內         | 非層範<br>重内 | 非屬範<br>圍內 | 围除 |

圖 63: 地籍資料查詢結果畫面展示

而施工中之水土保持計畫也可透過圖台直接查詢施工現場之空拍影像套 疊施工圖說。

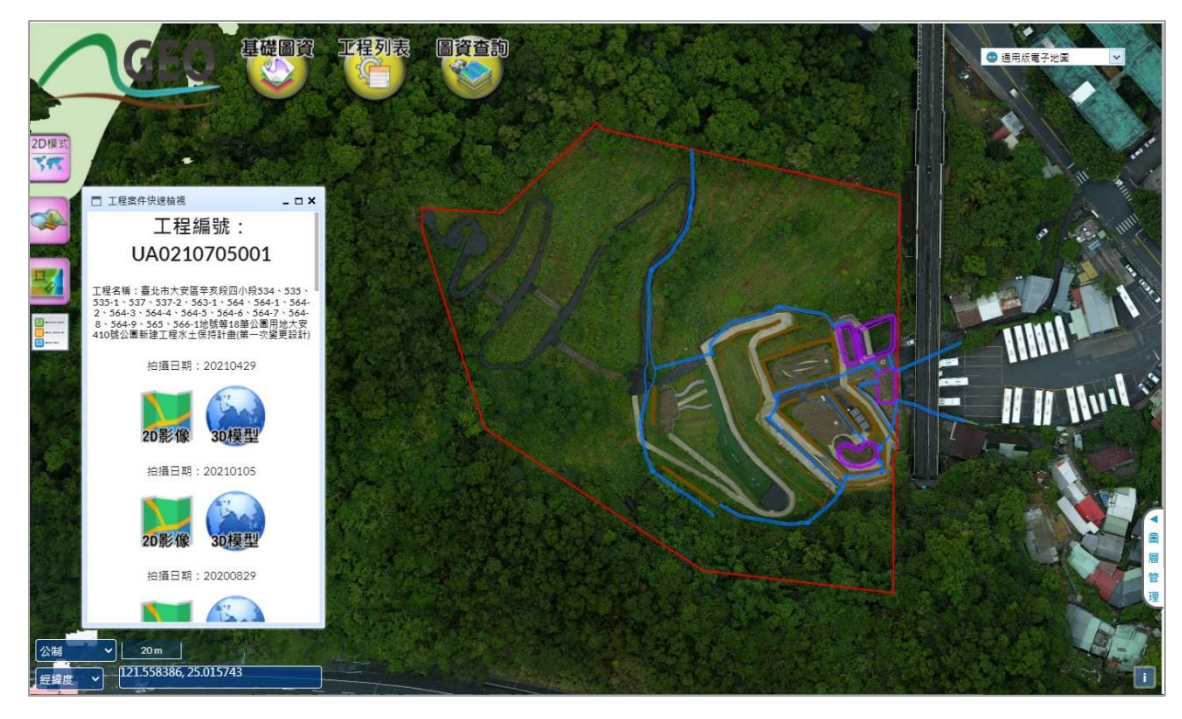

圖 64:空拍影像套疊施工圖說畫面展示

### 第一七節承辦、監造技師簽章電子化

在審查公會建議核定計畫後,上傳「計畫書核定本」文件時,由系統端 自動加入技師電子簽章之浮水印功能。簽章顯示資訊分為三個部分,上方為 帶入技師所屬科別,以技師個人基本資料欄位中上傳之執業執照來判定,若 技師上傳複數科別之證照則會全體一起顯示;中間帶入技師執業執照字號; 下方則帶入技師姓名。

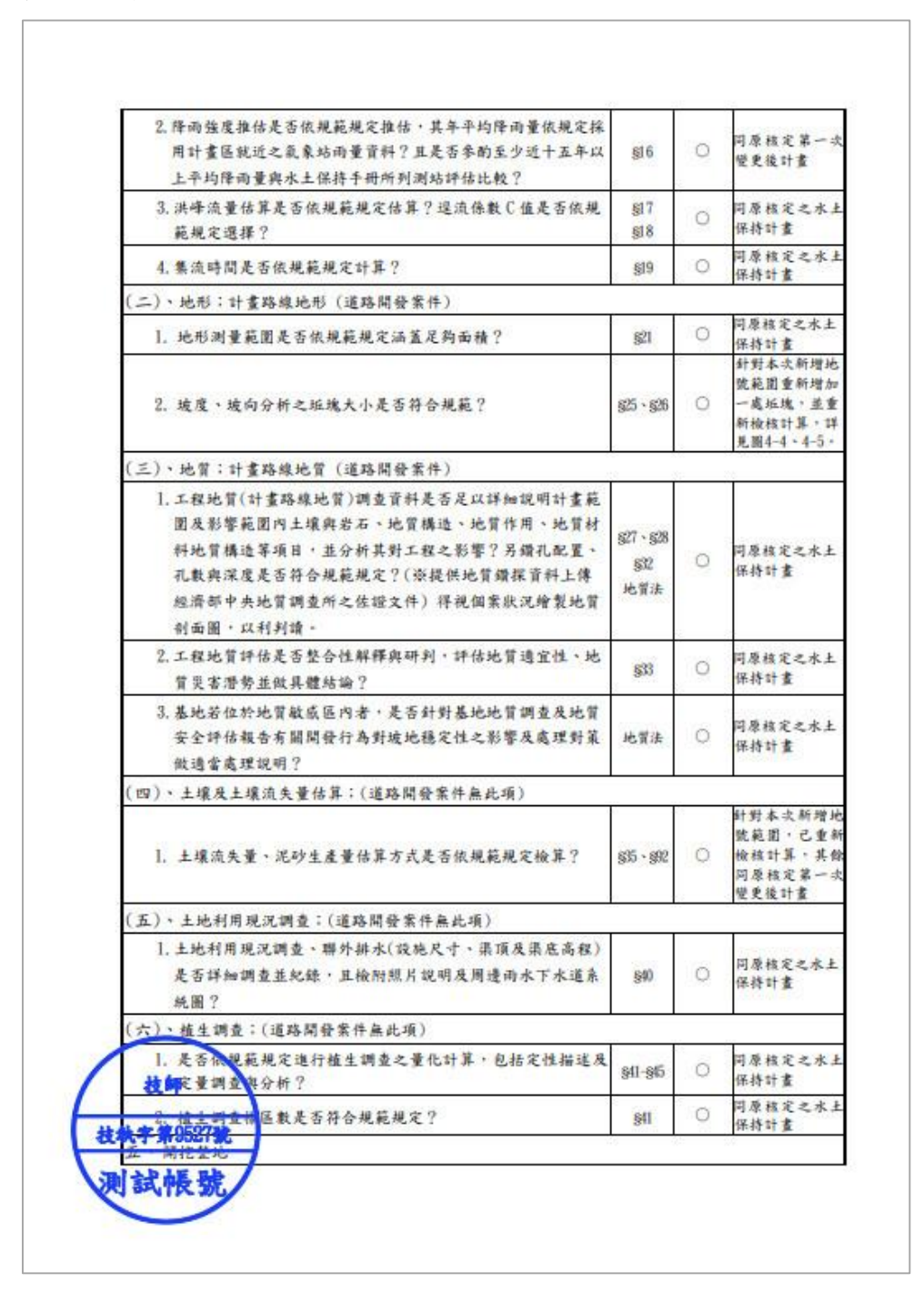

#### 圖 65: 技師簽章電子化畫面展示

## 第一八節失效案件線上申請重新核定功能

案件狀態為失效之水土保持計畫,系統會透過「完工證明書核發日期」、 「核定日期」、「開工日期」、「是否有申請紀錄」等條件自動判別案件是 否符合失效重核資格,若確認符合資格,技師則可於系統點選「失效重核申 請」,經大地處審核通過後,依案件現況自動建立「已完工」或「已核定」 之案件。

承辦技師可於已失效之案件點選線上申請之「失效重核」功能來進行申 請,點選後則會出現「水土保持計畫失效重新核定申請表」線上表單,於勾 選查核項目後,並確符合規定且水土保持設施安全無虞後即可送出申請。

| SWC000                                                            | SWC2  | 018042        | 4171357      |  |  |  |  |  |  |
|-------------------------------------------------------------------|-------|---------------|--------------|--|--|--|--|--|--|
| SWC002                                                            | TT991 | 10704033      |              |  |  |  |  |  |  |
| OA編號                                                              | OA11  | 1111006000002 |              |  |  |  |  |  |  |
| 申報日期                                                              | 2021/ | 6/24          |              |  |  |  |  |  |  |
| 承辦人員                                                              | 黃凱輝   |               |              |  |  |  |  |  |  |
| 計畫名稱                                                              | 純真測   |               |              |  |  |  |  |  |  |
| 原核定日期                                                             | 北市工   | 地審字           | 第號           |  |  |  |  |  |  |
| 檢核項目                                                              | 是     | 否             | 備註           |  |  |  |  |  |  |
| 臺、經目的事藥主管機關核轉:*<br>一、已取得完工證明書<br>二、已開工且距原核定日期未逾6年<br>三、距原核定日期未逾4年 | 0     | 0             | *符合第〔随道擅▼〕 點 |  |  |  |  |  |  |
| 貳、原業未曾辦理失效重新核定*                                                   | 0     | 0             | (0/250)      |  |  |  |  |  |  |
| 參、計畫面積無變更 <b>*</b>                                                | 0     | 0             | ( 0/250 )    |  |  |  |  |  |  |
| 肆、開挖整地位置無變更 <b>*</b>                                              | 0     | 0             | ( 0/250 )    |  |  |  |  |  |  |
| 伍、水土保持設施數量、尺寸無變更*                                                 | 0     | 0             | (0/250)      |  |  |  |  |  |  |

圖 66:水土保持失效重新核定申請表

# 第一九節暫停審查案件線上申請恢復審查功能

承辦技師於案件狀態為「暫停審查」時可於線上申請恢復案件狀態至 「審查中」,技師於送出申請後會顯示原審查期限、剩餘審查天數以及恢復 後新審查期限;表單送出後系統自動立即帶入新審查期限、更改案件狀態為 「審查中」,並發信通知審查單位及機關人員續辦。

| ⑦ 恢復審查 - 臺北市水土保持申請書 × +             |                                                                                                    | 0 | -          | ш   | ^   |  |  |  |  |
|-------------------------------------|----------------------------------------------------------------------------------------------------|---|------------|-----|-----|--|--|--|--|
| ← → C ▲ 不安全   211.22.61.183/swcdoc/ | SWCAPPLY/OnlineApply010.aspx?SWCNO=SWC20181031101506&OLANO=AddNew                                                                                                    | ☆ | <b>•</b> 1 | • 🕀 | ) : |  |  |  |  |
| 🗰 應用程式 🔇 NummonCalc 🔇 臺北市水土保持申      | S 拔地管理資料庫 S 多维空閣WebMail( /☞ 臺北市政府工務局 S 山坡地資訊查詢 S 水土保持局山坡地                                                                                                    |   | »          |     | 青清單 |  |  |  |  |
| GEO 水土保持<br>書件管理                    | 寺申請 系統操作手冊 臺北市山核地保育利用資訊查詞系統  登出<br>里平台 潮磁機發技巧。(如今                                                                                                    | ł |            |     |     |  |  |  |  |
|                                     | 恢復審查                                                                                                    |   |            |     |     |  |  |  |  |
| 水保局編號                               | UA1510710002                                                                                                    |   |            |     |     |  |  |  |  |
| 恢復審查編號                              | 恢復審直編號 OA1011006000018                                                                                                    |   |            |     |     |  |  |  |  |
| 原審查期限                               | 2021-06-18                                                                                                    |   |            |     |     |  |  |  |  |
| 剩餘審查天數                              | 0                                                                                                    |   |            |     |     |  |  |  |  |
| 復審後審查期限                             | 2021-06-25                                                                                                    |   |            |     |     |  |  |  |  |
| 上傳修正本 *                             |                                                                                                    |   |            |     |     |  |  |  |  |
|                                     | [祖出寺碑] [祖国帝 <b>汉末</b> 侍]                                                                                                    |   |            |     |     |  |  |  |  |
| ĝ                                   | <b>臺北市政府工務局大地工程處</b><br>110臺北市雲嘉區松德路300號3樓 服務專線(02)27591109 臺北市民當案熱線1999<br>建議使用E11(含)以上。Chrome或Firefox版本瀏覽器 資料更新:2021.6.25 來訪人數:26340<br>服電話:02-27593001#3729 託先生本系統由多維空間資訊有限公司開發維護 TEL(02)27929328 |   |            |     |     |  |  |  |  |

圖 67:恢復審查申請頁面

案件狀態為「暫停審查」時可於線上申請選單中點選「恢復審查」,點 選後顯示畫面會顯示原審查期限、剩餘審查天數以及恢復後新審查期限,並 提供上傳修正本欄位;而因行政程序簡化作業,恢復審查無須另行陳核機制, 表單送出後系統自動立即帶入新審查期限、更改案件狀態為「審查中」,並 發信通知審查單位及機關人員續辦。

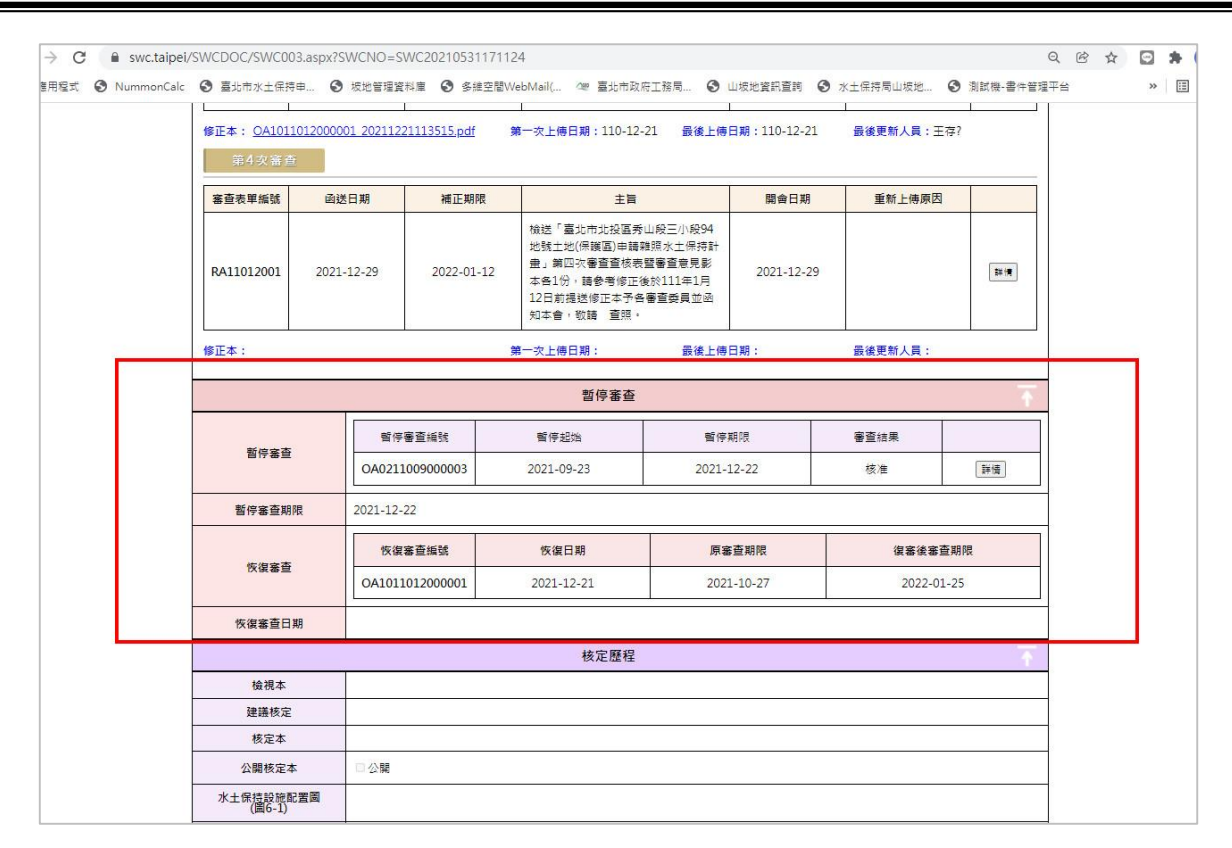

#### 圖 68:恢復審查歷程頁面

### 第二〇節線上行事曆功能

依據使用者身份類別,線上行事曆功能區分不同之權限,審查、檢查單 位可進行會議相關資訊之填登;而技師與各類委員登入後則可直接查閱其相 關案件之會議時程;大地處帳號則可於管理平台與資料庫端查看所有案件之 會議資訊,以下將依各使用身份進行詳述:

#### 一、審查、檢查單位

受委託之審查、檢查單位登入後可至「指派案件委員」頁面填登會議 資訊,包含下次會議日期、地點、審查召集人與委員,於填登後可直接至 下方行事曆查看所填寫之資訊是否正確無誤。

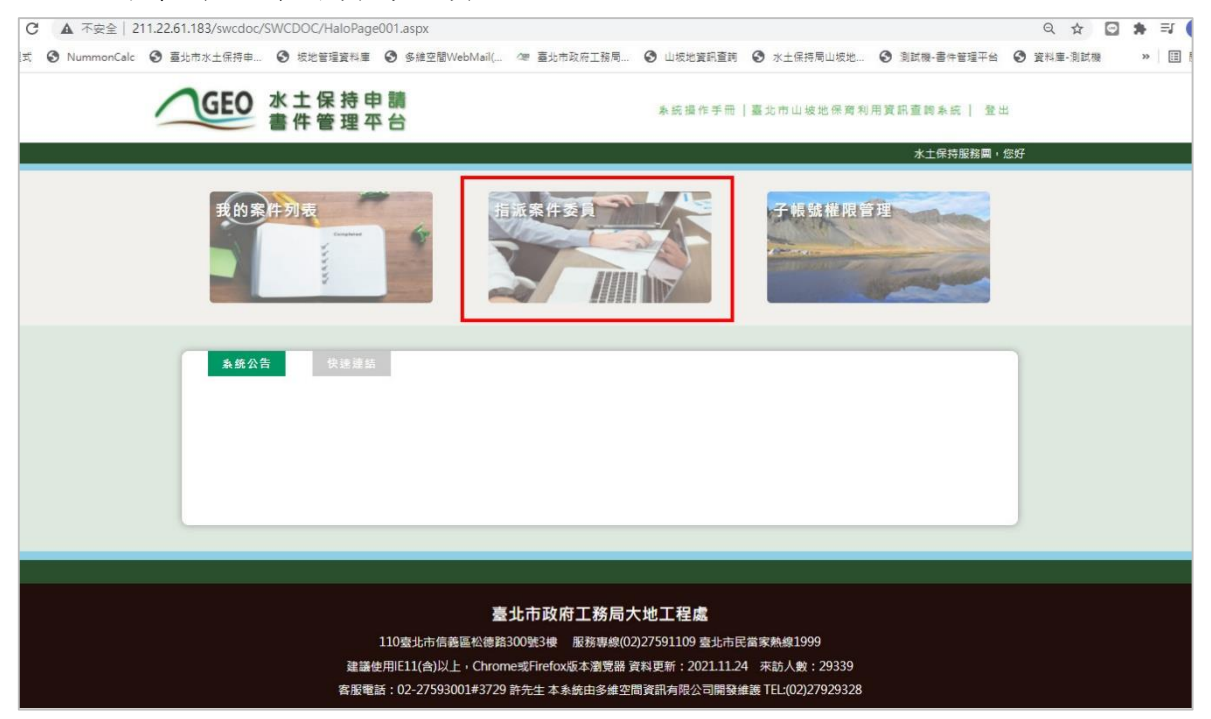

圖 69: 點選進入指派案件委員頁面

受委託單位可於進入頁面後自行切換至審查或檢查案件列表,於切換 後下方即會自動列出現行代辦案件清單,可選擇欲排定之案件進行會議資 訊之填報與更新,系統將會於填寫後及時更新至下方行事曆上。

| GEO 水土保持申<br>書件管理平                            | 請                                                                                                    | 奏統                    | 操作手冊 臺北    | 市山坡地保育  | 利用資訊查詢 | 素統│ 登出   |  |
|-----------------------------------------------|----------------------------------------------------------------------------------------------------|-----------------------|------------|---------|--------|----------|--|
| ▶ 審查/檢查案件清冊                                   |                                                                                                    |                       |            |         | 水土     | 保持服務團,您好 |  |
|                                               | 審查案件列表                                                                                                    | 檢查案件列表                | NY.        |         |        |          |  |
| 水保局编號:                                        | ]  +豊名張:<br>[]                                                                                                    | 下次會議時間                | 8 : [      | ~[      |        |          |  |
| <b>查看會勘行事曆</b><br>水保局編號 水土保持申請書件名             | 善下次會議日期                                                                                                    | 下次會議地點                | 審査期限       | 審查召集人   | 審查委員   |          |  |
| 判試案件-0913-test<br>判試核定重核表抽回                   | 2021/10/18 下午 02:00<br>2021/10/18 下午 05:54<br>- 查信通知                                                                | 臺北市士林區華司<br>段二小段619地號 |            | 測試帳號 ✔  | 選擇委員名單 | 存權 詳情    |  |
| TEST尚試累件-0903<br>TT9911009035 制試受場童核表報水制<br>核 | 2021/10/28 下午 02:11<br>-  <br>2021/10/28 下午 07:12<br>□ 查信通知                                                         | 新北市板橋區雙十<br>路二段143號4樓 |            | [陳志傳 ♥] | 選擇委員名筆 | 存權 詳情    |  |
| TT9911007076<br>測試素件0721-測試改<br>演響査-3         | 2021/10/20下午 02:18         □           1         1           2021/10/20下午 02:18         □           ○寄信通知         □ |                       | 2021-11-08 | ~       | 選擇委員名筆 | 存権 詳博    |  |
| TT9911007075<br>別試案件0721-茨復書<br>置別試用-2        | 年/月/日······· 〇<br> <br>年/月/日······· 〇<br>〇寄信通知                                                                      |                       | 2021-10-18 | ~       | 道瘴委員名筆 | 存權 詳優    |  |

圖 70:進行審查、檢查案件列表切換與會議資訊填登

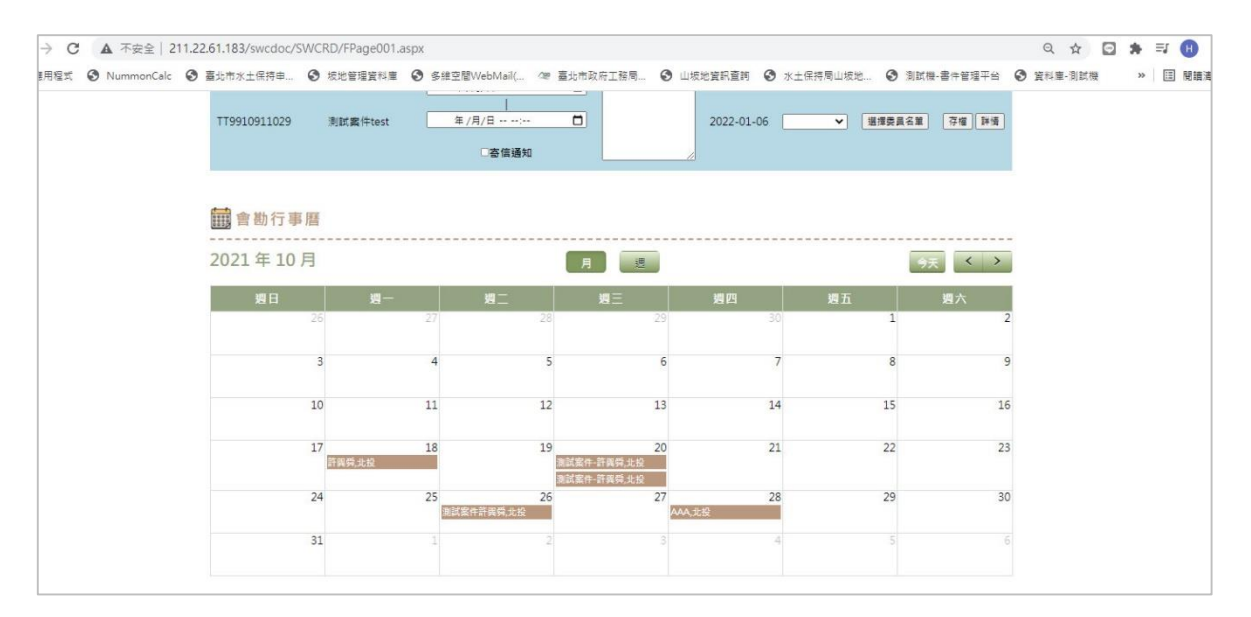

圖 71:行事曆功能實際展示畫面

行事曆中會顯示案件之行政區、義務人資訊,透過點選案件則可顯示 案件詳細會議資訊;同時可點擊上方按鈕以切換月/週之顯示模式。

| <b>前</b> 會勘行事曆 |                                             | 詳細資訊                                                                |                                                                                                    |                                                                                                    |                                                                                                    |
|----------------|---------------------------------------------|---------------------------------------------------------------------|----------------------------------------------------------------------------------------------------|----------------------------------------------------------------------------------------------------|----------------------------------------------------------------------------------------------------|
| 🗰 會勘行事曆        |                                             |                                                                     |                                                                                                    |                                                                                                    |                                                                                                    |
|                |                                             | 案件編號:                                                               | SWC20210721150209                                                                                                    |                                                                                                    |                                                                                                    |
| 2021年10月       |                                             | 案件名稱:                                                               | 測試案件0721-恢復審查案件測試用                                                                                                    |                                                                                                    | 9天 < >                                                                                                    |
| 週日             | - 週一                                        | 義務人:                                                                | 測試案件-許闘舜                                                                                                    | 堤五                                                                                                    | 遊六                                                                                                    |
|                |                                             | 行政區:                                                                | 北投                                                                                                    | 1                                                                                                    | 2                                                                                                    |
|                | 3                                           | 會議日期(起):                                                            | 2021年10月20日星期三07:45                                                                                                    | 8                                                                                                    | 9                                                                                                    |
| 1              | D                                           | 會議日期(迄):                                                            | 2021年10月20日星期三10:45                                                                                                    | 15                                                                                                    | 16                                                                                                    |
| 1              | 7                                           | 會護地點:                                                               | 臺北市士林區藝岡段二小段619地號                                                                                                    | 22                                                                                                    | 23                                                                                                    |
| 2              | 4                                           |                                                                     | 取消 登入 新增到google行事周                                                                                                    | 29                                                                                                    | 30                                                                                                    |
| 3              | 1                                           |                                                                     |                                                                                                    | 5                                                                                                    |                                                                                                    |
|                | 2021年10月<br>2<br>2<br>1<br>1<br>1<br>2<br>3 | 2021年10月<br>週日 週一<br>26<br>3<br>10<br>10<br>17<br>日報祭北紀<br>24<br>31 | 2021年10月     紫件名稱:       週日     週一       26     行政區:       3     會議日期(起):       10     會議日期(起):       17     評解除此設       24     31 | 2021年10月     第件名稱: 別試案件0721-你復審重案件制試用       週日     通一       20     第款第二: 別試案件0721-你復審重案件制試用       20     第款第二: 別試案件0721-你復審重案件制試用       20     第       20     第       20     第       20     第       3     會議日期(起):       2021年10月20日星期三 10:45       會議日期(起):     2021年10月20日星期三 10:45       會議地點:     事北市土林国藝同般二小段619地號       24     取消       24     取消 | 2021年10月     二     二 |

#### 圖 72:行事曆案件詳細資訊畫面

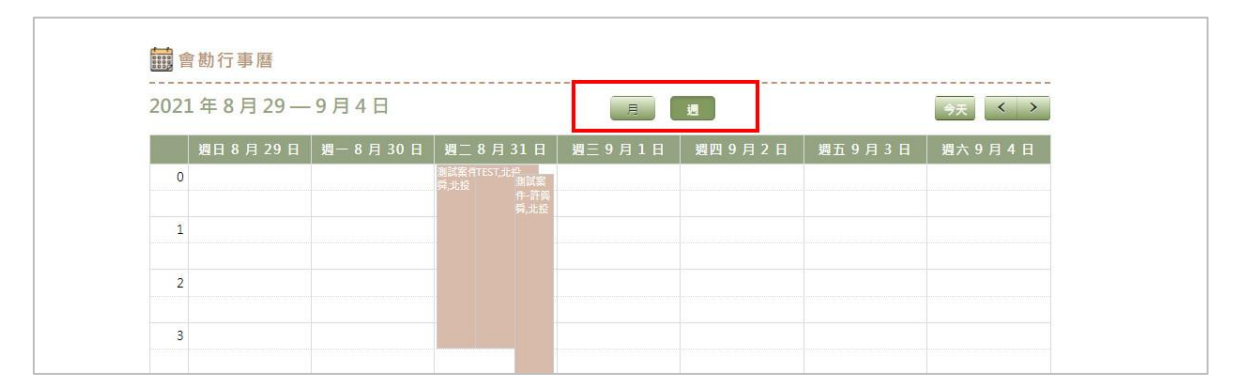

圖 73: 可切換月/週之顯示模式

### 二、技師、各類委員

技師、各類委員登入後將依其選擇之頁面之身份判別顯示為承辦/監造 之案件或是其受委託審查/檢查之案件行事曆。

| ← → C 🔒 swc.taipei/SWCDOC/SWC001.aspx                                                                                                    |                                               |                                       |                                          | Q (        | 3 ☆ |   | •    |
|----------------------------------------------------------------------------------------------------|-----------------------------------------------|---------------------------------------|------------------------------------------|------------|-----|---|------|
| 遭用程式                                                                                                    | 史地管理資料庫 ③ 多維空                                 | :闇WebMail( 🗇 臺北市政府工務局 📀 山坡地資訊臺詞 📀     | 水土保持局山坂地 🕄 測調                            | II機-書件管理平台 |     | » | Ⅲ 閱讀 |
| GEO 水土保<br>書件管                                                                                                    | 持申請<br>理平台                                    | ▲統備作手冊 │ 臺北市山坡地保育利用資訊查問               | □永统   领號管理   留言                          | 板  登出      |     |   |      |
|                                                                                                    |                                               |                                       | 身分別 技問 > 測試帳致                            | 载公務員,您好    |     |   |      |
| 水保原維熱: □<br>書件名稱: □<br>水得截積人: □<br>(秋曆: □ 申請中 □ 過編件<br>□ 不予核定 □ 己變更<br>核定日期: □<br>-<br>-<br>-<br>-<br>-<br>-<br>-<br>-<br>-<br>-<br>-<br>-<br>-<br>-<br>-<br>-<br>-<br>-<br>- | 書件類別:□水:<br>承柳技師:[<br>□受塩中 □審重中 □<br>何用日<br>( | 1 供称計畫 □ 壁易水供                         | <b>了小更中国</b><br>2015<br>○ 准約 ○ 失效 ○ 不予受利 | Ĩ          |     |   |      |
| 素件编辑                                                                                                    | 水保局續號                                         | 案件状態 水土保持申請書件名稱                       | 審查期限 義務人                                 |            |     |   |      |
| SWC20210901100426                                                                                                    | TT9911009003                                  | 測試案件-test-0901-測試新增案件                 | 測試案件-許<br>襲舜                             | (##        |     |   |      |
| SWC20210811121530                                                                                                    | TT9911008041                                  | 測試案件test-1125已核定(可申請關工申請)(測<br>試失效重核) | 許異舜                                      | 〕<br>詳慎    |     |   |      |
| SWC20210521182501                                                                                                    | TT9911005018                                  | 測調囊件test-0521-測試核定函PDF決行被裁<br>切之問題    | 測試案件許異<br>希                              | 評價         |     |   |      |
| SWC20210518090503                                                                                                    | TT9911005011                                  | 測試案件test-0518-測試核定函                   | 测試案件-許<br>異舜                             | 評情         |     |   |      |
| SWC20210517142219                                                                                                    | TT9911005008                                  | 測試案件test-0517-测试案件核定-核定函顯示            | 測試案件許具                                   | 詳價         |     |   |      |

圖 74: 技師/各類委員身份切換不同行事曆